## Addepar

OVERVIEW

## Analysis & Reporting

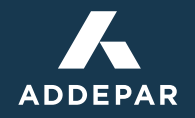

Analyze any portfolio and communicate your insights with ease.

Launch your Addepar experience with these sample views and section templates—frameworks you can use as building blocks for tailored, scalable analysis and reporting. Apply them as they are, modify them, or work with Addepar to create your own custom solutions.

The possibilities are limitless.

# Tailored analysis for any portfolio or scenario

Each view is a saved configuration of the Analysis or Transactions tool in Addepar. To construct a view, you can organize the table entries, choose benchmarks, apply filters to display only certain assets or transactions, visualize the data with charts, and more.

| dam Smith                          | Addepar - C  | hange in Value * 🔻    | ¢ 2              |                        |                          |                  | Find in table                        | Q III i         |                                                      | Œ       |
|------------------------------------|--------------|-----------------------|------------------|------------------------|--------------------------|------------------|--------------------------------------|-----------------|------------------------------------------------------|---------|
| 4-01-2018 - 04-30-2018             | Holding 5    | Status (2) Held, Unas | signed A ×       | Add Filter             |                          |                  |                                      |                 |                                                      |         |
|                                    |              |                       |                  |                        |                          | (4)              |                                      |                 | Multiple Metrics                                     | ¢ i     |
| sset Table                         |              |                       |                  |                        |                          |                  | G                                    | Export 👻 🔷 Edit | 600k                                                 |         |
| OWNERSHIP STRUCTURE                |              | APR 1, 2018           | NET CASH<br>FLOW | ALL<br>INCOME<br>(USD) | ALL<br>EXPENSES<br>(USD) | NET<br>GAIN/LOSS | CHANGE IN<br>ACCRUED<br>INCOME (USD) | APR 30, 2018    | 400k                                                 |         |
| <ul> <li>Adam Smith</li> </ul>     |              | \$35,940,577          | \$0              | \$0                    | \$0                      | \$170,380        | \$3,416                              | \$36,114,373    |                                                      |         |
| <ul> <li>Adam Smith Tru</li> </ul> | st           | \$1,907,727           | \$0              | \$0                    | \$0                      | \$23,838         | \$652                                | \$1,932,217     | 100k / / /                                           |         |
| <ul> <li>Adam Smith</li> </ul>     | IRA (FQ9191) | \$1,243,225           | \$0              | \$0                    | \$0                      | \$23,838         | \$652                                | \$1,267,715     | 0k 2018-04-03                                        |         |
| Alcoa                              |              | \$10,650              | \$0              | \$0                    | \$0                      | \$0              | \$0                                  | \$10,650        | -TOUR Change in Adjusted Value (USD): \$30,<br>-200k | .976.25 |
| American I                         | xpress       | \$47,700              | \$0              | \$0                    | \$0                      | \$2,652          | \$178                                | \$50,531        | -300k                                                | 4/20/19 |
| AT&T                               |              | \$22,380              | \$0              | \$0                    | \$0                      | (\$1,928)        | \$0                                  | \$20,451        | 41010 41010 412210                                   | 4/20/10 |
| Bank of An                         | nerica       | \$30,371              | \$0              | \$0                    | \$0                      | (\$141)          | \$0                                  | \$30,229        |                                                      |         |
| Boeing                             |              | \$104,874             | \$0              | \$0                    | \$0                      | \$1,541          | \$0                                  | \$106,415       |                                                      |         |
| Caterpillar                        |              | \$49,667              | \$0              | \$0                    | \$0                      | (\$1,018)        | \$263                                | \$48,912        | Change in Adjusted Value (%) (USD)                   | ¢E      |
| Chevron C                          | orp.         | \$27,598              | \$0              | \$0                    | \$0                      | \$2,679          | \$0                                  | \$30,277        | 2.50%                                                |         |
| Cisco Syste                        | ems          | \$30,537              | \$0              | \$0                    | \$0                      | \$937            | \$0                                  | \$31,474        | 2.00%                                                |         |
| Coca-Cola                          |              | \$27,001              | \$0              | \$0                    | \$0                      | (\$217)          | \$0                                  | \$26,784        | 1.00%                                                |         |
| Du Pont                            |              | \$46,170              | \$0              | \$0                    | \$0                      | \$486            | \$0                                  | \$46,656        | 0.50%                                                |         |
| ExxonMob                           | il           | \$18,473              | \$0              | \$0                    | \$0                      | \$739            | \$0                                  | \$19,212        | 0.00%                                                |         |
| General El                         | ectric       | \$13,926              | \$0              | \$0                    | \$0                      | \$567            | \$0                                  | \$14,492        | (0.50%)                                              |         |
| Hewlett-Pa                         | ckard        | \$16,638              | \$0              | \$0                    | \$0                      | \$0              | \$0                                  | \$16,638        | (1.00%)                                              |         |
| Home Dep                           | ot           | \$112,594             | \$0              | \$0                    | \$0                      | \$3,862          | \$0                                  | \$116,456       | Q4 17 Q1 18 0                                        | Q2 `18  |
| IBM                                |              | \$21,691              | \$0              | \$0                    | \$0                      | (\$1,251)        | \$0                                  | \$20,441        |                                                      |         |
| Intel                              |              | \$45,431              | \$0              | \$0                    | \$0                      | (\$478)          | \$0                                  | \$44,953        |                                                      |         |

- 1. Apply your view to any portfolio across any date range
- 2. Select a view or create a new one
- **3.** Use filters to include or exclude specific data in tables and charts
- 4. Organize the table by adding columns for each metric or detail you'd like to analyze, grouping assets into sections, and using benchmarks to compare asset or portfolio performance against industry standards
- **5.** Visualize your analysis with dynamic charts and graphs

#### CHOOSE HOW YOUR SAVED VIEWS ARE SHARED AND USED

- Personal views are visible only to you
- Firm views are shared with all Addepar users at your firm, and help facilitate cross-team collaboration
- Portal views can be shared with clients and stakeholders

Once you've saved a view, you can save it with a different name or as a different type, or you can modify it and save it as a new view.

## Scalable report building

Section templates make scaling your firm's reporting process simple. Addepar reports are constructed from sections, which help to maintain consistent layout and organization when applied to different portfolios. By using section templates, you can replicate any section or page in any report.

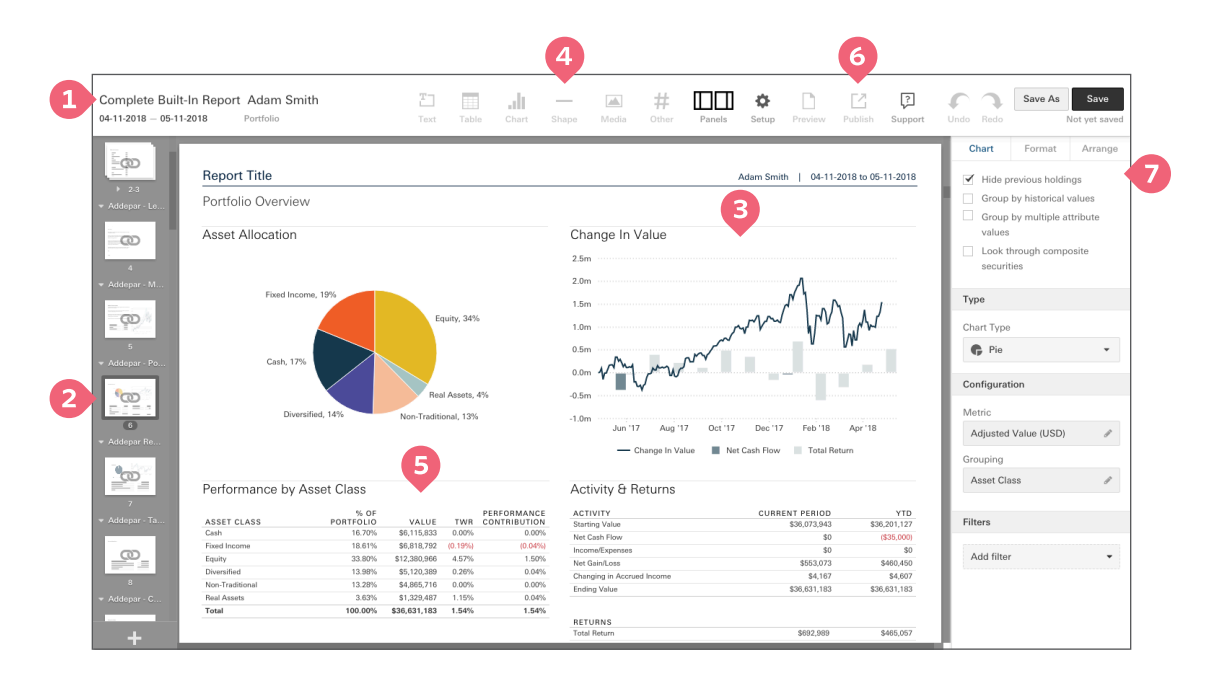

- 1. Apply your report to any portfolio across any date range
- 2. Add and rearrange sections
- 3. Select the content, including tables, charts, customized messages, images, page numbers, tables of contents, and more
- 4. Choose report contents, including tables, charts, customized messages, or visual organizational elements
- **5.** Drag and drop content anywhere on the page
- **6.** Publish your report in the online portal
- **7.** Control the data included in the selected element and configure its appearance

- USING A SECTION TEMPLATE MEANS YOU CAN EDIT CONTENT ONCE AND AUTOMATICALLY APPLY YOUR CHANGES TO ANY REPORT WITH DATA FROM ANY PORTFOLIO.
- Build a report from section templates and then make copies you can revise with customized content to meet clients' unique needs
- Build reports from blocks of relevant, standardized content
- Use section templates to duplicate analysis or formatting configurations from one report and then customize it for another

**ANALYSIS VIEWS** 

| INTRODUCTION                      | 9  |
|-----------------------------------|----|
| PORTFOLIO SUMMARY                 | 10 |
| TARGET ALLOCATIONS                | 10 |
| ALLOCATIONS BY ACCOUNT            | 11 |
| CHANGE IN VALUE                   | 12 |
| CHANGE IN VALUE (ADVANCED TABLE)  | 13 |
| PORTFOLIO DETAIL                  | 14 |
| PORTFOLIO PERFORMANCE             | 15 |
| PERFORMANCE OVERVIEW              | 15 |
| TRAILING RETURNS                  | 16 |
| RISK                              | 17 |
| PERFORMANCE BY ASSET CLASS        | 18 |
| CASH FLOWS                        | 18 |
| EQUITY                            | 19 |
| FIXED INCOME                      | 20 |
| FIXED INCOME PROJECTED CASH FLOWS | 21 |
| HEDGE FUNDS                       | 22 |
| PRIVATE EQUITY                    | 23 |
| MANAGED FUNDS                     | 24 |
| FUNDS                             | 24 |
| TRANSACTIONS                      | 25 |
| ALL TRANSACTIONS                  | 25 |
| CONTRIBUTIONS & DISTRIBUTIONS     | 26 |
| DEPOSITS & WITHDRAWLS             | 27 |
| PURCHASES & SALES                 | 28 |

#### ANALYSIS VIEWS

| TAX ANALYSIS                   | 29 |
|--------------------------------|----|
| REALIZED GAINS & LOSSES        | 29 |
| UNREALIZED GAINS & LOSSES      | 30 |
|                                |    |
| ADMINISTRATIVE                 | 31 |
| OWNERSHIP STRUCTURE DETAILS    | 31 |
| SECURITY DETAILS               | 32 |
| DATA VERIFICATION              | 33 |
| LARGE GAIN / LOSS VERIFICATION | 34 |
|                                |    |
| BILLING                        | 35 |
| BILLING SUMMARY                | 35 |

**SECTION TEMPLATES** 

| INTRODUCTION                              | 36 |
|-------------------------------------------|----|
| ORGANIZATIONAL AND COMPLIANCE             | 37 |
| COVER PAGE                                | 37 |
| TABLE OF CONTENTS                         | 38 |
| LETTER TO INVESTOR                        | 39 |
| MARKET COMMENTARY                         | 40 |
| DISCLAIMERS                               | 41 |
| PORTFOLIO SUMMARY                         | 42 |
| PORTFOLIO OVERVIEW                        | 42 |
| NET WORTH                                 | 43 |
| TARGET ALLOCATIONS                        | 44 |
| CHANGE IN VALUE                           | 45 |
| INCOME                                    | 46 |
| PORTFOLIO DETAILS                         | 47 |
| PORTFOLIO PERFORMANCE                     | 48 |
| PERFORMANCE OVERVIEW                      | 48 |
| PERFORMANCE VS. S&P 500                   | 49 |
| CONTRIBUTION ANALYSIS                     | 50 |
| BENCHMARKS                                | 51 |
| EXPOSURE                                  | 52 |
| RISK                                      | 53 |
| PERFORMANCE BY ASSET CLASS                | 54 |
| CASH OVERVIEW                             | 54 |
| EQUITY OVERVIEW                           | 55 |
| FIXED INCOME OVERVIEW                     | 56 |
| HEDGE FUND OVERVIEW                       | 57 |
| PRIVATE EQUITY & VENTURE CAPITAL OVERVIEW | 58 |

#### SECTION TEMPLATES

| MANAGED FUNDS                   | 59 |
|---------------------------------|----|
| fund overview                   | 59 |
| LEGAL ENTITY OVERVIEW           | 60 |
| CAPITAL ACCOUNT STATEMENT       | 61 |
| TRANSACTIONS                    | 62 |
| ALL TRANSACTIONS                | 62 |
| CONTRIBUTIONS AND DISTRIBUTIONS | 63 |
| DEPOSITS AND WITHDRAWALS        | 64 |
| PURCHASES AND SALES             | 65 |
| TAX ANALYSIS                    | 66 |
| REALIZED GAINS AND LOSSES       | 66 |
| UNREALIZED GAINS AND LOSSES     | 67 |
| TAX SUMMARY                     | 68 |
| BILLING                         | 69 |
| INVOICE                         | 70 |
| BILLING SUMMARY                 | 71 |

### INTRODUCTION Analysis Views

Addepar's analysis and transactions views act as dashboards where you can analyze any aspect of a portfolio, from asset allocation and exposures to cash flows and transactions.

### Sample views to get you started

To provide inspiration for your custom analysis, Addepar comes equipped with the views shown here. These samples illustrate how you can configure the analysis or transactions tool to answer questions and efficiently complete common workflows like summarizing portfolio performance, examining exposure by asset class, streamlining administrative tasks, and reviewing transactions.

#### PORTFOLIO SUMMARY

#### TARGET ALLOCATIONS

\_\_\_\_\_

| Adam Smith Add                      | depar - Target Allocations 🔻 🌣 📿 | Add Filter |           | Find in table | Q <b>h</b> i                  |                                         | ×           |
|-------------------------------------|----------------------------------|------------|-----------|---------------|-------------------------------|-----------------------------------------|-------------|
| Asset Table                         |                                  |            |           |               | 😡 Export 👻 🍄 Edit             | Multiple Metrics grouped by Asset Class | Edit        |
| ✓ ASSET CLASS                       | % OF PORTFOLIO                   | TARGET     | DEVIATION | VALUE         | TARGET                        |                                         |             |
| ✓ Cash                              | 16.93%                           | 5.00%      | 11.93%    | \$6,115,833   | \$1,805,719                   | 14m                                     |             |
| Barclays US Treasury B              | Bills                            |            |           |               |                               | 13m                                     |             |
| <ul> <li>Fixed Income</li> </ul>    | 18.85%                           | 25.00%     | (6.15%)   | \$6,807,575   | \$9,028,593                   | 12m                                     |             |
| Barclays US Aggregate               | (Tot                             |            |           |               |                               | 11m                                     |             |
| - Equity                            | 33.00%                           | 40.00%     | (7.00%)   | \$11,917,057  | \$14,445,749                  | 10m ···                                 |             |
| S&P 500 (Total Return)              |                                  |            |           |               |                               | 9m                                      |             |
| <ul> <li>Diversified</li> </ul>     | 14.11%                           | 10.00%     | 4.11%     | \$5,093,999   | \$3,611,437                   | 8m                                      |             |
| MSCI All Country World              | d (To                            |            |           |               |                               |                                         |             |
| <ul> <li>Non-Traditional</li> </ul> | 13.47%                           | 5.00%      | 8.47%     | \$4,865,716   | \$1,805,719                   | /m                                      |             |
| US CPI - All items less f           | food                             |            |           |               |                               | 6m 20                                   |             |
| <ul> <li>Real Assets</li> </ul>     | 3.64%                            | 15.00%     | (11.36%)  | \$1,314,193   | \$5,417,156                   | 5m                                      |             |
| Dow Jones US Real Est               | tate I                           |            |           |               |                               | 4m •••                                  |             |
| Total                               | 100.00%                          |            |           | \$36,114,373  |                               | 3m :                                    |             |
|                                     |                                  |            |           |               |                               | 2m                                      |             |
|                                     |                                  |            |           |               |                               | Im a second second second               |             |
|                                     |                                  |            |           | F             | xed Income                    |                                         |             |
|                                     |                                  |            |           | A             | djusted Super Asset Allocatio | on (USD): \$9,028,593.33                | vaional     |
|                                     |                                  |            |           |               |                               | Fixed Internet Real Act Diversion Tri   | 1010        |
|                                     |                                  |            |           |               |                               | Adjusted Super Asset Allocat 📕 Adjusted | Value (USD) |
|                                     |                                  |            |           |               |                               |                                         |             |
|                                     |                                  |            |           |               |                               |                                         |             |

Understand how actual portfolio allocations compare to target allocations.

#### **ALLOCATIONS BY ACCOUNT**

\_\_\_\_\_

| Adam Smith<br>04-01-2018 - 04-30-2018 | Addepar - Allocations by Account | G     Add Filter |              | Find in table | Q III i           |                                                                                                    |
|---------------------------------------|----------------------------------|------------------|--------------|---------------|-------------------|----------------------------------------------------------------------------------------------------|
| Asset Table                           |                                  |                  |              |               | 😡 Export 👻 🌣 Edit | Adjusted Value (USD) grouped by Asset Class                                                                                                    |
| TOP LEVEL HOLDING ACCO                | UNT CASH                         | FIXED INCOME     | EQUITY       | DIVERSIFIED   | NON-TRADITIONAL   | 40m                                                                                                    |
| Adam Smith IRA (F0                    | 29191)                           |                  | \$1,267,715  |               |                   | 30m                                                                                                    |
| Diversified (FQ3342                   | \$320,233                        |                  |              |               |                   | 20m                                                                                                    |
| Fixed Income (FQ12                    | 75) \$3,370,795                  | \$6,807,575      |              | \$2,771,735   |                   |                                                                                                    |
| US Equity (FQ4567)                    | \$2,424,804                      |                  | \$10,649,342 | \$2,322,264   |                   | 10m                                                                                                    |
| No Holding Account                    |                                  |                  |              |               | \$4,865,716       | 0m                                                                                                    |
| Total                                 | \$6,115,833                      | \$6,807,575      | \$11,917,057 | \$5,093,999   | \$4,865,716       | Equity Cash Cash Diversified Diversified Real Assets Total                                                                                                 |
|                                       |                                  |                  |              |               | Diver<br>Adju     | Adjusted Value (USD) grouped by Asset Class<br>Fixed Income, 19%<br>Cash, 17%<br>Fixed Income, 19%<br>Cash, 17%<br>Real Assets, 4%<br>Non-Traditional, 13% |

See an account's current holdings and identify how the account should potentially be reallocated.

#### CHANGE IN VALUE

\_\_\_\_\_

| Adam     | Smith Adde                              | par - Change in Value * 🔻   | ¢ 2              |                        |                          |                  | Find in table                        | Q II.            |
|----------|-----------------------------------------|-----------------------------|------------------|------------------------|--------------------------|------------------|--------------------------------------|------------------|
| Asset Ta | • H                                     | olding Status (2) Held, Una | issigned A ≍     | Add Filter             |                          |                  |                                      | Sexport 🔻 🍄 Edit |
| - own    | ERSHIP STRUCTURE                        | APR 1, 2018                 | NET CASH<br>FLOW | ALL<br>INCOME<br>(USD) | ALL<br>EXPENSES<br>(USD) | NET<br>GAIN/LOSS | CHANGE IN<br>ACCRUED<br>INCOME (USD) | APR 30, 2018     |
| - A      | dam Smith                               | \$35,940,577                | \$0              | \$0                    | \$0                      | \$170,380        | \$3,416                              | \$36,114,373     |
|          | Adam Smith Trust                        | \$1,907,727                 | \$0              | \$0                    | \$0                      | \$23,838         | \$652                                | \$1,932,217      |
|          | <ul> <li>Adam Smith IRA (FQ9</li> </ul> | 191) \$1,243,225            | \$0              | \$0                    | \$0                      | \$23,838         | \$652                                | \$1,267,715      |
|          | Alcoa                                   | \$10,650                    | \$0              | \$0                    | \$0                      | \$0              | \$0                                  | \$10,650         |
|          | American Express                        | \$47,700                    | \$0              | \$0                    | \$0                      | \$2,652          | \$178                                | \$50,531         |
|          | AT&T                                    | \$22,380                    | \$0              | \$0                    | \$0                      | (\$1,928)        | \$0                                  | \$20,451         |
|          | Bank of America                         | \$30,371                    | \$0              | \$0                    | \$0                      | (\$141)          | \$0                                  | \$30,229         |
|          | Boeing                                  | \$104,874                   | \$0              | \$0                    | \$0                      | \$1,541          | \$0                                  | \$106,415        |
|          | Caterpillar                             | \$49,667                    | \$0              | \$0                    | \$0                      | (\$1,018)        | \$263                                | \$48,912         |
|          | Chevron Corp.                           | \$27,598                    | \$0              | \$0                    | \$0                      | \$2,679          | \$0                                  | \$30,277         |
|          | Cisco Systems                           | \$30,537                    | \$0              | \$0                    | \$0                      | \$937            | \$0                                  | \$31,474         |
|          | Coca-Cola                               | \$27,001                    | \$0              | \$0                    | \$0                      | (\$217)          | \$0                                  | \$26,784         |
|          | Du Pont                                 | \$46,170                    | \$0              | \$0                    | \$0                      | \$486            | \$0                                  | \$46,656         |
|          | ExxonMobil                              | \$18,473                    | \$0              | \$0                    | \$0                      | \$739            | \$0                                  | \$19,212         |
|          | General Electric                        | \$13,926                    | \$0              | \$0                    | \$0                      | \$567            | \$0                                  | \$14,492         |
|          | Hewlett-Packard                         | \$16,638                    | \$0              | \$0                    | \$0                      | \$0              | \$0                                  | \$16,638         |
|          | Home Depot                              | \$112,594                   | \$0              | \$0                    | \$0                      | \$3,862          | \$0                                  | \$116,456        |
|          | IBM                                     | \$21,691                    | \$0              | \$0                    | \$0                      | (\$1,251)        | \$0                                  | \$20,441         |
|          | Intel                                   | \$45,431                    | \$0              | \$0                    | \$0                      | (\$478)          | \$0                                  | \$44,953         |
| Total    | al                                      | \$35,940,5                  | \$0              | \$0                    | \$0                      | \$170,380        | \$3,416                              | \$36,114,373     |

Analyze how asset values have changed over time.

#### CHANGE IN VALUE (ADVANCED TABLE)

\_\_\_\_\_

| »<br>Adam Smith<br>04-01-2018 - 04-30-2018 | Addepar - Change in Value (Advanced Table) 🔻 🛛 🖉 🛛 Add Filter |                 |              | Find in table | Q III I           |
|--------------------------------------------|---------------------------------------------------------------|-----------------|--------------|---------------|-------------------|
| Asset Table                                |                                                               |                 |              |               | 😡 Export 👻 🎄 Edit |
| GROUPING                                   |                                                               | CURRENT QUARTER | YTD          | 2017          | SINCE INCEPTION   |
| Starting Adjusted Value                    | (USD)                                                         | \$35,941,101    | \$36,201,127 | \$33,865,655  | \$0               |
| Adjusted Net Cash Flow                     | (USD)                                                         | \$0             | (\$35,000)   | (\$373,210)   | \$23,953,066      |
| Adjusted Net Gain/Loss                     | (USD)                                                         | \$170,380       | (\$54,323)   | \$2,708,682   | \$11,604,286      |
| All Income/Expenses (U                     | SD)                                                           | \$0             | \$0          | \$0           | \$548,288         |
| Change In Accrued Inco                     | me (USD)                                                      | \$2,893         | \$2,570      | \$0           | \$8,733           |
| Adjusted Value (USD)                       |                                                               | \$36,114,373    | \$36,114,373 | \$36,201,127  | \$36,114,373      |
|                                            |                                                               |                 |              |               |                   |
|                                            |                                                               |                 |              |               |                   |
|                                            |                                                               |                 |              |               |                   |
|                                            |                                                               |                 |              |               |                   |
|                                            |                                                               |                 |              |               |                   |
|                                            |                                                               |                 |              |               |                   |
|                                            |                                                               |                 |              |               |                   |
|                                            |                                                               |                 |              |               |                   |
|                                            |                                                               |                 |              |               |                   |
|                                            |                                                               |                 |              |               |                   |
|                                            |                                                               |                 |              |               |                   |
|                                            |                                                               |                 |              |               |                   |
|                                            |                                                               |                 |              |               |                   |
|                                            |                                                               |                 |              |               |                   |
|                                            |                                                               |                 |              |               |                   |
|                                            |                                                               |                 |              |               |                   |

Understand changes in value over multiple time periods, as well as the reasons behind the change.

#### PORTFOLIO DETAILS

\_\_\_\_\_

| »<br>Adam Sr<br>04-01-2018 | Addepar - Portfolio D   | etails 👻 💠 🏾 Add Filter     |               |          |             |              | Find in table   | Q III İ           |
|----------------------------|-------------------------|-----------------------------|---------------|----------|-------------|--------------|-----------------|-------------------|
| Asset Table                | 9                       |                             |               |          |             |              |                 | 😡 Export 👻 🌼 Edit |
| ♥ OWNERS                   | SHIP STRUCTURE          | % OF PORTFOLIO<br>(VISIBLE) | TICKER SYMBOL | QUANTITY | PRICE (USD) | APR 1, 2018  | CHANGE IN VALUE | APR 30, 2018      |
| 🗌 – Ada                    | m Smith                 | 100.00%                     |               |          |             | \$35,940,577 | \$173,796       | \$36,114,373      |
| — - A                      | dam Smith Trust         | 5.35%                       |               |          |             | \$1,907,727  | \$24,490        | \$1,932,217       |
|                            | Adam Smith IRA (FQ9191) | 3.51%                       | -             |          |             | \$1,243,225  | \$24,490        | \$1,267,715       |
|                            | - Currency              | 0.00%                       |               |          |             | \$652        | \$0             | \$652             |
|                            | USD                     | 0.00%                       | -             | 652.24   | \$1         | \$652        | \$0             | \$652             |
|                            | - Stock                 | 3.51%                       |               |          |             | \$1,242,572  | \$24,490        | \$1,267,063       |
|                            | Alcoa                   | 0.03%                       | AA            | 1,250.00 | \$9         | \$10,650     | \$0             | \$10,650          |
|                            | American Express        | 0.14%                       | AXP           | 510.00   | \$99        | \$47,700     | \$2,830         | \$50,531          |
|                            | AT&T                    | 0.06%                       | т             | 626.00   | \$33        | \$22,380     | (\$1,928)       | \$20,451          |
|                            | Bank of America         | 0.08%                       | BAC           | 1,010.00 | \$30        | \$30,371     | (\$141)         | \$30,229          |
|                            | Boeing                  | 0.29%                       | BA            | 319.00   | \$334       | \$104,874    | \$1,541         | \$106,415         |
|                            | Caterpillar             | 0.14%                       | CAT           | 337.00   | \$144       | \$49,667     | (\$755)         | \$48,912          |
|                            | Chevron Corp.           | 0.08%                       | CVX           | 242.00   | \$125       | \$27,598     | \$2,679         | \$30,277          |
|                            | Cisco Systems           | 0.09%                       | CSCO          | 710.00   | \$44        | \$30,537     | \$937           | \$31,474          |
|                            | Coca-Cola               | 0.07%                       | ко            | 620.00   | \$43        | \$27,001     | (\$217)         | \$26,784          |
|                            | Du Pont                 | 0.13%                       | DD-A          | 540.00   | \$86        | \$46,170     | \$486           | \$46,656          |
|                            | ExxonMobil              | 0.05%                       | XOM           | 247.00   | \$78        | \$18,473     | \$739           | \$19,212          |
|                            | General Electric        | 0.04%                       | GE            | 1,030.00 | \$14        | \$13,926     | \$567           | \$14,492          |
|                            | Hewlett-Packard         | 0.05%                       | HPQ           | 362.00   | \$46        | \$16,638     | \$0             | \$16,638          |
|                            | Home Depot              | 0.32%                       | HD            | 630.00   | \$185       | \$112,594    | \$3,862         | \$116,456         |
| Total                      |                         | 100.00%                     |               |          |             | \$35,940,577 | \$173,796       | \$36,114,373      |

Breakdown client holdings by investment type, and highlight changes in value over the given time period.

#### **PORTFOLIO PERFORMANCE**

#### **PERFORMANCE OVERVIEW**

\_\_\_\_\_

| Adam Smith<br>04-01-2018 - 04-30-2018    | ce Overview * 💌   | Add Filte    | ır      |         | Find in | table Q | i i          |
|------------------------------------------|-------------------|--------------|---------|---------|---------|---------|--------------|
| Asset Table                              |                   |              |         |         |         | © Exp   | ort 🔻 🖨 Edit |
| ASSET CLASS                              | % OF<br>PORTFOLIO | VALUE        | PERIOD  | YTD     | 1 YR.   | 3 YR.   | 5 YR.        |
| ▶ Cash                                   | 16.93%            | \$6,115,833  | 0.00%   | 0.00%   | 0.00%   | 0.00%   | 0.00%        |
| Fixed Income                             | 18.85%            | \$6,807,575  | (0.15%) | (1.10%) | 0.03%   | 0.28%   | 0.61%        |
| ► Equity                                 | 33.00%            | \$11,917,057 | 1.41%   | 0.87%   | 11.77%  | 4.32%   | 1.77%        |
| ▶ Diversified                            | 14.11%            | \$5,093,999  | (0.15%) | (1.90%) | 1.87%   | 1.72%   | 2.70%        |
| Non-Traditional                          | 13.47%            | \$4,865,716  | 0.00%   | 0.00%   | 0.00%   | 0.00%   | 0.41%        |
| <ul> <li>Real Assets</li> </ul>          | 3.64%             | \$1,314,193  | 1.98%   | 1.50%   | 9.28%   | 1.78%   | (3.20%)      |
| AQR Risk Bal Commodities I               | 0.49%             | \$177,680    | (0.27%) | 1.42%   | 6.52%   | 28.22%  | 16.09%       |
| iShares Silver Trust                     | 0.21%             | \$75,928     | (0.19%) | (3.78%) | (5.61%) | (0.10%) | (8.09%)      |
| PowerShares DB Agriculture Fund          | 0.88%             | \$319,488    | 2.39%   | 2.72%   | (2.48%) | (4.77%) | (5.99%)      |
| Powershares DB Base Metals Fund          | 0.90%             | \$324,658    | 2.31%   | (4.12%) | 17.03%  | 4.34%   | 2.02%        |
| PowerShares DB Energy Fund               | 0.69%             | \$250,671    | 5.44%   | 10.65%  | 32.18%  | (3.56%) | (10.12%)     |
| SPDR Gold Trust                          | 0.46%             | \$165,768    | (0.95%) | 0.75%   | 3.17%   | 3.17%   | (2.68%)      |
| Total                                    | 100.00%           | \$36,114,373 | 0.48%   | (0.15%) | 4.18%   | 1.69%   | 0.92%        |
| Barclays US Treasury 1-3 Year (Total Ret |                   |              | (0.18%) | (0.33%) | (0.32%) | 0.31%   | 0.46%        |
| S&P 500 (Total Return)                   |                   |              | 0.38%   | (0.38%) | 13.27%  | 10.56%  | 12.95%       |
| MSCI EAFE (USD) (Total Return)           |                   |              | 2.39%   | 0.94%   | 15.07%  | 5.44%   | 6.37%        |
| MSCI All Country World (Total Return)    |                   |              | 1.01%   | 0.16%   | 14.77%  | 8.01%   | 9.37%        |
| Russell 2000 (Total Return)              |                   |              | 0.86%   | 0.78%   | 11.54%  | 9.63%   | 11.74%       |

Quickly understand the information your clients are often most curious about.

#### TRAILING RETURNS

\_\_\_\_\_

| Adar   | n Smith                               | Addepar - Tra | ailing Returns * 🔻 | 0 C         | Add Filter  |             |             |             |             |             |             |             | Find in table | Q           | h i         |
|--------|---------------------------------------|---------------|--------------------|-------------|-------------|-------------|-------------|-------------|-------------|-------------|-------------|-------------|---------------|-------------|-------------|
| 04-01- | 2018 - 04-30-2018                     |               |                    |             |             |             |             |             |             |             |             |             |               |             |             |
| Asset  | Table                                 |               |                    |             |             |             |             |             |             |             |             |             |               | © Export    | 🕶 🧔 Edit    |
| Ψ ov   | WNERSHIP STRUCTURE -                  |               | APR<br>2018        | MAR<br>2018 | FEB<br>2018 | JAN<br>2018 | DEC<br>2017 | NOV<br>2017 | OCT<br>2017 | SEP<br>2017 | AUG<br>2017 | JUL<br>2017 | JUN<br>2017   | MAY<br>2017 | APR<br>2017 |
| · ·    | Adam Smith                            |               | 0.48%              | (0.86%)     | (1.62%)     | 1.89%       | (0.43%)     | 0.97%       | 1.37%       | 0.31%       | 0.61%       | 1.13%       | (0.10%)       | 0.42%       | 0.80%       |
|        | <ul> <li>Smith Revocable 1</li> </ul> | ſrust         | 0.44%              | (0.80%)     | (1.54%)     | 1.80%       | (0.53%)     | 0.88%       | 1.34%       | 0.25%       | 0.65%       | 1.10%       | (0.16%)       | 0.45%       | 0.78%       |
|        | US Equity (FQ4                        | 567)          | 0.93%              | (1.70%)     | (2.93%)     | 4.08%       | (1.40%)     | 2.15%       | 2.80%       | 0.78%       | 1.12%       | 2.16%       | (0.07%)       | 0.59%       | 1.72%       |
|        | Fixed Income (F                       | Q1275)        | (0.14%)            | 0.00%       | (0.32%)     | (0.32%)     | 0.09%       | (0.14%)     | 0.00%       | (0.25%)     | 0.28%       | 0.21%       | (0.22%)       | 0.51%       | 0.27%       |
|        | Diversified (FQ3                      | 3342)         | 1.59%              | (0.58%)     | (1.72%)     | 1.96%       | 1.40%       | (0.65%)     | 2.32%       | 0.09%       | 1.17%       | 1.79%       | (0.31%)       | 0.13%       | (0.97%)     |
|        | Directly Owned                        |               | 0.00%              | 0.00%       | 0.00%       | 0.00%       | 0.00%       | 0.00%       | 0.00%       | 0.00%       | 0.00%       | 0.00%       | 0.00%         | 0.00%       | 0.00%       |
|        | <ul> <li>Adam Smith Trust</li> </ul>  |               | 1.28%              | (1.86%)     | (3.04%)     | 3.42%       | 1.45%       | 2.62%       | 1.83%       | 1.40%       | (0.11%)     | 1.64%       | 0.88%         | (0.32%)     | 1.29%       |
|        | Directly Owned                        |               | 0.00%              | 0.00%       | 0.00%       | 0.00%       | 0.00%       | 0.00%       | 0.00%       | 0.00%       | 0.00%       | 0.00%       | 0.00%         | 0.00%       | 0.00%       |
|        | Adam Smith IR/                        | A (FQ9191)    | 1.97%              | (2.82%)     | (4.55%)     | 5.27%       | 2.25%       | 4.13%       | 2.92%       | 2.25%       | (0.18%)     | 2.67%       | 1.44%         | (0.52%)     | 2.12%       |
| L To   | otal                                  |               | 0.48%              | (0.86%)     | (1.62%)     | 1.89%       | (0.43%)     | 0.97%       | 1.37%       | 0.31%       | 0.61%       | 1.13%       | (0.10%)       | 0.42%       | 0.80%       |
|        |                                       |               |                    |             |             |             |             |             |             |             |             |             |               |             |             |
|        |                                       |               |                    |             |             |             |             |             |             |             |             |             |               |             |             |
|        |                                       |               |                    |             |             |             |             |             |             |             |             |             |               |             |             |
|        |                                       |               |                    |             |             |             |             |             |             |             |             |             |               |             |             |
|        |                                       |               |                    |             |             |             |             |             |             |             |             |             |               |             |             |
|        |                                       |               |                    |             |             |             |             |             |             |             |             |             |               |             |             |
|        |                                       |               |                    |             |             |             |             |             |             |             |             |             |               |             |             |
|        |                                       |               |                    |             |             |             |             |             |             |             |             |             |               |             |             |
|        |                                       |               |                    |             |             |             |             |             |             |             |             |             |               |             |             |
|        |                                       |               |                    |             |             |             |             |             |             |             |             |             |               |             |             |
|        |                                       |               |                    |             |             |             |             |             |             |             |             |             |               |             |             |

Audit returns across an entire portfolio and spot anything unusual.

|   |   | ~ | 17 |
|---|---|---|----|
| к | L | 5 | к  |

| Adam Smith         Addepar - Risk * • • • • ©         Add Filter           04-01-2018 - 04-30-2018         Add Filter         Add Filter |                                         | Find in table                            | Q III                                                              |                                                                                                    |
|----------------------------------------------------------------------------------------------------|-----------------------------------------|------------------------------------------|--------------------------------------------------------------------|----------------------------------------------------------------------------------------------------|
| Asset Table<br>Asset cLASS<br>Cash<br>Fixed Income                                                                                       | DAILY BETA VS S&P 500<br>0.00<br>(0.01) | DAILY ALPHA VS 58P 500<br>0.00%<br>0.00% | © Export ~ © Edit<br>STANDARD DEVIATION<br>0.00%                   | Multiple Metrics grouped by Top Level Owner         & Edit           1.00%                                                                                                    |
| Equity     Diversified     Non-Traditional                                                                                               | 0.99<br>0.41<br>0.00                    | (0.01%)<br>(0.01%)<br>0.00%              | 0.79%<br>0.32%<br>0.00%                                            | 0.70%<br>0.60%<br>0.50%<br>0.40%                                                                                                    |
| Real Assets     AQR Risk Bal Commodities I     iShares Silver Trust     PowerShares DB Agriculture Fund                                  | 0.23 0.73 0.07 0.10                     | 0.02%<br>(0.01%)<br>(0.01%)<br>(0.02%)   | 0.50%<br>S&P 500 (1<br>1 Yr. Adjus<br>Adjusted T<br>1.03%<br>0.66% | Total Return)<br>sted Sample Standard Deviation (USD, Returns): 0.75%<br>WR (USD): 0.38%<br>0.00%                                                                                                    |
| Powershares DB Base Metals Fund PowerShares DB Energy Fund SPDR Gold Trust                                                               | 0.22                                    | 0.05%<br>0.10%                           | 0.96%                                                              | 2 (0.10%)<br>(0.20%)<br>(0.30%)                                                                                                    |
| Total                                                                                                    | 0.39                                    | 0.00%                                    | 0.31%                                                              | (0. 40%)<br>(0. 50%)<br>(0. 5 |

Assess risk by asset class, and effectively demonstrate how diversification protects against downside—even if leads to short-term underperformance.

#### PERFORMANCE BY ASSET CLASS

#### CASH FLOWS

\_\_\_\_\_

| Bradford Smith<br>04-07-2018 - 05-07-2018 | Addepar - Cash Flows * | 0 C              | <ul> <li>Asset Class (1)</li> </ul> | Cash & Cash Equiva | × Add Filter     | Find in table | Q             | <b>h</b> i |                                                                                                    | □ <b>□</b> ×                          |
|-------------------------------------------|------------------------|------------------|-------------------------------------|--------------------|------------------|---------------|---------------|------------|----------------------------------------------------------------------------------------------------|---------------------------------------|
| Asset Table                               |                        |                  |                                     |                    |                  |               | O Export •    | 🗘 Edit     | Adjusted Net Cash Flow (USD)                                                                                                    | 🖨 Edi                                 |
| * HOLDING ACCOUNT                         | VALUE                  | NET CASH<br>FLOW | DEPOSITS                            | WITHDRAWALS        | NET<br>TRANSFERS | JOURNALS      | CONTRIBUTIONS | DIS        | 450k                                                                                                    |                                       |
| Personal                                  | \$2,180,925            | \$0              | \$0                                 | \$0                | \$0              | \$0           | \$0           |            | 400k                                                                                                    |                                       |
| Southern Trust Fixe                       | ed Income \$2,000,333  | \$0              | \$0                                 | \$0                | \$0              | \$0           | \$0           |            | 350k                                                                                                    |                                       |
| Directly Owned                            | \$503,000              | \$0              | \$0                                 | \$0                | \$0              | \$0           | \$0           |            | 250k                                                                                                    |                                       |
| U Total                                   | \$4,694,259            | 50               | \$0                                 | 50                 | 50               | 50            | 50            |            | 200k<br>100k<br>100k<br>100k<br>50k<br>Jun'17 Aug'17 Oct 17 Dec'17 Feb'1<br>Adjusted Value (USD)<br>4.7m<br>4.5m<br>4.5m<br>4.2m<br>2017-07-30<br>Adjusted Value (USD):<br>2017-07-30<br>Adjusted Value (USD):<br>2017-07-30 | © Edi<br>\$4,239,671 16<br>'18 Apr'18 |

Review year-to-date cash flows and current unfunded commitments, as well as monthly cash balances over the past year.

#### EQUITY

| Adam Smith Add                                  | epar - Equity * 🔹 💠 📿 | <ul> <li>Asset Class (1)</li> </ul> | Equity × Add | Filter       | Fit      | nd in table Q                | ih i       |                                                    |
|-------------------------------------------------|-----------------------|-------------------------------------|--------------|--------------|----------|------------------------------|------------|----------------------------------------------------|
| 04-01-2018 - 04-30-2018                         |                       |                                     |              |              |          |                              |            |                                                    |
| Asset Table                                     |                       |                                     |              |              |          | G Export                     | ▼ 🌣 Edit   | Adjusted TWR (USD) & Edit                          |
|                                                 |                       | PRICE                               | COST         | LINBEAL IZED |          | LAST DAY'S<br>PRICE/EARNINGS | ADJUSTE    | 4.00%                                              |
| HOLDING ACCOUNT                                 | QUANTITY              | (USD) VALUE                         | BASIS        | GAIN         | YTD TWR  | RATIO                        | (TOTAL RE  | 3.00%                                              |
| <ul> <li>Adam Smith IRA (FQ9191)</li> </ul>     |                       | \$1,267,715                         | \$480,634    | \$786,429    | (0.43%)  | -                            |            | 2.00%                                              |
| <ul> <li>Aeronautic &amp; astronauti</li> </ul> | c in                  | \$33,284                            | \$16,617     | \$16,667     | (5.81%)  | 21.48                        |            |                                                    |
| <ul> <li>United Technologies</li> </ul>         | 277.00                | \$120 \$33,284                      | \$16,617     | \$16,667     | (5.81%)  | 21.48                        |            |                                                    |
| 277 units opened o                              | in 1 277.00           | \$33,284                            | \$16,617     | \$16,667     |          | 21.48                        |            | 0.00%                                              |
| ▶ Cash                                          |                       | \$652                               | \$652        | \$0          | 0.00%    | -                            |            | (1.00%)                                            |
| Diversified                                     |                       | \$803,608                           | \$347,492    | \$455,463    | (0.85%)  | •                            |            | (2.00%)                                            |
| <ul> <li>Entertainment</li> </ul>               |                       | \$60,210                            | \$16,416     | \$43,794     | (6.66%)  | 20.04                        |            |                                                    |
| Food & soft drinks                              |                       | \$48,892                            | \$16,568     | \$32,324     | (2.72%)  | 24.85                        |            |                                                    |
| Health care & social serv                       | vices                 | \$156,083                           | \$16,361     | \$139,722    | 7.27%    | 22.40                        |            |                                                    |
| <ul> <li>Insurance companies</li> </ul>         |                       | \$44,876                            | \$16,631     | \$28,245     | (2.98%)  | 17.36                        |            | Adjusted Value (USD) grouped by Holding Acc & Edit |
| Retail trade & departme                         | nt s                  | \$30,073                            | \$16,660     | \$13,413     | (10.43%) | 26.61                        |            |                                                    |
| Software & Programmir                           | Ig                    | \$62,899                            | \$16,731     | \$46,169     | 9.42%    | 76.10                        |            |                                                    |
| <ul> <li>Telecommunication</li> </ul>           |                       | \$27,137                            | \$16,506     | \$10,632     | (6.78%)  | 7.01                         |            | Adam Smith IRA, 11%                                |
| US Equity (FQ4567)                              |                       | \$10,649,                           | \$4,523,282  | \$6,126,060  | 1.03%    |                              |            |                                                    |
| Chemicals                                       |                       | \$332,563                           | \$199,908    | \$132,655    | 5.03%    | 28.89                        | Adam Smit  | th IRA (F09191)                                    |
| Electronics & semiconde                         | uctors                | \$1,009,001                         | \$198,283    | \$810,718    | (2.26%)  | 16.98                        | Adjusted V | alue (USD): \$1,267,714.77                         |
| Food & soft drinks                              |                       | \$1,315,241                         | \$249,946    | \$1,065,295  | (2.72%)  | 24.85                        |            |                                                    |
| Investment Fund                                 |                       | \$5,251,150                         | \$3,097,430  | \$2,153,720  | (0.66%)  |                              |            |                                                    |
| ↓ Leisure                                       |                       | \$400,952                           | \$200,680    | \$200,272    | (9.30%)  | 14.37                        |            | US Equity (FQ4567), 89%                            |
| Miscellaneous consume                           | r g                   | \$410,661                           | \$249,548    | \$161,113    | (8.50%)  | 16.61                        |            |                                                    |
| <ul> <li>Software &amp; Programmir</li> </ul>   | g                     | \$1,929,774                         | \$327,487    | \$1,602,287  | 16.03%   |                              |            |                                                    |

Compare equities by sector, holding account, and security, and understand key drivers of return. If your firm specializes in equity, this view can help you discuss strategy and your overall perspective on equity markets with your clients.

#### **FIXED INCOME**

| Adan<br>04-01-2 | Addepar - Fixed In<br>2018 - 04-30-2018 | icome * 👻 🖗 | C Asset       | Class (1) Fixed I          | ncome × . | Add Filter                      | Find in tabl                   | e Q                             | il i                        |                                                 |
|-----------------|-----------------------------------------|-------------|---------------|----------------------------|-----------|---------------------------------|--------------------------------|---------------------------------|-----------------------------|-------------------------------------------------|
| Asset 1         | fable                                   |             |               |                            |           |                                 |                                | © Export                        | ▼ 🖨 Edit                    | Adjusted Value (USD) grouped by Time to Mat     |
| - INV           | YESTMENT TYPE                           | VALUE -     | COST<br>BASIS | ACCRUED<br>INCOME<br>(USD) | COUPON    | YIELD TO<br>MATURITY<br>(PRICE) | TIME TO<br>MATURITY<br>(YEARS) | MODIFIED<br>DURATION<br>(PRICE) | % OF FIX<br>INCO<br>PORTFOL | 3.5m<br>3.0m                                    |
|                 | Bond                                    | \$3,427,742 | \$3,419,662   | \$8,080                    | 3.66%     | (2.63%)                         | 5.00                           | 5.28                            | 50.35                       | 2.5m                                            |
|                 | Long Beach Calif HBR Rev 4.00           | \$599,963   | \$599,963     | \$0                        | 4.00%     | 6.47%                           | 4.00                           | 3.80                            | 8.81                        | 2.0m                                            |
|                 | Menlo Pk City Sch Dis GO 4.40           | \$501,540   | \$499,977     | \$1,563                    | 4.40%     | 2.26%                           | 4.00                           | 4.24                            | 7.37                        | 1.5m                                            |
|                 | First Data 3.00 % Due Dec 31, 2         | \$401,058   | \$400,000     | \$1,058                    | 3.00%     | (42.68%)                        | 2.00                           | 3.33                            | 5.89                        | 0.5m                                            |
|                 | Crown Castle Intl 6.00 % Due M          | \$400,287   | \$399,966     | \$321                      | 6.00%     | (13.55%)                        | 10.00                          | 10.63                           | 5.88                        | 0.0m                                            |
|                 | SF Calif City & CNT WTR Rev B           | \$299,985   | \$299,985     | \$0                        | 0.04%     |                                 | 0.00                           | 0.00                            | 4.41                        | 102 3104 2103 0101 NOOVE 10 4105 (TIME          |
|                 | Bay Area Toll Auth Calif Toll Bri       | \$200,678   | \$199,980     | \$698                      | 3.90%     | 4.97%                           | 12.00                          | 9.72                            | 2.95                        | Not Applicable                                  |
|                 | NYC School Dist GO 4.30 % Du            | \$199,989   | \$199,989     | \$0                        | 4.30%     | 2.71%                           | 16.00                          | 12.40                           | 2.94                        |                                                 |
|                 | SD CNTY Calif WTR Auth Water            | \$199,950   | \$199,950     | \$0                        | 4.00%     | 31.53%                          | 0.00                           | 0.64                            | 2.94                        |                                                 |
|                 | TEVA Pharma 3.75 % Due Jun 3            | \$126,515   | \$124,949     | \$1,566                    | 3.75%     | 3.84%                           | 3.00                           | 2.92                            | 1.86                        |                                                 |
|                 | Hershey's 3.75 % Due Dec 31, 2          | \$126,513   | \$124,977     | \$1,536                    | 3.75%     | 2.70%                           | 1.00                           | 1.59                            | 1.86                        | Projected Cashflow (USD, Recurring + Principal) |
|                 | Automatic Data Processing 5.00          | \$125,495   | \$124,975     | \$520                      | 5.00%     | 4.99%                           | 14.00                          | 10.15                           | 1.84                        | 250k                                            |
|                 | Johnson & Johnson Callable 4            | \$125,367   | \$124,958     | \$409                      | 4.00%     | 3.79%                           | 10.00                          | 8.78                            | 1.84                        | 2004                                            |
|                 | ING Group NV 5.50 % Due Jun             | \$40,210    | \$39,997      | \$213                      | 5.50%     | (24.67%)                        | 4.00                           | 4.51                            | 0.59                        | 2004                                            |
|                 | Clear Channel Comms 4.50 % D            | \$40,195    | \$39,999      | \$196                      | 4.50%     | (6.66%)                         | 11.00                          | 10.67                           | 0.59                        | 150k                                            |
|                 | MGM Resorts Intl 4.00 % Due D           | \$39,998    | \$39,998      | \$0                        | 4.00%     |                                 | 0.00                           | 0.00                            | 0.59                        | 100k                                            |
|                 | ETF                                     | \$2,362,832 | \$1,249,987   | \$0                        |           |                                 |                                |                                 | 34.71                       | FOR                                             |
|                 | Dreyfus High Yld                        | \$1,891,464 | \$799,996     | \$0                        |           |                                 |                                |                                 | 27.78                       |                                                 |
|                 | Dodge & Cox Income Fund                 | \$471,369   | \$449,991     | \$0                        |           |                                 |                                |                                 | 6.92                        | 0k Jun '18 Aug '18 Oct '18 Dec '18 Feb '19 Apr  |
|                 | Mutual Fund                             | \$1,017,000 | \$1,060,000   | \$0                        |           |                                 |                                |                                 | 14.94                       |                                                 |
|                 | PIMCO Investment Grade Corp             | \$1,017,000 | \$1,060,000   | \$0                        |           |                                 |                                |                                 | 14.94                       |                                                 |

Use metrics like risk and duration to examine both the types of fixed income investments, as well as the securities themselves. If your firm specializes in fixed income, this view can help you discuss strategy and your overall perspective on fixed income markets with your clients.

#### FIXED INCOME PROJECTED CASH FLOWS

| •<br>04-01 | Addepar - Fixed Income Projected<br>-2018 - 04-30-2018 Addepar - Fixed Income Y | ▼ ♦ 2<br>Add Filter                                   |                                                                      |                             | F              | ind in table                   | Q. L                     | Ì      |                                                        |
|------------|---------------------------------------------------------------------------------|-------------------------------------------------------|----------------------------------------------------------------------|-----------------------------|----------------|--------------------------------|--------------------------|--------|--------------------------------------------------------|
| Asset      | t Table                                                                         |                                                       |                                                                      |                             |                |                                | O Export -               | 🕸 Edit | Projected Cashflow (USD, Recurring + Principal) 🎄 Edit |
| ⊤ s        | ecurity                                                                         | 1 YR.<br>PROJECTED<br>CASHFLOW<br>(USD,<br>RECURRING) | 1 YR.<br>PROJECTED<br>CASHFLOW<br>(USD,<br>RECURRING +<br>PRINCIPAL) | CURRENT<br>YIELD<br>(PRICE) | COUPON<br>RATE | PRINCIPAL<br>PER UNIT<br>(USD) | FIRST<br>PAYMENT<br>DATE |        | 250k                                                   |
|            | Automatic Data Processing 5.00 % Due Sep 30, 2032                               | \$6,240                                               | \$6,240                                                              | 4.99%                       | 5.00%          | \$100                          | 09-30-2002               | Serr   | 150k                                                   |
|            | Bay Area Toll Auth Calif Toll Bridge Rev 3.90 % Due De                          | \$8,666                                               | \$8,666                                                              | 4.33%                       | 3.90%          | \$10                           | 01-01-2000               |        | 100k                                                   |
|            | Clear Channel Comms 4.50 % Due Dec 31, 2029                                     | \$596                                                 | \$596                                                                | 1.47%                       | 4.50%          | \$1                            | 12-31-1999               | Serr   | 50k                                                    |
|            | Crown Castle Intl 6.00 % Due Mar 31, 2029                                       | \$3,852                                               | \$3,852                                                              | 0.96%                       | 6.00%          | \$10                           | 03-31-1999               | Sem    |                                                        |
|            | Dodge & Cox Income Fund                                                         | \$13,142                                              | \$13,142                                                             | 2.79%                       |                |                                |                          |        | 0k Jun '18 Aug '18 Oct '18 Dec '18 Feb '19 Apr '19     |
|            | Dreyfus High Yld                                                                | \$57,401                                              | \$57,401                                                             | 3.03%                       |                |                                |                          |        |                                                        |
|            | First Data 3.00 % Due Dec 31, 2020                                              | \$3,175                                               | \$3,175                                                              | 0.79%                       | 3.00%          | \$10                           | 12-31-2000               | Sem    |                                                        |
|            | Hershey's 3.75 % Due Dec 31, 2019                                               | \$4,609                                               | \$4,609                                                              | 3.69%                       | 3.75%          | \$100                          | 12-31-2004               | Sem    |                                                        |
|            | ING Group NV 5.50 % Due Jun 30, 2022                                            | \$639                                                 | \$639                                                                | 1.60%                       | 5.50%          | \$1                            | 06-30-2002               | Sem    | Value (USD) grouped by Investment Type                 |
|            | Johnson & Johnson Callable 4.00 % Due Mar 31, 2029                              | \$4,908                                               | \$4,908                                                              | 3.93%                       | 4.00%          | \$100                          | 03-31-2004               | Sem    |                                                        |
|            | Long Beach Calif HBR Rev 4.00 % Due Jun 30, 2022                                | \$26,372                                              | \$26,372                                                             | 4.40%                       | 4.00%          | \$10                           | 06-30-2002               |        |                                                        |
|            | Menlo Pk City Sch Dis GO 4.40 % Due Jan 2, 2023                                 | \$20,090                                              | \$20,090                                                             | 4.02%                       | 4.40%          | \$10                           | 06-02-2003               |        |                                                        |
|            | MGM Resorts Intl 4.00 % Due Dec 31, 2017                                        | \$0                                                   | \$0                                                                  | 4.81%                       | 4.00%          | \$5                            | 12-31-2002               | Sem    | ETF, 35%                                               |
|            | NYC School Dist GO 4.30 % Due Dec 31, 2034                                      | \$7,097                                               | \$7,097                                                              | 3.54%                       | 4.30%          | \$10                           | 12-31-2004               |        | Bond 50%                                               |
|            | PIMCO Investment Grade Corporate Bond Fund                                      | \$34,913                                              | \$34,913                                                             | 3.43%                       |                |                                |                          |        | 5010, 50%                                              |
|            | SD CNTY Calif WTR Auth Water Rev BDS 4.00 % Due D                               | \$6,532                                               | \$246,472                                                            | 4.80%                       | 4.00%          | \$9                            | 12-31-2013               |        |                                                        |
|            | SF Calif City & CNT WTR Rev BDS 0.0395 % Due Dec 3                              | \$0                                                   | \$0                                                                  | 0.04%                       | 0.04%          | \$9                            | 12-31-2012               |        | Mutual Fund, 15%                                       |
|            | TEVA Pharma 3.75 % Due Jun 30, 2021                                             | \$4,699                                               | \$4,699                                                              | 3.76%                       | 3.75%          | \$100                          | 06-30-2001               | Serr   |                                                        |
|            | Total                                                                           | \$202,932                                             | \$442,872                                                            | 3.06%                       |                |                                |                          |        |                                                        |

Analyze projected cash flows on all fixed income holdings, as well as underlying factors like yield and frequency. If your firm specializes in fixed income, this view can help you discuss strategy and your overall perspective on fixed income markets with your clients.

#### **HEDGE FUNDS**

\_\_\_\_\_

| Ada<br>04-01 | m Smith<br>-2018 - 04-30-2018 | Addepar - Hedge Funds 🔻 🎄 📿 | Asset Class (1) Hedge Fund × Add Filter |           |       |                 | Find in table                                                                   | Q III I                                                                                          |
|--------------|-------------------------------|-----------------------------|-----------------------------------------|-----------|-------|-----------------|---------------------------------------------------------------------------------|--------------------------------------------------------------------------------------------------|
| Asset        | Table                         |                             |                                         |           |       |                 |                                                                                 | 😡 Export 👻 🗳 Edit                                                                                |
| ∵ si         | ECURITY                       |                             |                                         | VALUE     | 1 YR. | SINCE INCEPTION | 0.00 % ADJUSTED<br>SAMPLE SHARPE<br>RATIO (SINCE<br>INCEPTION, USD,<br>RETURNS) | 1 YR. ADJUSTED<br>SAMPLE STANDARD<br>DEVIATION (USD,<br>RETURNS,<br>EXTRAPOLATED TO<br>ONE YEAR) |
|              | Basso Investors               |                             |                                         | \$227,790 | 0.00% | 0.00%           |                                                                                 | 0.00%                                                                                            |
|              | Blackrock Fixed Inco          | ome Global Alpha Fund       |                                         | \$96,900  | 0.00% | 0.00%           |                                                                                 | 0.00%                                                                                            |
|              | Brevan Howard Sys             | tematic Trading Fund        |                                         | \$123,910 | 0.00% | 0.00%           |                                                                                 | 0.00%                                                                                            |
|              | Bridgewater Pure A            | lpha Strategy               |                                         | \$185,591 | 0.00% | 0.00%           | -                                                                               | 0.00%                                                                                            |
|              | Candlewood Specia             | I Situations Fund           |                                         | \$136,965 | 0.00% | 0.00%           |                                                                                 | 0.00%                                                                                            |
|              | Castle Creek Arbitra          | ige                         |                                         | \$73,315  | 0.00% | 0.00%           | -                                                                               | 0.00%                                                                                            |
|              | Castlerigg Internation        | onal Ltd.                   |                                         | \$89,702  | 0.00% | 0.00%           | -                                                                               | 0.00%                                                                                            |
|              | Chilton Internationa          | il, LP                      |                                         | \$70,095  | 0.00% | 0.00%           | -                                                                               | 0.00%                                                                                            |
|              | Dexia Index Arbitra           | ge                          |                                         | \$332,430 | 0.00% | 0.00%           | -                                                                               | 0.00%                                                                                            |
|              | Gabelli Associates            |                             |                                         | \$238,930 | 0.00% | 0.00%           |                                                                                 | 0.00%                                                                                            |
|              | GAM Star Emerging             | g Markets Hedge Fund        |                                         | \$218,560 | 0.00% | 0.00%           |                                                                                 | 0.00%                                                                                            |
|              | GLG Emerging Mar              | kets Fund                   |                                         | \$227,790 | 0.00% | 0.00%           | -                                                                               | 0.00%                                                                                            |
|              | Highbridge Statistic          | al Arbitrage                |                                         | \$498,601 | 0.00% | 0.00%           | -                                                                               | 0.00%                                                                                            |
|              | Kingsford Internatio          | onal                        |                                         | \$220,220 | 0.00% | 0.00%           | -                                                                               | 0.00%                                                                                            |
|              | Pershing Square Ca            | pital                       |                                         | \$153,250 | 0.00% | 0.00%           | -                                                                               | 0.00%                                                                                            |
|              | PIMCO GIS Uncons              | trained Bond Fund           |                                         | \$169,040 | 0.00% | 0.00%           |                                                                                 | 0.00%                                                                                            |
|              | Pine River Liquid M           | ortgage Fund                |                                         | \$235,440 | 0.00% | 0.00%           |                                                                                 | 0.00%                                                                                            |
|              | Renaissance Institut          | tional Futures Fund         |                                         | \$31,680  | 0.00% | 0.00%           |                                                                                 | 0.00%                                                                                            |
|              | Saba Capital                  |                             |                                         | \$92,644  | 0.00% | 0.00%           |                                                                                 | 0.00%                                                                                            |
|              | Winton Futures Fun            | d Ltd.                      |                                         | \$62,667  | 0.00% | 0.00%           |                                                                                 | 0.00%                                                                                            |

Review hedge fund performance and allocation by strategy. If your firm specializes in hedge funds, this view can help you discuss each manager's performance with your clients.

#### PRIVATE EQUITY

\_\_\_\_\_

| Adam Smith   | Addepar - Private Equity 🝷 🔅                         | C                                                  |                                 |                                                        | F           | ind in table                                 | Q III i                                                                            |                                                                                                    |
|--------------|------------------------------------------------------|----------------------------------------------------|---------------------------------|--------------------------------------------------------|-------------|----------------------------------------------|------------------------------------------------------------------------------------|----------------------------------------------------------------------------------------------------|
| Asset Table  | <ul> <li>Investment Type (3) Private Equ</li> </ul>  | uity, Vent 🛪                                       | Add Filter                      |                                                        |             | © E                                          | Export 🔻 🍄 Edit                                                                    | Adjusted IRR (USD, Deannualized) & Ed                                                                      |
| VINTAGE YEAR | TOTAL<br>COMMITMENTS<br>(SINCE<br>INCEPTION,<br>USD) | PAID-IN<br>CAPITAL<br>(SINCE<br>INCEPTION,<br>USD) | UNFUNDED<br>COMMITMENT<br>(USD) | TOTAL<br>DISTRIBUTIONS<br>(SINCE<br>INCEPTION,<br>USD) | VALUE       | ADJUSTED<br>IRR (SINCE<br>INCEPTION,<br>USD) | ANNUALI:<br>ADJUS'<br>PERFORMAI<br>CONTRIBUT<br>(SINCE INCEPTI<br>USD, VISIBLE, IF | 80.00%<br>60.00%<br>40.00%<br>20.0%                                                                        |
| ▶ 2004       | \$212,500                                            | \$212,500                                          | \$0                             | \$202,237                                              | \$20,000    | 1.34%                                        | 0.03                                                                               | 0.00%                                                                                                    |
| ▶ 2005       | \$520,000                                            | \$412,500                                          | \$107,500                       | \$298,593                                              | \$419,484   | 7.36%                                        | 0.93                                                                               | (20.00%) (40.00%)                                                                                          |
| ▶ 2007       | \$1,190,000                                          | \$1,240,000                                        | \$75,000                        | \$859,909                                              | \$907,196   | 4.41%                                        | 1.0€                                                                               | (60.00%)                                                                                                   |
| ▶ 2008       | \$625,000                                            | \$235,650                                          | \$389,350                       | \$397,539                                              | \$466,136   | 36.94%                                       | 1.90                                                                               | (80.00%)                                                                                                   |
| ▶ 2009       | \$425,000                                            | \$350,000                                          | \$75,000                        | \$465,000                                              | \$104,000   | 16.43%                                       | 0.6€                                                                               | (100.00%)<br>May '18                                                                                       |
| ▶ 2010       | \$1,295,000                                          | \$785,950                                          | \$609,050                       | \$562,000                                              | \$721,900   | 8.29%                                        | 1.20                                                                               |                                                                                                    |
| ▶ 2011       | \$1,000,000                                          | \$875,000                                          | \$425,000                       | \$50,000                                               | \$1,704,000 | 4.97%                                        | 1.40                                                                               |                                                                                                    |
| ▶ 2012       | \$797,000                                            | \$810,000                                          | \$212,000                       | \$360,000                                              | \$523,000   | (2.20%)                                      | (0.23'                                                                             |                                                                                                    |
| Cotal        | \$6,164,500                                          | \$4,921,600                                        | \$1,892,500                     | \$3,195,278                                            | \$4,865,716 | 6.95%                                        | 6.95                                                                               | Total MOC (USD) • Ed<br>1.8<br>1.4<br>1.6<br>1.4<br>1.6<br>1.4<br>1.6<br>1.4<br>1.2<br>2005 2009 2013 2017 |

Understand cash needs for investments, as well as IRR by fund or vintage year.

#### MANAGED FUNDS

FUNDS

\_\_\_\_\_

| Adam S    | Addepar - Funds *<br>8 - 04-30-2018 | ▼ © 2 Ad                                             | l Filter                                               |                                                        |                                                        | Find in tal  | ole Q                                        | ih i                          | [                                                        | I 🗆 × |
|-----------|-------------------------------------|------------------------------------------------------|--------------------------------------------------------|--------------------------------------------------------|--------------------------------------------------------|--------------|----------------------------------------------|-------------------------------|----------------------------------------------------------|-------|
| Asset Tab | le                                  |                                                      |                                                        |                                                        |                                                        |              | 😡 Export 🕶                                   | 🕸 Edit                        | Multiple Metrics                                         | 🕸 Edi |
| ▶ ASSET   | CLASS                               | TOTAL<br>COMMITMENTS<br>(SINCE<br>INCEPTION,<br>USD) | PAID-IN<br>CAPITAL (%)<br>(SINCE<br>INCEPTION,<br>USD) | TOTAL<br>CONTRIBUTIONS<br>(SINCE<br>INCEPTION,<br>USD) | TOTAL<br>DISTRIBUTIONS<br>(SINCE<br>INCEPTION,<br>USD) | VALUE        | ADJUSTED<br>IRR (SINCE<br>INCEPTION,<br>USD) | TOT.<br>ADJUSTI<br>M(<br>(USI | 480K<br>460K                                             |       |
| □ → Fix   | red Income                          | \$0                                                  |                                                        | \$0                                                    | \$0                                                    | \$101,700    | 0.46%                                        | 1.0                           | 440K                                                     |       |
| □ → Eq    | uity                                | \$0                                                  |                                                        | \$0                                                    | \$0                                                    | \$17,606,239 | 8.21%                                        | 2.2                           | 420K<br>400K                                             |       |
| D → Pri   | vate Equity                         | \$3,450,000                                          | 98.38%                                                 | \$3,394,000                                            | \$4,758,563                                            | \$367,911    | 11.95%                                       | 1.5                           | 380К                                                     |       |
| □ → Ca    | sh & Cash Equivalent                | \$0                                                  |                                                        | \$0                                                    | \$0                                                    | \$6,213,101  | 0.00%                                        |                               | 360K                                                     |       |
| □ → He    | dge Fund                            | \$0                                                  |                                                        | \$0                                                    | \$0                                                    | \$3,674,759  | 0.04%                                        | 1.0                           | 340K<br>320K                                             |       |
| 🗌 – Re    | al Assets                           | \$0                                                  |                                                        | \$10,000,000                                           | \$0                                                    | \$20,480,160 | (0.08%)                                      | 1.9                           | 300К                                                     |       |
|           | Adam Smith Personal Library         | \$0                                                  |                                                        | \$0                                                    | \$0                                                    | \$100,000    | 3.51%                                        |                               | 280K                                                     |       |
|           | Gold                                | \$0                                                  | -                                                      | \$0                                                    | \$0                                                    | \$25,000     | 0.00%                                        |                               | 260K                                                     |       |
|           | iShares Silver Trust                | \$0                                                  | -                                                      | \$0                                                    | \$0                                                    | \$23,728     | (13.56%)                                     | 0.3                           | 220K                                                     |       |
|           | Panmure House                       | \$0                                                  |                                                        | \$10,000,000                                           | \$0                                                    | \$20,000,000 | 0.00%                                        | 2.0                           | 200K                                                     |       |
|           | PowerShares DB Agriculture Fund     | \$0                                                  |                                                        | \$0                                                    | \$0                                                    | \$99,840     | (2.77%)                                      | 0.8                           | 180K ·····                                               |       |
|           | Powershares DB Base Metals Fu       | \$0                                                  |                                                        | \$0                                                    | \$0                                                    | \$101,456    | (2.48%)                                      | 0.8                           | 160K                                                     |       |
|           | PowerShares DB Energy Fund          | \$0                                                  |                                                        | \$0                                                    | \$0                                                    | \$78,335     | (5.48%)                                      | 0.6                           | 120K                                                     |       |
|           | SPDR Gold Trust                     | \$0                                                  |                                                        | \$0                                                    | \$0                                                    | \$51,802     | (2.71%)                                      | 0.8                           | 100K                                                     |       |
| □ → Un    | known                               | \$0                                                  |                                                        | \$0                                                    | \$0                                                    | \$135,000    | 0.00%                                        | 1.0                           | 80K                                                      |       |
| Total     |                                     | \$3,450,000                                          | 98.38%                                                 | \$13,394,000                                           | \$4,758,563                                            | \$48,578,870 | 2.82%                                        | 2.0                           | 60K                                                      |       |
|           |                                     |                                                      |                                                        |                                                        |                                                        |              |                                              |                               | 20K 2018<br>OK 2018<br>Total Commitments Total Contribu- | tions |

See how funds are allocated and track key activity.

#### TRANSACTIONS

\_\_\_\_\_

#### **ALL TRANSACTIONS**

| Adam Smith         Addepar - All Transactions *         ©         C         Transactions           01-01-2016 - 04-30-2018         *         •         C         Transactions         *         •         C         *         •         C         Transactions         *         •         C         *         *         •         C         *         *         •         C         *         *         *         *         *         *         *         *         *         *         *         *         *         *         *         *         *         *         *         *         *         *         *         *         *         *         *         *         *         *         *         *         *         *         *         *         *         *         *         *         *         *         *         *         *         *         *         *         *         *         *         *         *         *         *         *         *         *         *         *         *         *         *         *         *         *         *         *         *         *         *         *         * | Ide Date X Add Filter |                         |                           | Find in table Q      |
|----------------------------------------------------------------------------------------------------|-----------------------|-------------------------|---------------------------|----------------------|
| Asset Table                                                                                                    |                       |                         |                           | 😡 Export 👻 🌣 Edit    |
| TRANSACTION TYPE                                                                                                    | TRADE DATE            | TRANSACTION VALUE (USD) | TRANSACTION TAGS          | TRANSACTION COMMENTS |
| 🗌 🤟 Buy                                                                                                    | 05-19-2016            | (\$22,800)              | Import 67821 - 03/12/2018 |                      |
| <ul> <li>Schwab - Shoreline Equity SMA (5800-4522)</li> </ul>                                                                                                    |                       | (\$22,800)              |                           |                      |
| Buy: 2,500 shares at \$9.12 per share (Alcoa)                                                                                                    | 05-19-2016            | (\$22,800)              | Import 67821 - 03/12/2018 |                      |
| <ul> <li>Contribution</li> </ul>                                                                                                    |                       | (\$111,000)             | Import 67821 - 03/12/2018 |                      |
| <ul> <li>Offline Holdings</li> </ul>                                                                                                    |                       | (\$111,000)             |                           |                      |
| Contribution: \$51,000.00 on Formation 8                                                                                                    | 07-17-2016            | (\$51,000)              | Import 67821 - 03/12/2018 |                      |
| Contribution: \$60,000.00 on Formation 8                                                                                                    | 06-26-2017            | (\$60,000)              | Import 67821 - 03/12/2018 |                      |
| Distribution                                                                                                    |                       | \$1,162,447             | Import 67821 - 03/12/2018 |                      |
| Offline Holdings                                                                                                    |                       | \$1,162,447             |                           |                      |
| ✓ Sell                                                                                                    |                       | \$230,040               | Import 67821 - 03/12/2018 |                      |
| <ul> <li>Fidelity (G897488942)</li> </ul>                                                                                                    |                       | \$210,240               |                           |                      |
| Sell: 1,500 shares at \$45.96 per share (Delaware S                                                                                                    | 05-19-2016            | \$68,940                | Import 67821 - 03/12/2018 |                      |
| Sell: 1,500 shares at \$94.20 per share (Apple)                                                                                                    | 05-19-2016            | \$141,300               | Import 67821 - 03/12/2018 |                      |
| <ul> <li>Schwab - Shoreline Equity SMA (5800-4522)</li> </ul>                                                                                                    |                       | \$19,800                |                           |                      |
| Sell: 200 shares at \$99.00 per share (Walt Disney)                                                                                                    | 05-23-2016            | \$19,800                | Import 67821 - 03/12/2018 |                      |
| 🖉 🔻 Transfer In                                                                                                    | 03-30-2018            | (\$477,800)             |                           |                      |
| Transfer In: 10,000 shares                                                                                                    | 03-30-2018            | (\$477,800)             |                           |                      |
| Total                                                                                                    |                       | \$780,887               |                           |                      |
|                                                                                                    |                       |                         |                           |                      |
|                                                                                                    |                       |                         |                           |                      |
|                                                                                                    |                       |                         |                           |                      |
|                                                                                                    |                       |                         |                           |                      |

Analyze all transactions that occurred within a given period, by transaction type.

#### **CONTRIBUTIONS & DISTRIBUTIONS**

\_\_\_\_\_

| Adam Smith                                                                                                    | Addepar - Contributions & Dist | ribu 🔻 🌣 📿       |                             | Find in table Q           | il i        |                                            |
|----------------------------------------------------------------------------------------------------|--------------------------------|------------------|-----------------------------|---------------------------|-------------|--------------------------------------------|
| 01-01-2016 - 04-30-2018                                                                                                    | Trade Date Current Period ×    | Transaction Type | (3) Contribution, Distrib × |                           |             |                                            |
|                                                                                                    | Tagged Transactions \$0.01 to  | \$100M,(\$1 × A  | dd Filter                   |                           |             | Multiple Metrics                           |
|                                                                                                    |                                |                  |                             |                           |             | 4.8m                                       |
| Asset Table                                                                                                    |                                |                  |                             | © Expo                    | rt 👻 🌣 Edit | 4.0m                                       |
| SECURITY                                                                                                    |                                | TRADE DATE       | TRANSACTION VALUE (USD)     | TRANSACTION TAGS          | TRANS       | 4.2m                                       |
| <ul> <li>Accel Partners V</li> </ul>                                                                                                    |                                |                  | \$60,659                    |                           |             | 4.0m                                       |
| Apax Europe VI                                                                                                    |                                |                  | \$202,505                   |                           |             | 3.8m                                       |
| Bain Capital VI                                                                                                    |                                |                  | \$91,733                    |                           |             | 3.6m                                       |
| Bessemer Venture                                                                                                    | Partners VIII                  |                  | \$291,630                   |                           |             | 3.2m                                       |
| <ul> <li>Crosslink Capital C</li> </ul>                                                                                                    | rossover Fu                    |                  | \$99,039                    |                           |             | 3.0m                                       |
| Formation 8                                                                                                    |                                |                  | (\$16,295)                  |                           |             | 2.8m                                       |
| Contribution                                                                                                    |                                |                  | (\$111,000)                 | Import 67821 - 03/12/2018 |             | 2.6m                                       |
| Contribution:                                                                                                    | \$51,000.00                    | 07-17-2016       | (\$51,000)                  | Import 67821 - 03/12/2018 |             | 2.4m<br>2.2m                               |
| Contribution:                                                                                                    | \$60,000.00                    | 06-26-2017       | (\$60,000)                  | Import 67821 - 03/12/2018 |             | 2.0m                                       |
| <ul> <li>Distribution</li> </ul>                                                                                                    |                                |                  | \$94,705                    | Import 67821 - 03/12/2018 |             | 1.8m Total Commitments (USD): \$2,         |
| Distribution: 0                                                                                                    | Generic: \$3                   | 06-24-2016       | \$32,013                    | Import 67821 - 03/12/2018 |             | 1.6m                                       |
| Distribution: 0                                                                                                    | Generic: \$3                   | 04-11-2017       | \$34,333                    | Import 67821 - 03/12/2018 |             | 1.4m                                       |
| Distribution: 0                                                                                                    | Generic: \$2                   | 12-05-2017       | \$28,359                    | Import 67821 - 03/12/2018 |             | 1.2m                                       |
| <ul> <li>KKR Europe</li> </ul>                                                                                                    |                                |                  | \$42,536                    |                           |             | 0.8m                                       |
| <ul> <li>Distribution</li> </ul>                                                                                                    |                                | 01-19-2016       | \$42,536                    | Import 67821 - 03/12/2018 |             | 0.6m                                       |
| Distribution: 0                                                                                                    | Generic: \$4                   | 01-19-2016       | \$42,536                    | Import 67821 - 03/12/2018 |             | 0.4m                                       |
| <ul> <li>Sequoia Global Gravitational Gravitational Sector Sector Se</li></ul> | owth Fund II                   |                  | \$279,640                   |                           |             | 0.2m                                       |
| <ul> <li>Distribution</li> </ul>                                                                                                    |                                |                  | \$279,640                   | Import 67821 - 03/12/2018 |             | Dec '04 Dec '07 Dec '10 Dec '13 D          |
| Distribution: 0                                                                                                    | Generic: \$9                   | 08-29-2016       | \$96,194                    | Import 67821 - 03/12/2018 |             | - Total Contributions ( Total Distribution |
| Distribution: 0                                                                                                    | Generic: \$1                   | 07-31-2017       | \$148,886                   | Import 67821 - 03/12/2018 |             | ······ Iotal Commitments (USD)             |

Review contributions and distributions across legal entities, as well as the transactions that occurred on each security, to easily understand the timing and frequency of capital activity.

#### **DEPOSITS & WITHDRAWALS**

\_\_\_\_\_

| <sup>»</sup> Adam Smith                                                                                                    | A                | ddepar - Deposits & Withdrawals | • • 2 | Trade Date X | Transaction Type (3) De | posit, Withdrawa × Add Filter | Find in t                 | able Q III i        |
|----------------------------------------------------------------------------------------------------|------------------|---------------------------------|-------|--------------|-------------------------|-------------------------------|---------------------------|---------------------|
| 01-01-2000 - 04-30                                                                                                    | 0-2018           |                                 |       |              |                         |                               |                           |                     |
| Asset Table                                                                                                    |                  |                                 |       |              |                         |                               |                           | 😡 Export 👻 🌼 Ed     |
| TRANSACTION T                                                                                                    | TYPE             |                                 |       |              | TRADE DATE              | TRANSACTION VALUE (USD)       | TRANSACTION TAGS          | TRANSACTION COMMENT |
| - Deposit                                                                                                    |                  |                                 |       |              |                         | \$9,059,808                   | Import 67821 - 03/12/2018 |                     |
| - Fidelity                                                                                                    | (G897488942)     |                                 |       |              |                         | \$9,059,808                   |                           |                     |
| Depo                                                                                                    | osit: \$8,000,00 | .00                             |       |              | 07-01-2004              | \$8,000,000                   | Import 67821 - 03/12/2018 |                     |
| Depo                                                                                                    | osit: \$10,235.0 | )                               |       |              | 02-04-2013              | \$10,235                      | Import 67821 - 03/12/2018 |                     |
| Depo                                                                                                    | osit: \$35,000.0 | )                               |       |              | 02-07-2013              | \$35,000                      | Import 67821 - 03/12/2018 |                     |
| Depo                                                                                                    | osit: \$1,785.58 |                                 |       |              | 03-19-2013              | \$1,786                       | Import 67821 - 03/12/2018 |                     |
| Depo                                                                                                    | osit: \$12,787.2 | 1                               |       |              | 03-21-2013              | \$12,787                      | Import 67821 - 03/12/2018 |                     |
| Depo                                                                                                    | osit: \$1,000,00 | .00                             |       |              | 01-20-2015              | \$1,000,000                   | Import 67821 - 03/12/2018 |                     |
| Vithdrawa                                                                                                    | al               |                                 |       |              |                         | (\$2,846,632)                 | Import 67821 - 03/12/2018 |                     |
| Fidelity                                                                                                    | (G897488942)     |                                 |       |              |                         | (\$2,846,632)                 |                           |                     |
| Witho                                                                                                    | drawal: \$500,0  | 00.00                           |       |              | 12-31-2009              | (\$500,000)                   | Import 67821 - 03/12/2018 |                     |
| Witho                                                                                                    | drawal: \$500,0  | 00.00                           |       |              | 06-30-2012              | (\$500,000)                   | Import 67821 - 03/12/2018 |                     |
| Withd                                                                                                    | drawal: \$7,500  | .00                             |       |              | 01-23-2013              | (\$7,500)                     | Import 67821 - 03/12/2018 |                     |
| Witho                                                                                                    | drawal: \$750,0  | 00.00                           |       |              | 01-31-2013              | (\$750,000)                   | Import 67821 - 03/12/2018 |                     |
| Withd                                                                                                    | drawal: \$24,13  | 2.00                            |       |              | 03-17-2013              | (\$24,132)                    | Import 67821 - 03/12/2018 |                     |
| Witho                                                                                                    | drawal: \$250,0  | 00.00                           |       |              | 04-20-2015              | (\$250,000)                   | Import 67821 - 03/12/2018 |                     |
| Without a without a wit | drawal: \$750,0  | 00.00                           |       |              | 09-20-2015              | (\$750,000)                   | Import 67821 - 03/12/2018 |                     |
| Witho                                                                                                    | drawal: \$65,00  | 0.00                            |       |              | 10-15-2015              | (\$65,000)                    | Import 67821 - 03/12/2018 |                     |
| Total                                                                                                    |                  |                                 |       |              |                         | \$6,213,176                   |                           |                     |
|                                                                                                    |                  |                                 |       |              |                         |                               |                           |                     |
|                                                                                                    |                  |                                 |       |              |                         |                               |                           |                     |
|                                                                                                    |                  |                                 |       |              |                         |                               |                           |                     |

Review all deposits and withdrawals, and identify which securities they were posted to.

#### **PURCHASES & SALES**

\_\_\_\_\_

| »<br>Adam Smith                          | Addepar - Purchases & Sales 👻 🗇 😂                                        |                |                                | F                         | ind in table Q III i   |
|------------------------------------------|--------------------------------------------------------------------------|----------------|--------------------------------|---------------------------|------------------------|
| 01-01-2000 - 04-30-2018                  | Trade Date Current Period 🗶 🔹 Transaction Type (5) Buy, Cover Short, S 🗴 | Tagged Transac | tions \$0.01 to \$1,000M,(\$ » | Add Filter                |                        |
|                                          |                                                                          |                |                                |                           |                        |
| Asset Table                              |                                                                          |                |                                |                           | 😡 Export 👻 🏟 Edit      |
| SECURITY                                 |                                                                          | TRADE DATE     | TRANSACTION VALUE (USD)        | TRANSACTION TAG           | S TRANSACTION COMMENTS |
| ▶ 3M                                     |                                                                          |                | (\$12,149)                     |                           |                        |
| - Alcoa                                  |                                                                          |                | (\$39,126)                     |                           |                        |
| - Buy                                    |                                                                          |                | (\$39,467)                     | Import 67821 - 03/12/2018 | 1                      |
| Buy: 1,290 share                         | res at \$12.92 per share (Alcoa)                                         | 10-01-2009     | (\$16,667)                     | Import 67821 - 03/12/2018 | 3                      |
| Buy: 2,500 shar                          | res at \$9.12 per share (Alcoa)                                          | 05-19-2016     | (\$22,800)                     | Import 67821 - 03/12/2018 | 3                      |
| ► Sell                                   |                                                                          | 03-31-2013     | \$341                          | Import 67821 - 03/12/2018 | 1                      |
| American Express                         |                                                                          |                | (\$16,450)                     |                           |                        |
| Apple                                    |                                                                          |                | \$831,625                      |                           |                        |
| ► Buy                                    |                                                                          |                | (\$1,776,574)                  | Import 67821 - 03/12/2018 | 1                      |
| - Sell                                   |                                                                          |                | \$2,608,199                    | Import 67821 - 03/12/2018 | 1                      |
| Sell: 2,000 shar                         | res at \$166.96 per share (Apple)                                        | 09-03-2008     | \$333,920                      | Import 67821 - 03/12/2018 | 3                      |
| Sell: 4,053 shar                         | res at \$493.42 per share (Apple)                                        | 02-10-2012     | \$1,999,831                    | Import 67821 - 03/12/2018 | 3                      |
| Sell: 37 shares                          | at \$442.63 per share (Apple)                                            | 03-31-2013     | \$16,377                       | Import 67821 - 03/12/2018 | 3                      |
| Sell: 1,000 shar                         | res at \$116.77 per share (Apple)                                        | 11-10-2015     | \$116,770                      | Import 67821 - 03/12/2018 | 3                      |
| Sell: 1,500 shar                         | res at \$94.20 per share (Apple)                                         | 05-19-2016     | \$141,300                      | Import 67821 - 03/12/2018 | 3                      |
| AQR Risk-Balanced                        | Commodities Strategy Fund                                                |                | (\$104,440)                    |                           |                        |
| ► AT&T                                   |                                                                          |                | (\$16,658)                     |                           |                        |
| <ul> <li>Bank of America</li> </ul>      |                                                                          |                | (\$16,445)                     |                           |                        |
| Basso Investors                          |                                                                          |                | (\$455,580)                    |                           |                        |
| <ul> <li>Blackrock Fixed Inco</li> </ul> | ome Global Alpha Fund                                                    |                | (\$387,600)                    |                           |                        |
| ▶ Boeing                                 |                                                                          |                | (\$16,623)                     |                           |                        |

Review purchases and sales, and identify the holding accounts in which the transactions took place.

#### TAX ANALYSIS

\_\_\_\_\_

#### **REALIZED GAINS & LOSSES**

| Adam     | Smith               | Addepar - Realized Gains & Losses 🔻      | • C              |                                         |                           | Find in ta                           | able Q                              | <b>h</b> i             |                                                            |
|----------|---------------------|------------------------------------------|------------------|-----------------------------------------|---------------------------|--------------------------------------|-------------------------------------|------------------------|------------------------------------------------------------|
| 04-01-20 | 18 - 04-30-2018     | Security by Realized Gain \$0.01 to \$10 | T,(\$100 ×       | Add Filter                              |                           |                                      |                                     |                        |                                                            |
|          |                     |                                          |                  |                                         |                           |                                      |                                     |                        | Multiple Metrics                                           |
| Asset Ta | ble                 |                                          |                  |                                         |                           |                                      | C Export                            | 👻 🌣 Edit               | 2.2m                                                       |
|          | DING ACCOUNT        |                                          | PURCHASE<br>DATE | DISPOSED COS<br>(SINCE INCEPTION<br>USD | T<br>L. PROCEEDS<br>(USD) | SHORT TERM<br>REALIZED<br>GAIN (USD) | LONG TERM<br>REALIZED<br>GAIN (USD) | REALIZE<br>GAI<br>(USD | 2.0m<br>1.8m<br>1.6m                                       |
| □ - C    | redit Suisse - Core | Fund SMA (4589673)                       |                  | \$104,925                               | \$0                       | \$0                                  | \$0                                 | \$0                    | 1.4m                                                       |
|          | Shoreline Fund      |                                          |                  | \$104,925                               | \$0                       | \$0                                  | \$0                                 | \$(                    | 1.2m<br>1.0m                                               |
| F        | idelity (G89748894) | 2)                                       |                  | \$704,188                               | \$0                       | \$0                                  | \$0                                 | s                      | 0.8m                                                       |
|          | Apple               |                                          | 01-05-2005       | \$279,574                               | \$0                       | \$0                                  | \$0                                 | \$(                    | 0.4m                                                       |
|          | Delaware Select (   | Growth Fund                              |                  | \$34,493                                | \$0                       | \$0                                  | \$0                                 | \$(                    |                                                            |
|          | Delaware Small C    | Cap Value Fund                           | 01-03-2005       | \$89,905                                | \$0                       | \$0                                  | \$0                                 | \$(                    | -0.2m                                                      |
|          | McDonald's          |                                          | 01-03-2005       | \$32                                    | \$0                       | \$0                                  | \$0                                 | \$(                    |                                                            |
|          | Microsoft           |                                          |                  | \$297,480                               | \$0                       | \$0                                  | \$0                                 | \$(                    | Proceeds (USD) Realized Gain (Include Amortiz              |
|          | Mosaic              |                                          | 01-03-2005       | \$81                                    | \$0                       | \$0                                  | \$0                                 | \$(                    |                                                            |
|          | Salesforce          |                                          | 01-03-2005       | \$133                                   | \$0                       | \$0                                  | \$0                                 | \$(                    | Realized Gain (Since Inception, Include Amorti & Edit      |
|          | Vanguard Equity     | Income Fund                              | 01-03-2005       | \$2.047                                 | \$0                       | \$0                                  | \$0                                 | SC                     | 2.5m                                                       |
|          | Walgreens           |                                          | 01-03-2005       | \$444                                   | \$0                       | \$0                                  | \$0                                 | \$(                    | 2.0m                                                       |
| v (      | Offline Holdings    |                                          |                  | \$2,840,000                             | \$56.721                  | \$0                                  | \$0                                 | \$56.72                |                                                            |
|          | Accel Partnere V    |                                          | 10-09-2008       | \$300.000                               | \$0                       | \$0                                  | \$0                                 | \$1                    | 1.5m                                                       |
|          | Anay Europa VI      |                                          | 01-09-2007       | \$600,000                               | en                        | \$0<br>\$0                           | \$0                                 | \$1<br>\$1             | 1.0m ···                                                   |
|          | Rain Canital VI     |                                          | 01-31-2007       | \$290,000                               | - 30                      | 90<br>60                             | \$0<br>60                           | şı<br>sı               | 0.5m                                                       |
|          | Bossomer Ventur     | e Partners VIII                          | 02.02.2009       | \$200,000                               | e22.161                   | 90<br>60                             | \$0<br>\$0                          | \$22.16                |                                                            |
|          | Crosslink Carital   |                                          | 07-01-2004       | \$500,000                               | azz,101                   | 90<br>60                             | 90<br>60                            | φε2,10<br>¢r           | 0.0m                                                       |
|          | KKD Europe          |                                          | 01 15 2005       | \$500,000                               | 50                        | 30                                   | 30                                  | 5(                     | (G99748894+1<br>Offine Holdings E., Core., Accounts 859656 |
|          | Convoia Clobal C    | Second Fred II                           | 01-15-2005       | \$250,000                               | 50                        | 50                                   | 50                                  | 504.500                | Schwan Credn Retiration Pershing 1                         |
|          | Sequoia Global G    | rowth Fund II                            | 04-17-2007       | \$600,000                               | \$34,560                  | \$0                                  | \$0                                 | \$34,560               |                                                            |
|          | CALL OF A           | - AL                                     |                  | M                                       |                           |                                      |                                     | ~ ~                    |                                                            |

Analyze short- and long-term realized gains and losses for holding accounts and their underlying securities.

#### UNREALIZED GAINS & LOSSES

\_\_\_\_\_

| Adam Smith Addepar - Unrealized Gains & L<br>04-01-2018 - 04-30-2018 | osses * 💌 🗘 🕯 | C Security by | Unrealized Gain  | \$0.01 to \$100B,(\$10 | × Add Filter |                                  |                                 | Find in table      | Q III Ì              |
|----------------------------------------------------------------------|---------------|---------------|------------------|------------------------|--------------|----------------------------------|---------------------------------|--------------------|----------------------|
| Asset Table                                                          |               |               |                  |                        |              |                                  |                                 | © E                | xport 👻 🌣 Edit       |
| * HOLDING ACCOUNT                                                    | QUANTITY      | PRICE (USD)   | COST PER<br>UNIT | VALUE                  | COST BASIS   | SHORT TERM<br>UNREALIZED<br>GAIN | LONG TERM<br>UNREALIZED<br>GAIN | UNREALIZED<br>GAIN | UNREALIZED<br>GAIN % |
| Fidelity (G897488942)                                                |               |               |                  | \$12,344,396           | \$5,818,083  | \$0                              | \$6,526,313                     | \$6,526,313        | 112.17%              |
| - Apple                                                              | 3,600         | \$165         | \$32             | \$595,476              | \$117,000    | \$0                              | \$478,476                       | \$478,476          | 408.95%              |
| 3,600 units opened on 01/05/2005                                     | 3,600         |               | \$32             | \$595,476              | \$117,000    | \$0                              | \$478,476                       | \$478,476          | 408.95%              |
| <ul> <li>Delaware Select Growth Fund</li> </ul>                      | 66,600        | \$38          | \$24             | \$2,540,124            | \$1,565,504  | \$0                              | \$974,620                       | \$974,620          | 62.26%               |
| 1,000 units opened on 03/07/2012                                     | 1,000         |               | \$100            | \$38,140               | \$100,000    | \$0                              | (\$61,860)                      | (\$61,860)         | (61.86%)             |
| 65,600 units opened on 01/03/2005                                    | 65,600        |               | \$22             | \$2,501,984            | \$1,465,504  | \$0                              | \$1,036,480                     | \$1,036,480        | 70.73%               |
| <ul> <li>Delaware Small Cap Value Fund</li> </ul>                    | 39,900        | \$63          | \$35             | \$2,497,341            | \$1,410,066  | \$0                              | \$1,087,275                     | \$1,087,275        | 77.11%               |
| 39,900 units opened on 01/03/2005                                    | 39,900        |               | \$35             | \$2,497,341            | \$1,410,066  | \$0                              | \$1,087,275                     | \$1,087,275        | 77.11%               |
| ✓ McDonald's                                                         | 7,855         | \$167         | \$32             | \$1,315,241            | \$249,946    | \$0                              | \$1,065,295                     | \$1,065,295        | 426.21%              |
| 7,855 units opened on 01/03/2005                                     | 7,855         |               | \$32             | \$1,315,241            | \$249,946    | \$0                              | \$1,065,295                     | \$1,065,295        | 426.21%              |
| - Microsoft                                                          | 5,054         | \$94          | \$25             | \$473,054              | \$127,623    | \$0                              | \$345,432                       | \$345,432          | 270.67%              |
| 3,000 units opened on 07/25/2012                                     | 3,000         |               | \$26             | \$280,800              | \$77,500     | \$0                              | \$203,300                       | \$203,300          | 262.32%              |
| 2,054 units opened on 07/29/2011                                     | 2,054         |               | \$24             | \$192,254              | \$50,123     | \$0                              | \$142,132                       | \$142,132          | 283.57%              |
| ✓ Mosaic                                                             | 12,340        | \$27          | \$16             | \$332,563              | \$199,908    | \$0                              | \$132,655                       | \$132,655          | 66.36%               |
| 12,340 units opened on 01/03/2005                                    | 12,340        |               | \$16             | \$332,563              | \$199,908    | \$0                              | \$132,655                       | \$132,655          | 66.36%               |
| <ul> <li>Royal Caribbean Cruises</li> </ul>                          | 3,706         | \$108         | \$54             | \$400,952              | \$200,680    | \$0                              | \$200,272                       | \$200,272          | 99.80%               |
| 13 units opened on 03/31/2013                                        | 13            |               | \$54             | \$1,406                | \$704        | \$0                              | \$703                           | \$703              | 99.80%               |
| 3,693 units opened on 01/03/2005                                     | 3,693         |               | \$54             | \$399,546              | \$199,976    | \$0                              | \$199,570                       | \$199,570          | 99.80%               |
| ✓ Salesforce                                                         | 12,040        | \$121         | \$17             | \$1,456,720            | \$199,864    | \$0                              | \$1,256,856                     | \$1,256,856        | 628.86%              |
| 12,040 units opened on 01/03/2005                                    | 12,040        |               | \$17             | \$1,456,720            | \$199,864    | \$0                              | \$1,256,856                     | \$1,256,856        | 628.86%              |
| <ul> <li>Vanguard Equity Income Fund</li> </ul>                      | 64,400        | \$36          | \$23             | \$2,322,264            | \$1,497,944  | \$0                              | \$824,320                       | \$824,320          | 55.03%               |

Analyze all currently held positions and their corresponding unrealized gain/loss.

#### ADMINISTRATIVE

\_

#### **OWNERSHIP STRUCTURE DETAILS**

| Adam Smith<br>04-01-2018 - 04-30-2018 | Addepar - Ownership Structure Details * | ▼ © 2 Add Filter |           |                        |             | Find in table   | Q III I         |
|---------------------------------------|-----------------------------------------|------------------|-----------|------------------------|-------------|-----------------|-----------------|
| Asset Table                           |                                         |                  |           |                        |             |                 | 😡 Export 👻 🔅 Ed |
| · OWNERSHIP STRUCTU                   | RE                                      | DIRECT OWNER ID  | ENTITY ID | DATA INCEPTION<br>DATE | % OWNERSHIP | MODEL TYPE      | OWNERSHIP TYPE  |
| <ul> <li>Adam Smith</li> </ul>        |                                         |                  | 1304930   | 07-01-2004             |             | Client          |                 |
| <ul> <li>Adam Smith</li> </ul>        | rust                                    | 1304930          | 1521008   | 09-30-2009             | 100.00%     | Trust           |                 |
| <ul> <li>Adam Smith</li> </ul>        | h IRA (FQ9191)                          | 1521008          | 1304937   | 10-01-2009             | 100.00%     | Holding Account | Percent Based   |
| 3M                                    |                                         | 1304937          | 1305034   | 10-01-2009             |             | Stock           | Share Based     |
| Alcoa                                 |                                         | 1304937          | 1304970   | 10-01-2009             |             | Stock           | Share Based     |
| America                               | n Express                               | 1304937          | 1304973   | 10-01-2009             |             | Stock           | Share Based     |
| AT&T                                  |                                         | 1304937          | 1304943   | 10-01-2009             |             | Stock           | Share Based     |
| Bank of                               | America                                 | 1304937          | 1304996   | 10-01-2009             |             | Stock           | Share Based     |
| Boeing                                |                                         | 1304937          | 1304983   | 10-01-2009             |             | Stock           | Share Based     |
| Caterpill                             | ar                                      | 1304937          | 1304971   | 10-01-2009             |             | Stock           | Share Based     |
| Chevron                               | Corp.                                   | 1304937          | 1304981   | 10-01-2009             |             | Stock           | Share Based     |
| Cisco Sy                              | stems                                   | 1304937          | 1305002   | 10-01-2009             |             | Stock           | Share Based     |
| Coca-Co                               | la                                      | 1304937          | 1305026   | 10-01-2009             |             | Stock           | Share Based     |
| Du Pont                               |                                         | 1304937          | 1304990   | 10-01-2009             |             | Stock           | Share Based     |
| ExxonM                                | bil                                     | 1304937          | 1304995   | 10-01-2009             |             | Stock           | Share Based     |
| General                               | Electric                                | 1304937          | 1305016   | 10-01-2009             |             | Stock           | Share Based     |
| Hewlett-                              | Packard                                 | 1304937          | 1305010   | 10-01-2009             |             | Stock           | Share Based     |
| Home D                                | epot                                    | 1304937          | 1305033   | 10-01-2009             |             | Stock           | Share Based     |
| IBM                                   |                                         | 1304937          | 1305018   | 10-01-2009             |             | Stock           | Share Based     |
| Intel                                 |                                         | 1304937          | 1304998   | 10-01-2009             |             | Stock           | Share Based     |
| Total                                 |                                         |                  |           | 07-01-2004             |             |                 |                 |

Quickly review how a portfolio's ownership structure was set up in its entirety, and see details about the inception date and percent ownership of all underlying assets.

#### **SECURITY DETAILS**

| Ada   | m Smith              | Addepar - Security Details * | • 0 0       | Add Filter |            |           |         |          |       |             | Find in table | Q III I           |
|-------|----------------------|------------------------------|-------------|------------|------------|-----------|---------|----------|-------|-------------|---------------|-------------------|
| 04-01 | 2018 - 04-30-2018    |                              |             |            |            |           |         |          |       |             |               |                   |
| Asset | Table                |                              |             |            |            |           |         |          |       |             |               | 🙃 Export 🛪 🔅 Edit |
|       |                      | ROSITION                     | ASSET       | MODEL      | INVESTMENT |           |         |          | PRICE | VALUE       | VALUATION     | VALUATIO          |
| Ψ P(  | DSITION              | ID                           | CLASS       | TYPE -     | TYPE       | ENTITY ID | CFI     | QUANTITY | (USD) | (USD)       | (USD)         | SOURCE            |
|       | 3M                   | 6164624                      | Equity      | Stock      | Stock      | 1305034   | ESVUFR  | 0.00     |       | \$0         | \$0           |                   |
|       | Alcoa                | 6164622                      | Equity      | Stock      | Stock      | 1304970   |         | 1,250.00 | \$9   | \$10,650    | \$10,650      | Transactions      |
|       | American Express     | 6164567                      | Equity      | Stock      | Stock      | 1304973   | ESVUFR  | 510.00   | \$99  | \$50,531    | \$50,531      | Six               |
|       | Apple                | 6164571                      | Equity      | Stock      | Stock      | 1304961   | ESVUFR  | 6,100.00 | \$165 | \$1,009,001 | \$1,009,001   | Six               |
|       | AT&T                 | 6164591                      | Equity      | Stock      | Stock      | 1304943   | ESVUFR  | 626.00   | \$33  | \$20,451    | \$20,451      | Six               |
|       | Bank of America      | 6164568                      | Equity      | Stock      | Stock      | 1304996   | ESVUFR  | 1,010.00 | \$30  | \$30,229    | \$30,229      | Six               |
|       | Boeing               | 6164611                      | Equity      | Stock      | Stock      | 1304983   | ESVUPR  | 319.00   | \$334 | \$106,415   | \$106,415     | Six               |
|       | Caterpillar          | 6164578                      | Equity      | Stock      | Stock      | 1304971   | ESVUFR  | 337.00   | \$144 | \$48,912    | \$48,912      | Six               |
|       | Chevron Corp.        | 6164554                      | Equity      | Stock      | Stock      | 1304981   | ESVUFR  | 242.00   | \$125 | \$30,277    | \$30,277      | Six               |
|       | Cisco Systems        | 6164572                      | Equity      | Stock      | Stock      | 1305002   | ESVUFR  | 710.00   | \$44  | \$31,474    | \$31,474      | Six               |
|       | Coca-Cola            | 6164586                      | Equity      | Stock      | Stock      | 1305026   | ESVUFR  | 620.00   | \$43  | \$26,784    | \$26,784      | Six               |
|       | Du Pont              | 6164607                      | Equity      | Stock      | Stock      | 1304990   | EPXXXX  | 540.00   | \$86  | \$46,656    | \$46,656      | Six               |
|       | ExxonMobil           | 6164626                      | Equity      | Stock      | Stock      | 1304995   | ESVUFR  | 247.00   | \$78  | \$19,212    | \$19,212      | Six               |
|       | General Electric     | 6164610                      | Equity      | Stock      | Stock      | 1305016   | ESVUFR  | 1,030.00 | \$14  | \$14,492    | \$14,492      | Six               |
|       | Hewlett-Packard      | 6164584                      | Equity      | Stock      | Stock      | 1305010   |         | 362.00   | \$46  | \$16,638    | \$16,638      | Transactions      |
|       | Home Depot           | 6164603                      | Equity      | Stock      | Stock      | 1305033   | ESVTFR  | 630.00   | \$185 | \$116,456   | \$116,456     | Six               |
|       | IBM                  | 6164566                      | Equity      | Stock      | Stock      | 1305018   | ESVUFR  | 141.00   | \$145 | \$20,441    | \$20,441      | Six               |
|       | Intel                | 6164636                      | Equity      | Stock      | Stock      | 1304998   | ESVUFR  | 870.00   | \$52  | \$44,953    | \$44,953      | Six               |
|       | iShares Silver Trust | 6164594                      | Real Assets | Stock      | Stock      | 1305027   | EUOMSR  | 4.935.20 | \$15  | \$75.928    | \$94,910      | Six               |
|       | Johnson & Johnson    | £164612                      | Equity      | Stock      | Stock      | 1204064   | EGVITED | 279.00   | \$107 | \$25.245    | \$25.245      | cic               |
| Т     | otal                 |                              |             |            |            |           | -       |          |       | \$36,219,   | \$36,627,980  |                   |

View details about all securities in Addepar, including how they're owned and how they've been classified. This view is especially helpful for identifying duplicate securities that may have been added by your firm, either within a single portfolio or across your firm. Additionally, you can double-click on any security to see all transactions that occurred during the time period.

#### DATA VERIFICATION

\_\_\_\_\_

| Adam         | smith 🛆                 | Addepar - Data Verification *   | • ©     | Add Filter |          |               |           |            | Find in table | Q II. İ           |
|--------------|-------------------------|---------------------------------|---------|------------|----------|---------------|-----------|------------|---------------|-------------------|
| 04-08-2      | 018 - 05-08-2018        |                                 |         |            |          |               |           |            |               |                   |
| Assot T      | able                    |                                 |         |            |          |               |           |            | ** Voriby     | O Export = A Edit |
| PRO          | BLEM TYPE (UNIT         |                                 |         |            |          |               |           |            | ♥ Verify      | WEXPOIL * WEat    |
| - VER<br>DAT | IFICATION FAILED, MISS  | ING ACCOUNT LA:<br>VERIFIED DAT | έΤ<br>Ε | COUNT      | SECURITY | TICKER SYMBOL | CUSIP     | SINCE DATE | PROBLEM DATE  | FINANCIAL SERVICE |
| -            | Unit Verification Faile | ed                              |         | 1.00       |          |               |           |            |               |                   |
|              | Alcoa on 05-07-20       | 18 05-06-201                    | в       | 1.00       | Alcoa    | AA            | 013817101 | 05-07-2018 | 05-07-2018    | Schwab            |
|              | Missing Data            |                                 |         | 21.00      |          |               |           |            |               |                   |
|              | Alcoa on 05-07-20       | 18 04-09-201                    | В       | 1.00       | Alcoa    | AA            | 013817101 | 04-10-2018 | 05-07-2018    | Schwab            |
|              | Alcoa on 05-04-20       | 18 04-09-201                    | В       | 1.00       | Alcoa    | AA            | 013817101 | 04-10-2018 | 05-04-2018    | Schwab            |
|              | Alcoa on 05-03-20       | 18 04-09-201                    | В       | 1.00       | Alcoa    | AA            | 013817101 | 04-10-2018 | 05-03-2018    | Schwab            |
|              | Alcoa on 05-02-20       | 18 04-09-201                    | 8       | 1.00       | Alcoa    | AA            | 013817101 | 04-10-2018 | 05-02-2018    | Schwab            |
|              | Alcoa on 05-01-20       | 18 04-09-201                    | В       | 1.00       | Alcoa    | AA            | 013817101 | 04-10-2018 | 05-01-2018    | Schwab            |
|              | Alcoa on 04-30-20       | 18 04-09-201                    | 8       | 1.00       | Alcoa    | AA            | 013817101 | 04-10-2018 | 04-30-2018    | Schwab            |
|              | Alcoa on 04-27-20       | 18 04-09-201                    | В       | 1.00       | Alcoa    | AA            | 013817101 | 04-10-2018 | 04-27-2018    | Schwab            |
|              | Alcoa on 04-26-20       | 18 04-09-201                    | 8       | 1.00       | Alcoa    | AA            | 013817101 | 04-10-2018 | 04-26-2018    | Schwab            |
|              | Alcoa on 04-25-20       | 18 04-09-201                    | В       | 1.00       | Alcoa    | AA            | 013817101 | 04-10-2018 | 04-25-2018    | Schwab            |
|              | Alcoa on 04-24-20       | 18 04-09-201                    | в       | 1.00       | Alcoa    | AA            | 013817101 | 04-10-2018 | 04-24-2018    | Schwab            |
|              | Alcoa on 04-23-20       | 18 04-09-201                    | В       | 1.00       | Alcoa    | AA            | 013817101 | 04-10-2018 | 04-23-2018    | Schwab            |
|              | Alcoa on 04-20-20       | 18 04-09-201                    | в       | 1.00       | Alcoa    | AA            | 013817101 | 04-10-2018 | 04-20-2018    | Schwab            |
|              | Alcoa on 04-19-20       | 18 04-09-201                    | в       | 1.00       | Alcoa    | AA            | 013817101 | 04-10-2018 | 04-19-2018    | Schwab            |
|              | Alcoa on 04-18-20       | 18 04-09-201                    | в       | 1.00       | Alcoa    | AA            | 013817101 | 04-10-2018 | 04-18-2018    | Schwab            |
|              | Alcoa on 04-17-20       | 18 04-09-201                    | в       | 1.00       | Alcoa    | AA            | 013817101 | 04-10-2018 | 04-17-2018    | Schwab            |
|              | Alcoa on 04-16-20       | 18 04-09-201                    | В       | 1.00       | Alcoa    | AA            | 013817101 | 04-10-2018 | 04-16-2018    | Schwab            |
|              | Aloop on 04 12 20       | 10 0.1 00 201                   | D       | 1.00       | Alaaa    | A A           | 012017101 | 04 10 2010 | 0/ 10 2010    | Schurch           |
| L To         | tal                     |                                 |         | 22.00      |          |               |           |            |               |                   |

Addepar runs a daily quality assurance check on all data from third-party providers. Use this view to understand which online accounts are experiencing verification issues.

#### LARGE GAIN/LOSS VERIFICATION

| Adam Smith                                                 | Addepar - Large Gain/Loss 👻 🎄 📿 | TWR 20% to 1000%              | 5,-100 × Add Filter |                  |               |           | Find in table | Q III I           |
|------------------------------------------------------------|---------------------------------|-------------------------------|---------------------|------------------|---------------|-----------|---------------|-------------------|
| 04-01-2018 - 04-30-2018                                    |                                 |                               |                     |                  |               |           |               |                   |
| Asset Table                                                |                                 |                               |                     |                  |               |           | 🗸 Verify      | 😡 Export 👻 🗳 Edit |
| <ul> <li>I MO. PROBLEM TYPE (LAP<br/>GAIN/LOSS)</li> </ul> | GE ADJUSTED TWR<br>(USD)        | ACCOUNT LAST<br>VERIFIED DATE | PROBLEM COUNT       | SECURITY         | TICKER SYMBOL | CUSIP     | SINCE DATE    | PROBLEM DAT       |
| <ul> <li>Large Gain/Loss</li> </ul>                        | 81.24%                          |                               | 7.00                |                  |               |           |               |                   |
| AT&T                                                       | 81.28%                          | 05-08-2018                    | 2.00                | AT&T             | т             | 00206R102 | 05-04-2018    | 05-04-201         |
| Boeing                                                     | 81.28%                          | 05-08-2018                    | 1.00                | Boeing           | BAC           | 097023105 | 05-04-2018    | 05-04-201         |
| Caterpillar                                                | 20.89%                          | 05-08-2018                    | 1.00                | Caterpillar      | CAT           | 149123101 | 05-04-2018    | 05-04-201         |
| General Electric                                           | 81.28%                          | 05-08-2018                    | 2.00                | General Electric | GE            | 369604103 | 05-04-2018    | 05-04-201         |
| Home Depot                                                 | 81.28%                          | 05-08-2018                    | 1.00                | Home Depot       | HD            | 437076102 | 05-04-2018    | 05-04-201         |
|                                                            |                                 |                               |                     |                  |               |           |               |                   |

Addepar compares the latest daily returns to the thresholds expected for each security's asset class, and flags each instance of dubious data as a "Large Gain/Loss" data problem. Use this view to identify potentially incorrect security prices and transactions.

#### BILLING

\_\_\_\_\_

#### **BILLING SUMMARY**

| Adam S     | mith Add            | epar - Billing Overview * 💌 🔅 | 2 Add Filter    |                    |              |                 | Find in table          | Q ih i             |
|------------|---------------------|-------------------------------|-----------------|--------------------|--------------|-----------------|------------------------|--------------------|
| 04-01-2018 | - 04-30-2018        |                               |                 |                    |              |                 |                        |                    |
| Asset Tabl | 8                   |                               |                 |                    |              |                 |                        | 😡 Export 👻 🔅 Edi   |
| ♥ OWNER    | SHIP STRUCTURE      | VALUE                         | ASSET BILLED ON | BILLING FEES (USD) | FEE SCHEDULE | BILL TO ACCOUNT | BILL TO ACCOUNT NUMBER | BILLING START DATE |
| - Ada      | am Smith            | \$36,114,373                  | \$0             | \$0                | No Charge    | Adam Smith      |                        | Inception          |
| · · /      | Adam Smith Trust    | \$1,932,217                   | \$0             | \$0                | No Charge    | Adam Smith      |                        | Inception          |
|            | Adam Smith IRA (FQS | 191) \$1,267,715              | \$0             | \$0                | No Charge    | Adam Smith      |                        | Inception          |
|            | 3M                  | \$0                           | \$0             | \$0                | No Charge    | Adam Smith      |                        | Inception          |
|            | Alcoa               | \$10,650                      | \$0             | \$0                | No Charge    | Adam Smith      |                        | Inception          |
|            | American Express    | \$50,531                      | \$0             | \$0                | No Charge    | Adam Smith      |                        | Inception          |
|            | AT&T                | \$20,451                      | \$0             | \$0                | No Charge    | Adam Smith      |                        | Inception          |
|            | Bank of America     | \$30,229                      | \$0             | \$0                | No Charge    | Adam Smith      |                        | Inception          |
|            | Boeing              | \$106,415                     | \$0             | \$0                | No Charge    | Adam Smith      |                        | Inception          |
|            | Caterpillar         | \$48,912                      | \$0             | \$0                | No Charge    | Adam Smith      |                        | Inception          |
|            | Chevron Corp.       | \$30,277                      | \$0             | \$0                | No Charge    | Adam Smith      |                        | Inception          |
|            | Cisco Systems       | \$31,474                      | \$0             | \$0                | No Charge    | Adam Smith      |                        | Inception          |
|            | Coca-Cola           | \$26,784                      | \$0             | \$0                | No Charge    | Adam Smith      |                        | Inception          |
|            | Du Pont             | \$46,656                      | \$0             | \$0                | No Charge    | Adam Smith      |                        | Inception          |
|            | ExxonMobil          | \$19,212                      | \$0             | \$0                | No Charge    | Adam Smith      |                        | Inception          |
|            | General Electric    | \$14,492                      | \$0             | \$0                | No Charge    | Adam Smith      |                        | Inception          |
|            | Hewlett-Packard     | \$16,638                      | \$0             | \$0                | No Charge    | Adam Smith      |                        | Inception          |
|            | Home Depot          | \$116,456                     | \$0             | \$0                | No Charge    | Adam Smith      |                        | Inception          |
|            | IBM                 | \$20,441                      | \$0             | \$0                | No Charge    | Adam Smith      |                        | Inception          |
|            | Intel               | \$44,953                      | \$0             | \$0                | No Charge    | Adam Smith      |                        | Inception          |
| Total      |                     | \$36,114,373                  | \$0             | \$0                |              |                 |                        |                    |

Audit billing fees and which accounts they should be debited from, either for a single client or all clients managed by your firm.

## Section Templates

Section templates are blocks of report content you can use to quickly and easily create beautiful PDF reports.

## Sample section templates to get you started

Addepar provides sample section templates to demonstrate how you can design standardized blocks of content to use across many different types of reports. They illustrate how you can address common reporting themes, like summarizing portfolio exposure or focusing on performance by asset class. And they also include examples of branded content like cover pages and compliance content you can use to uphold consistent reporting standards across your firm.

#### ORGANIZATIONAL AND COMPLIANCE

**COVER PAGE** 

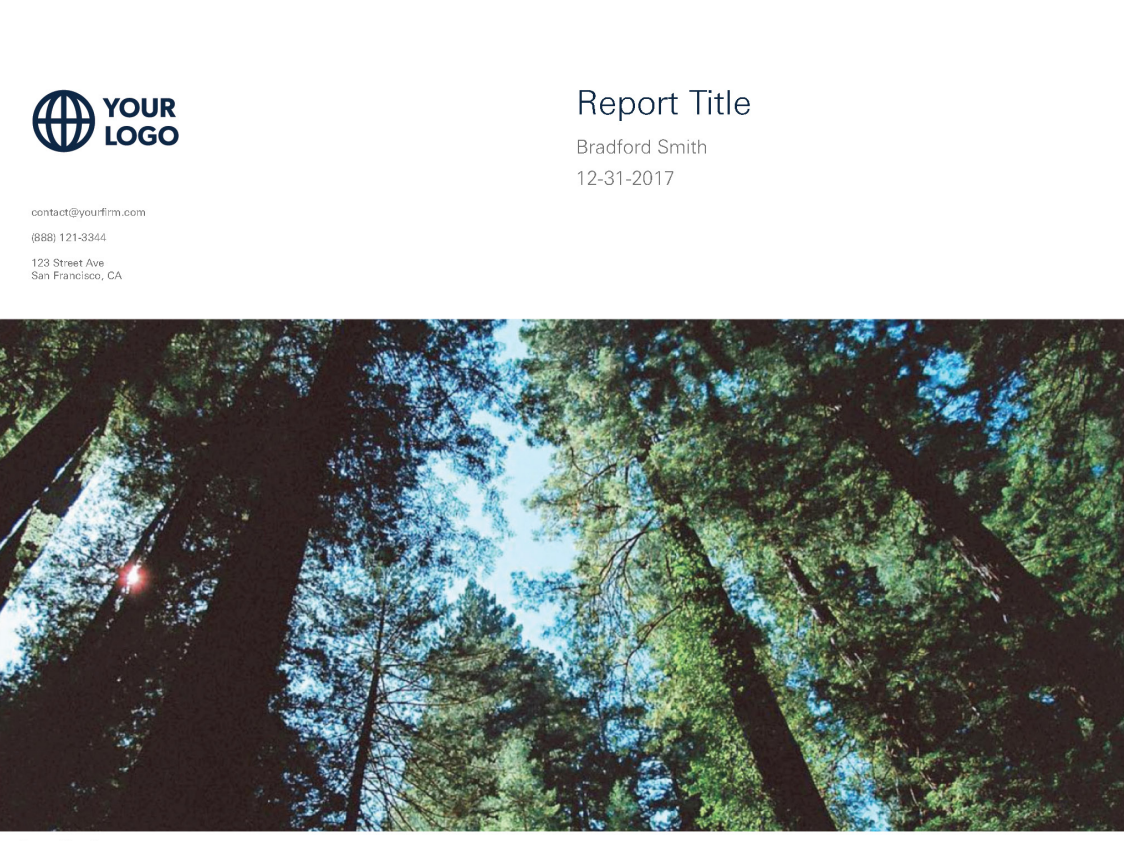

Powered by 👗 ADDEPAR

Introduce your reports with a beautiful, custom cover page. We've added placeholders for your firm's branding and contact information so you can quickly and easily make it your own.

#### TABLE OF CONTENTS

\_

| eport ritle                            |    | Bradford Smith   09-30-2017 | to 12-31-20 |
|----------------------------------------|----|-----------------------------|-------------|
| able of Contents                       |    |                             |             |
| Idepar - Cover Page                    | 1  |                             |             |
| Idepar - Table of Contents             | 2  |                             |             |
| Idepar - Letter to Investor            | 4  |                             |             |
| ldepar - Market Commentary             | 5  |                             |             |
| Idepar - Portfolio Overview            | 6  |                             |             |
| Idepar - Net Worth                     | 7  |                             |             |
| Idepar - Allocations                   | 9  |                             |             |
| ldepar - Change in Value               | 10 |                             |             |
| ldepar - Income                        | 11 |                             |             |
| Idepar - Exposure                      | 13 |                             |             |
| ldepar - Risk                          | 14 |                             |             |
| Idepar - Realized Gains & Losses       | 15 |                             |             |
| Idepar - Unrealized Gains & Losses     | 16 |                             |             |
| Idepar - Portfolio Detail              | 21 |                             |             |
| Idepar - Performance Overview          | 26 |                             |             |
| Idepar - Performance vs. S&P 500       | 27 |                             |             |
| ldepar - Benchmarks                    | 28 |                             |             |
| ldepar - Cash Overview                 | 29 |                             |             |
| Idepar - Equity Overview               | 30 |                             |             |
| Idepar - Fixed Income Overview         | 34 |                             |             |
| Idepar - Fund Overview (managed funds) | 36 |                             |             |
|                                        | 20 |                             |             |
| Idepar - Hedge Fund Overview           | 35 |                             |             |

Help your clients quickly find the pages they're looking for. The entries and page numbers update dynamically any time you add, edit, or remove report content.

#### LETTER TO INVESTOR

| Report Title                                                                                                    | Bradford Smith   09-30-2017 to 1 | 2-31-201 |
|----------------------------------------------------------------------------------------------------|----------------------------------|----------|
| Letter to Investor                                                                                                    |                                  |          |
| Jear Bradford Smith,                                                                                                    |                                  |          |
| is of this 12-31-2017, your portfolio was valued at \$92,251,846. This represents an<br>ncrease of \$2,860,319 since 09-30-2017.                                                                                                    |                                  |          |
| Werall, your portfolio returned 1.03% over the reporting period. This brings year-to-<br>late performance to 5.70%. For comparison, the total return of the S&P 500 is<br>'1.83% year-to-date.                                                                                                    |                                  |          |
| is always, your financial success is of utmost importance to me. The way I manage<br>our assets is determined by your goals and objectives, which understandably may<br>volve over time. If you've experienced a change (or anticipate one) that may affect<br>iow I should manage your money, please let me know at your earliest convenience. |                                  |          |
| appreciate the opportunity to serve you. If you have any questions or want to<br>iscuss this report in more depth, you can reach me via email or by phone.                                                                                                    |                                  |          |
| iest,                                                                                                    |                                  |          |
| lick D'Amico<br>Yortfolio Manager                                                                                                    |                                  |          |
|                                                                                                    |                                  |          |
|                                                                                                    |                                  |          |
|                                                                                                    |                                  |          |
|                                                                                                    |                                  |          |

Provide a letter to your investor that summarizes key information. With Addepar, you can add variables for values that update automatically depending on which portfolio you're reporting on. In this sample text, we've added variables for portfolio name, change in value, and time-weighted return, among others.

#### **MARKET COMMENTARY**

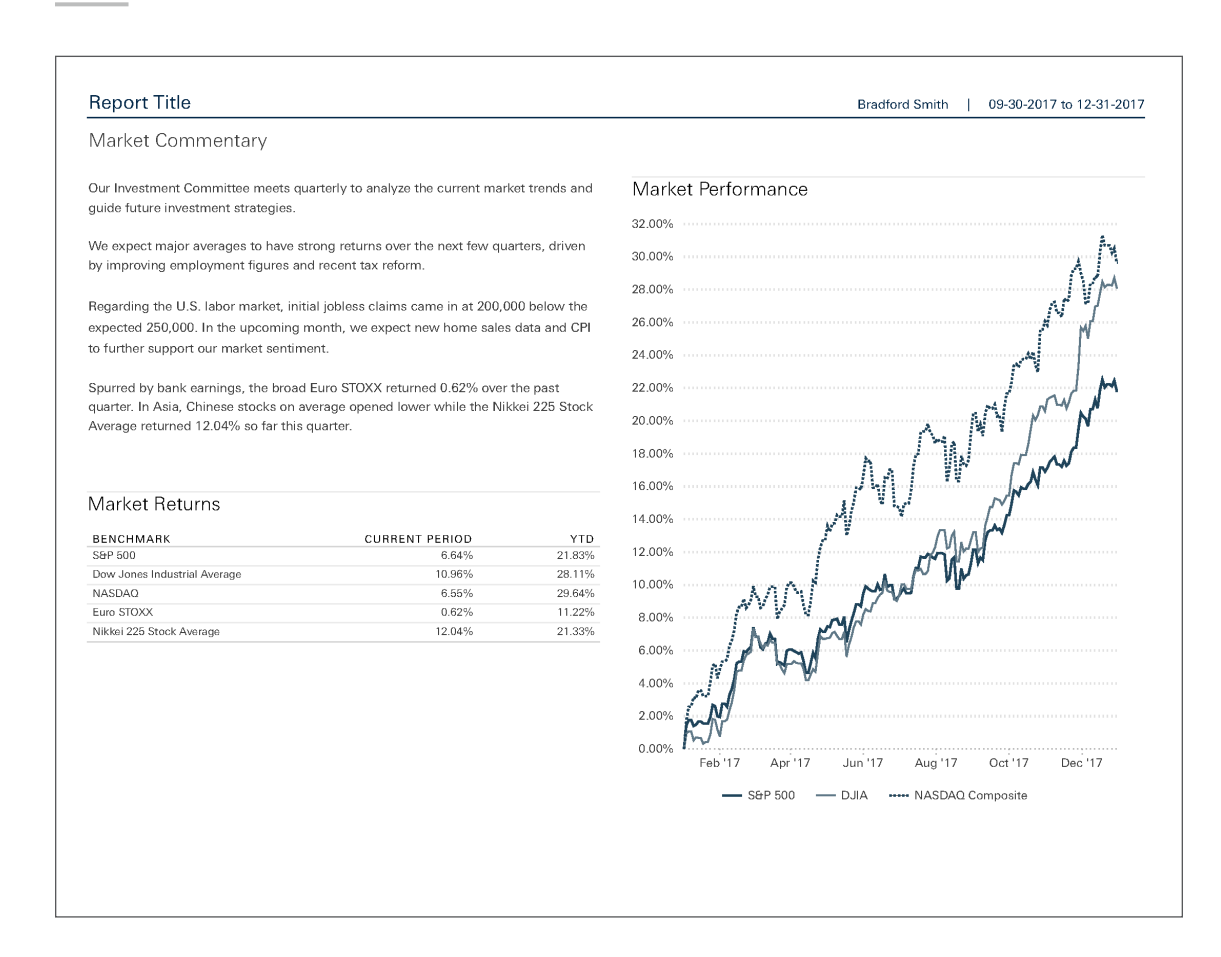

Highlight key macroeconomic trends, summarize current analysis of the markets, and frame client perception of performance against wider market returns.

#### DISCLAIMERS

\_\_\_\_\_

| Disclaimers The performance data quoted represents past performance and does not guarantee future results. The investment return and principal value of an investment will fluctuate and thus an investor's shares, when redeemed, may be worth more or less than their original cost. Current performance may be lower or higher than return data quoted herein. Neither the sender of this report nor the sender's third party vendors and data providers make any representations or warranties of any kind with respect to the subject matter herein, whether express or implied. The foregoing parties expressly disclaim any warranties of merchantability, fitness for a particular purpose, accuracy, completenees or non-infingement with respect to the subject matter herein. To comply with IRS requirements, please be advised that, unless otherwise stated by the sender, any tax advice contained in this report is not intended or written to be used, and cannot be used, by the recipient to avoid any federal tax penalty that may be imposed on the recipient, or to promote, market or recommend to another any referenced entity, investment plan or arrangement.                                | port Title                                                                                     | Bradford Smith   09-30-2017 to 12-31-20 |
|----------------------------------------------------------------------------------------------------|------------------------------------------------------------------------------------------------|-----------------------------------------|
| The performance data quoted represents past performance and does not guarantee<br>future results. The investment return and principal value of an investment will<br>fluctuate and thus an investor's shares, when redeemed, may be worth more or less<br>than their original cost. Current performance may be lower or higher than return data<br>quoted herein.<br>Neither the sender of this report nor the sender's third party vendors and data<br>providers make any representations or warranties of any kind with respect to the<br>subject matter herein, whether express or implied. The foregoing parties expressly<br>disclaim any warranties of morchantability, fitness for a particular purpose, accuracy,<br>completeness or non-infringement with respect to the subject matter herein.<br>To comply with IRS requirements, please be advised that, unless otherwise stated by<br>the sender, any tax advice contained in this report is not intended or written to be<br>used, and cannot be used, by the recipient to avoid any federal tax penalty that may<br>be imposed on the recipient, or to promote, market or recommend to another any<br>referenced entity, investment plan or arrangement. | claimers                                                                                       |                                         |
| uture results. The investment return and principal value of an investment will<br>iluctuate and thus an investor's shares, when redeemed, may be worth more or less<br>han their original cost. Current performance may be lower or higher than return data<br>quoted herein.<br>Veither the sender of this report nor the sender's third party vendors and data<br>providers make any representations or warranties of any kind with respect to the<br>subject matter herein, whether express or implied. The foregoing parties expressly<br>disclaim any warranties of merchantability, fitness for a particular purpose, accuracy,<br>completeness or non-infringement with respect to the subject matter herein.<br>Fo comply with IRS requirements, please be advised that, unless otherwise stated by<br>the sender, any tax advice contained in this report is not intended or written to be<br>used, and cannot be used, by the recipient to avoid any federal tax penalty that may<br>be imposed on the recipient, or to promote, market or recommend to another any<br>efferenced entity, investment plan or arrangement.                                                                                     | performance data quoted represents past performance and does not guarantee                     |                                         |
| luctuate and thus an investor's shares, when redeemed, may be worth more or less<br>han their original cost. Current performance may be lower or higher than return data<br>juoted herein.<br>Veither the sender of this report nor the sender's third party vendors and data<br>providers make any representations or warranties of any kind with respect to the<br>subject matter herein, whether express or implied. The foregoing parties expressly<br>disclaim any warranties of merchantability, fitness for a particular purpose, accuracy,<br>completeness or non-infringement with respect to the subject matter herein.<br>To comply with IRS requirements, please be advised that, unless otherwise stated by<br>he sender, any tax advice contained in this report is not intended or written to be<br>used, and cannot be used, by the recipient to avoid any federal tax penalty that may<br>be imposed on the recipient, or to promote, market or recommend to another any<br>eferenced entity, investment plan or arrangement.                                                                                                    | e results. The investment return and principal value of an investment will                     |                                         |
| han their original cost. Current performance may be lower or higher than return data<br>juated herein.<br>leither the sender of this report nor the sender's third party vendors and data<br>roviders make any representations or warranties of any kind with respect to the<br>ubject matter herein, whether express or implied. The foregoing parties expressly<br>licelaim any warranties of merchantability, fitness for a particular purpose, accuracy,<br>ampleteness or non-infringement with respect to the subject matter herein.<br>to comply with IRS requirements, please be advised that, unless otherwise stated by<br>he sender, any tax advice contained in this report is not intended or written to be<br>seed, and cannot be used, by the recipient to avoid any federal tax penalty that may<br>he imposed on the recipient, or to promote, market or recommend to another any<br>efferenced entity, investment plan or arrangement.                                                                                                    | uate and thus an investor's shares, when redeemed, may be worth more or less                   |                                         |
| Neither the sender of this report nor the sender's third party vendors and data<br>providers make any representations or warranties of any kind with respect to the<br>subject matter herein, whether express or implied. The foregoing parties expressly<br>disclaim any warranties of merchantability, fitness for a particular purpose, accuracy,<br>completeness or non-infringement with respect to the subject matter herein.<br>To comply with IRS requirements, please be advised that, unless otherwise stated by<br>he sender, any tax advice contained in this report is not intended or written to be<br>used, and cannot be used, by the recipient to avoid any federal tax penalty that may<br>be imposed on the recipient, or to promote, market or recommend to another any<br>efferenced entity, investment plan or arrangement.                                                                                                    | their original cost. Current performance may be lower or higher than return data<br>ed herein. |                                         |
| raviders make any representations or warranties of any kind with respect to the<br>subject matter herein, whether express or implied. The foregoing parties expressly<br>disclaim any warranties of merchantability, fitness for a particular purpose, accuracy,<br>sompleteness or non-infringement with respect to the subject matter herein.<br>To comply with IRS requirements, please be advised that, unless otherwise stated by<br>he sender, any tax advice contained in this report is not intended or written to be<br>used, and cannot be used, by the recipient to avoid any federal tax penalty that may<br>be imposed on the recipient, or to promote, market or recommend to another any<br>eferenced entity, investment plan or arrangement.                                                                                                    | ner the sender of this report nor the sender's third party vendors and data                    |                                         |
| ubject matter herein, whether express or implied. The foregoing parties expressly<br>isclaim any warranties of merchantability, fitness for a particular purpose, accuracy,<br>ompleteness or non-infringement with respect to the subject matter herein.<br>o comply with IRS requirements, please be advised that, unless otherwise stated by<br>ne sender, any tax advice contained in this report is not intended or written to be<br>sed, and cannot be used, by the recipient to avoid any federal tax penalty that may<br>e imposed on the recipient, or to promote, market or recommend to another any<br>afterenced entity, investment plan or arrangement.                                                                                                    | iders make any representations or warranties of any kind with respect to the                   |                                         |
| lisclaim any warranties of merchantability, fitness for a particular purpose, accuracy,<br>ompleteness or non-infringement with respect to the subject matter herein.<br>To comply with IRS requirements, please be advised that, unless otherwise stated by<br>he sender, any tax advice contained in this report is not intended or written to be<br>sed, and cannot be used, by the recipient to avoid any federal tax penalty that may<br>he imposed on the recipient, or to promote, market or recommend to another any<br>efferenced entity, investment plan or arrangement.                                                                                                    | ect matter herein, whether express or implied. The foregoing parties expressly                 |                                         |
| ormpleteness or non-infringement with respect to the subject matter herein.<br>to comply with IRS requirements, please be advised that, unless otherwise stated by<br>he sender, any tax advice contained in this report is not intended or written to be<br>used, and cannot be used, by the recipient to avoid any federal tax penalty that may<br>ie imposed on the recipient, or to promote, market or recommend to another any<br>eferenced entity, investment plan or arrangement.                                                                                                    | aim any warranties of merchantability, fitness for a particular purpose, accuracy,             |                                         |
| To comply with IRS requirements, please be advised that, unless otherwise stated by<br>he sender, any tax advice contained in this report is not intended or written to be<br>used, and cannot be used, by the recipient to avoid any federal tax penalty that may<br>be imposed on the recipient, or to promote, market or recommend to another any<br>eferenced entity, investment plan or arrangement.                                                                                                    | pleteness or non-infringement with respect to the subject matter herein.                       |                                         |
| ie sender, any tax advice contained in this report is not intended or written to be<br>sed, and cannot be used, by the recipient to avoid any federal tax penalty that may<br>e imposed on the recipient, or to promote, market or recommend to another any<br>iferenced entity, investment plan or arrangement.                                                                                                    | omply with IRS requirements, please be advised that, unless otherwise stated by                |                                         |
| sed, and cannot be used, by the recipient to avoid any federal tax penalty that may<br>e imposed on the recipient, or to promote, market or recommend to another any<br>aferenced entity, investment plan or arrangement.                                                                                                    | ender, any tax advice contained in this report is not intended or written to be                |                                         |
| e imposed on the recipient, or to promote, market or recommend to another any<br>eferenced entity, investment plan or arrangement.                                                                                                    | , and cannot be used, by the recipient to avoid any federal tax penalty that may               |                                         |
| eferenced entity, investment plan or arrangement.                                                                                                    | nposed on the recipient, or to promote, market or recommend to another any                     |                                         |
|                                                                                                    | enced entity, investment plan or arrangement.                                                  |                                         |
|                                                                                                    |                                                                                                |                                         |
|                                                                                                    |                                                                                                |                                         |
|                                                                                                    |                                                                                                |                                         |
|                                                                                                    |                                                                                                |                                         |
|                                                                                                    |                                                                                                |                                         |
|                                                                                                    |                                                                                                |                                         |
|                                                                                                    |                                                                                                |                                         |
|                                                                                                    |                                                                                                |                                         |
|                                                                                                    |                                                                                                |                                         |
|                                                                                                    |                                                                                                |                                         |
|                                                                                                    |                                                                                                |                                         |
|                                                                                                    |                                                                                                |                                         |

List any clauses that your firm requires in its reports.

#### **PORTFOLIO SUMMARY**

#### **PORTFOLIO OVERVIEW**

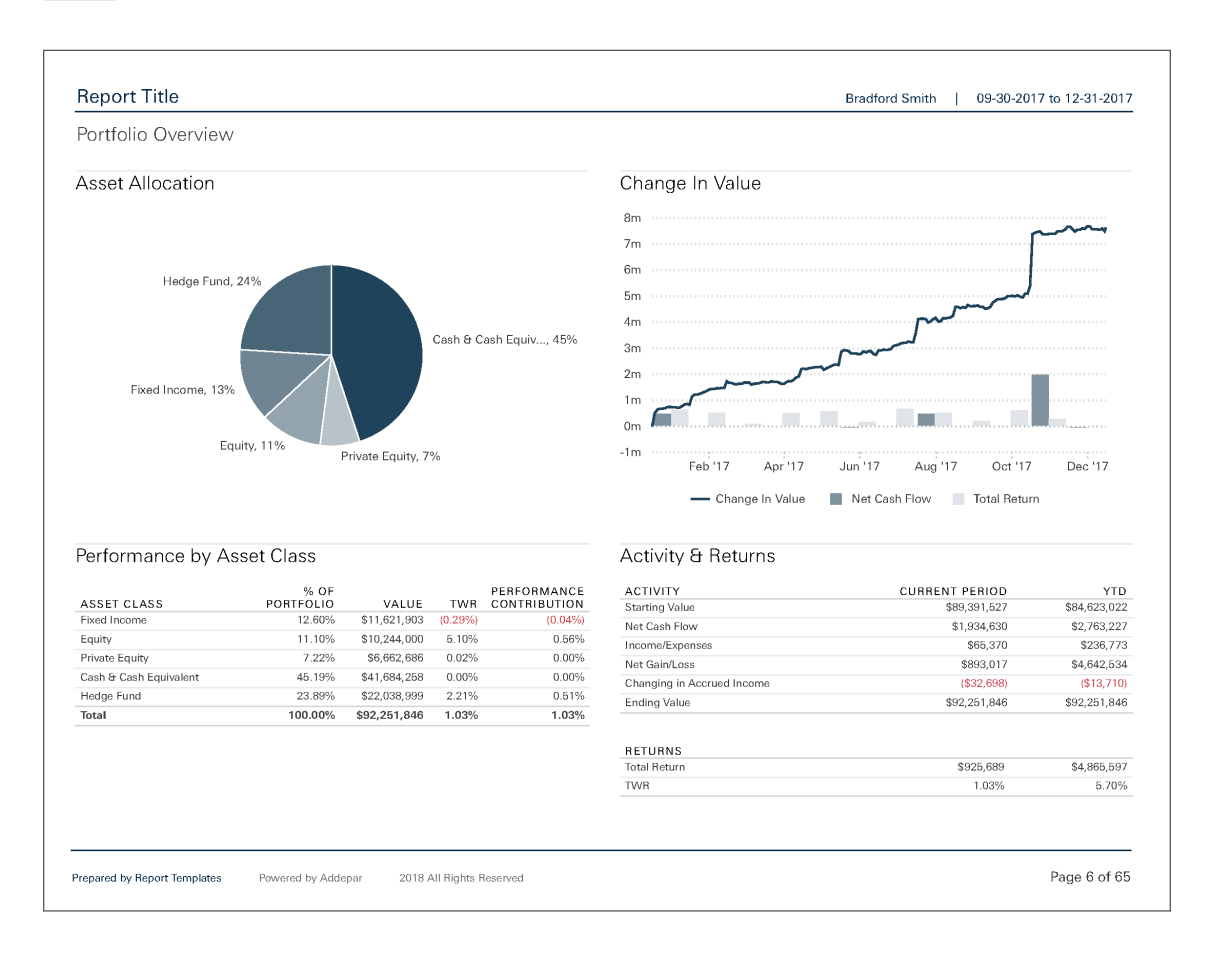

Summarize how a portfolio has progressed, how it's allocated, and key trends at a high level.

#### **NET WORTH**

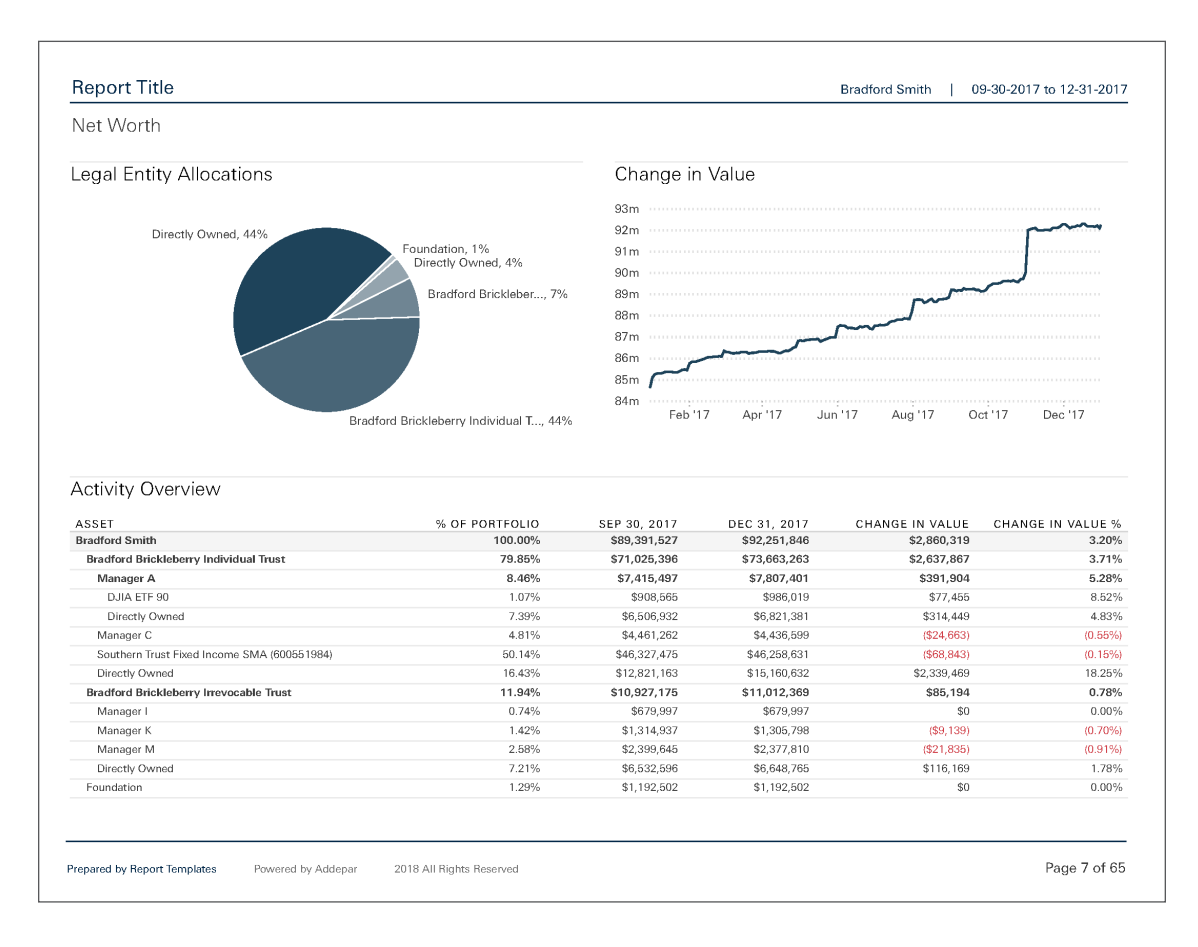

Summarize total wealth as it has changed over a given time period.

#### TARGET ALLOCATIONS

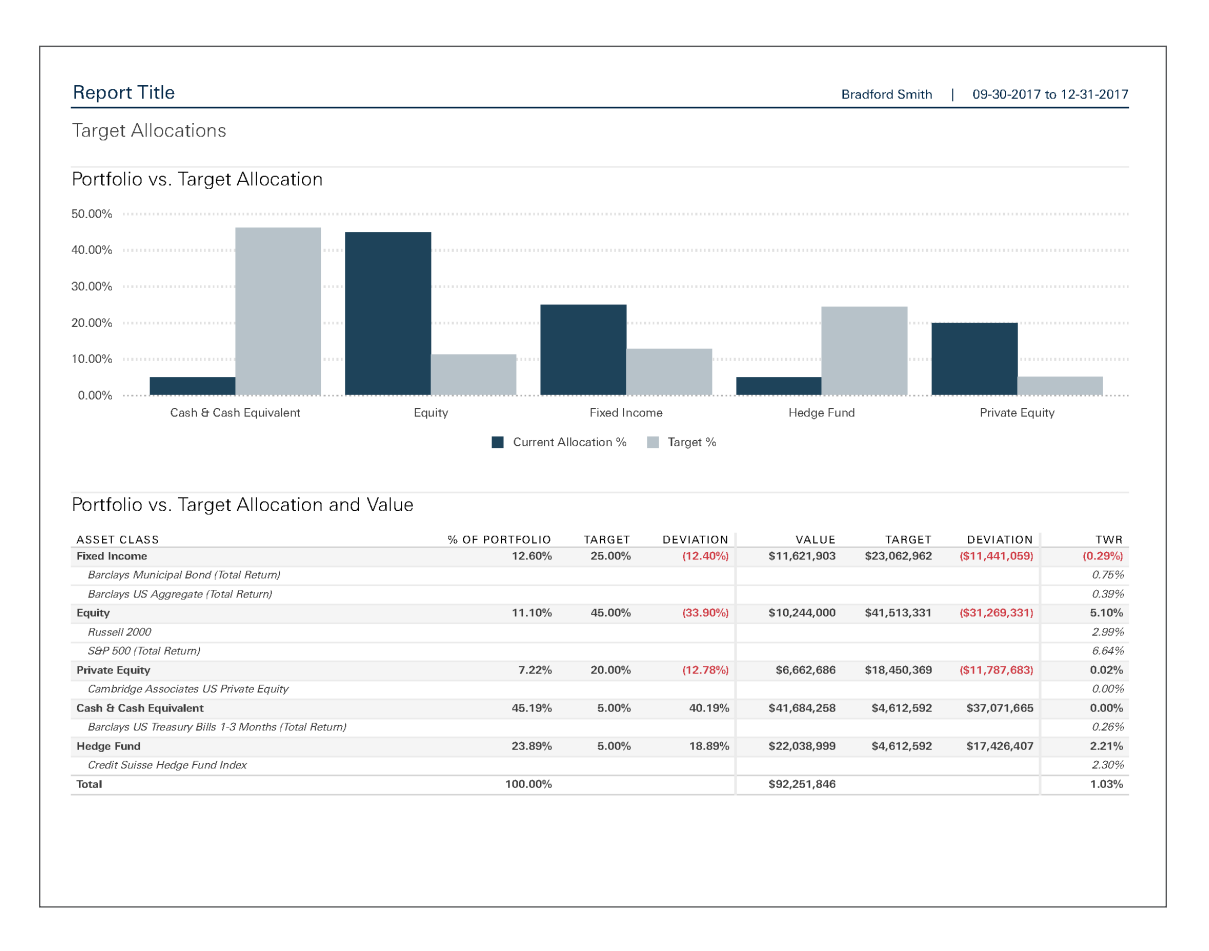

Compare actual portfolio allocations with target allocations to help your clients visualize how your investment methodology and decisions intersect with their personal financial needs. Addepar supports several target allocation metrics such as minimum/maximum bands. You can also set up your own with multiple tiers (e.g., an allocation of 50% equity further designated as 30% domestic, 15% international, and 5% emerging).

#### CHANGE IN VALUE

\_\_\_\_\_

| ASSET         SEP 30, 2017         NET CASH FLOW         INCOME/<br>PREFORM         INCOME/<br>PREFORM | Change In Value                             |              |               |          |            |            |             |
|----------------------------------------------------------------------------------------------------|---------------------------------------------|--------------|---------------|----------|------------|------------|-------------|
| SASE         SEP 50, 2017         INE I SAIR LOW         REF SAIR JOW         REF SAIR JOW         REF SAIR JOW         REF SAIR JOW         REF SAIR JOW         RES SAIR JOW         RES SAIR JOW         SAIR JOW         SAIR JOW JOW JOW JOW J                                                                                                    | ADDET                                       | SED 20 2017  | NET CACH FLOW | INCOME/  |            | CHANGE IN  | DEC 21 201  |
| Bradford Brickloberry Individual Trust         S71,025,396         S1,799,775         S65,370         S606,370         S606,370         S73,65,26           Managor A         S71,025,396         S1,799,775         S60         S70         S506,493         S73,65,26           DIA ET F0         S908,665         S0         S0         S73,65,26         S908,616         S13,4449         S0         S56,370           Directly Owned         S6,505,932         S0         S111,282         S0         S111,282         S0         S443,65           Directly Owned         S44,61,262         (\$135,925)         S0         S111,282         S0         S443,65           Directly Owned         S14,627,475         (\$68,370)         S66,370         (\$58,194)         S0         S443,65           Directly Owned         S12,821,163         S2,000,000         S0         S33,469         S0         S15,160,63           Bradford Brickloberry Inrovocable Trust         S10,927,175         S0         S0         S33,9469         S0         S57,997           Manager K         S1,314,937         S0         S0         S93,161         S93,010         S93,010         S93,015           Manager K         S1,314,937 <ths0< th="">         S0         S11,92,50&lt;</ths0<>                                                                                                    | Redford Smith                               | \$89 391 527 | \$1,934,630   | \$65.370 | \$893.017  | (\$32,698) | \$92 251 84 |
| Manager A57,415,497S0S0S0S391,904S0S7,807,40Directly Owned\$6,506,932S0S0\$77,455S0\$898,01Directly Owned\$6,506,932S0S11,222S0\$811,22S0\$8,248,65Southern Trust Fixed Income SMA (600651984)\$44,81,222\$136,925S0\$511,222S0\$54,628,65Directly Owned\$12,821,163\$2,000,000\$0\$5339,489\$0\$511,012,328Directly Owned\$10,927,775\$0\$0\$56,370\$56,374\$57,994\$0Manager I\$679,997\$0\$0\$50,954\$0\$11,012,356Manager K\$1,314,937\$0\$0\$51,913\$0\$51,913\$57,997,90Manager M\$5,532,596\$0\$0\$511,612,95\$0\$53,913\$0\$51,97,99Manager M\$5,532,596\$0\$0\$511,612,95\$50,973\$54,86,65Foundation\$1,192,502\$0\$10\$51,92,50\$11,612,95\$50,973\$51,933\$0\$54,936,51Foundation\$1,192,502\$0\$10\$56,370\$893,017\$58,363,95\$59,251,84Ford Directly Owned\$6,532,596\$13,59,25\$13,33\$0\$59,383,71\$59,383,71\$54,386,65Foundation\$1,192,502\$13,59,25\$13,33\$10\$59,383,71\$52,46,45\$51,334,630\$585,370\$5893,017\$52,64,63\$51,354,655Ford Directly Owned\$683,391,                                                                                                    | Bradford Brickleberry Individual Trust      | \$71.025.396 | \$1,798,705   | \$65,370 | \$806,489  | (\$32,698) | \$73.663.26 |
| DJIA ETF 90\$908,666\$0\$0\$77,455\$0\$986,01Directly Owned\$5,606,932\$0\$0\$314,449\$0\$58,821,38Manager C\$4,441,262\$(\$135,925)\$0\$111,262\$0\$54,436,56Southern Trust Fixed Income SMA (600551984)\$46,327,475(\$66,370)\$56,370\$56,370\$56,376\$56,576\$57,949\$0\$44,284,656Directly Owned\$12,821,163\$2,000,000\$0\$339,469\$0\$110,12,36Bradford Bitekteberr Intrust\$10,927,175\$0\$0\$0\$00\$0\$57,997\$0\$0\$0\$0\$67,997\$0\$00\$0\$67,997\$0\$00\$00\$57,939\$0\$50\$67,997\$00\$00\$00\$57,939\$68,939\$68,939\$68,939\$68,939\$0\$51,932,956\$00\$00\$51,932,956\$00\$00\$51,932,956\$00\$00\$51,932,956\$00\$00\$00\$51,932,956\$00\$00\$01\$51,932,956\$00\$00\$01\$51,932,956\$00\$00\$01\$51,932,956\$00\$00\$00\$01\$61,932,956\$00\$00\$01\$61,932,956\$00\$00\$01\$02,957,781\$01\$02,956,970\$00\$00\$01\$01,922,656\$00\$00\$01\$01,922,650\$01,922,650\$01,922,650\$01,922,650\$01,922,650\$02,957,781\$01,922,650\$02,957,781\$01,922,650\$02,957,781                                                                                                    | Manager A                                   | \$7,415,497  | \$0           | \$0      | \$391,904  | \$0        | \$7,807,40  |
| Directly Owned\$6,606,932\$0\$314,449\$0\$6,821,38Manager C\$4,461,262\$1338,262\$0\$111,1262\$0\$4,463,656Southern Trust Fixed Income SMA (600561984)\$46,221,676\$665,370\$665,370\$5338,469\$0\$15,160,65Bradtord Brickleborry Inevocable Trust\$10,927,176\$0\$0\$88,194\$0\$11,012,36Manager I\$679,997\$0\$0\$0\$88,194\$0\$17,02,36Manager K\$13,43,437\$0\$0\$0\$81,305,77Manager M\$2,399,645\$0\$0\$116,169\$0\$23,77,81Directly Owned\$6,532,696\$0\$0\$11,82,90\$0\$1,92,90Personal\$6,246,453\$135,925\$0\$113,33\$0\$1,92,90Personal\$6,246,453\$1,93,4630\$65,370\$893,017\$32,2698\$392,251,84Total\$89,391,527\$1,934,630\$65,370\$893,017\$32,2698\$392,251,84                                                                                                    | DJIA ETF 90                                 | \$908,565    | \$0           | \$0      | \$77,455   | \$0        | \$986.01    |
| Manager C         \$4,491,262         \$135,925         \$0         \$111,262         \$4,436,56           Southern Trust Fixed Income SMA (600651984)         \$46,327,475         \$565,370         \$565,370         \$533,449         \$65,2695           Directly Owned         \$12,821,163         \$2,000,000         \$0         \$339,449         \$0         \$11,162,2           Bradrod Bicklebery Incoccable Trust         \$10,022,717         \$0         \$0         \$85,194         \$0         \$11,102,2           Manager I         \$10,022,717         \$0         \$0         \$50         \$50         \$51,106,03           Manager I         \$10,022,717         \$0         \$0         \$50         \$50         \$51,106,23           Manager K         \$1,31,937         \$0         \$0         \$51,052,565         \$50         \$51,052,565         \$50         \$51,051,955         \$50,353,955         \$50         \$51,351,952         \$50         \$51,161,99         \$52,34,643         \$135,925         \$50         \$11,333         \$50         \$56,843,76           Foundation         \$1,92,560         \$133,925         \$50         \$13,333         \$50         \$56,3370         \$5893,017         \$52,261,845           Foundation         \$1,92,560         \$1,934,630         \$6                                                                                                    | Directly Owned                              | \$6,506,932  | \$0           | \$0      | \$314.449  | \$0        | \$6.821.38  |
| Southern Trust Fixed Income SMA (600651984)         \$46,327,475         (\$66,370)         \$65,370         (\$36,146)         (\$32,696)         \$46,22,696,33           Directly Owned         \$12,821,163         \$2,000,000         \$0         \$339,469         \$0         \$11,610,63           Bradford Bricklebery Invocable Trust         \$10,927,175         \$0         \$0         \$85,194         \$0         \$11,012,36           Manager I         \$679,997         \$0         \$0         \$0         \$0         \$879,995           Manager K         \$1,314,937         \$0         \$0         \$0         \$0         \$579,995           Manager M         \$2,399,645         \$0         \$0         \$23,377,81         \$0         \$23,377,81           Directly Owned         \$6,52,566         \$0         \$0         \$11,92,500         \$0         \$11,92,500         \$20         \$23,377,81           Directly Owned         \$6,52,769         \$0         \$0         \$0         \$0         \$23,926         \$20         \$24,64,63         \$11,92,500         \$20         \$21,933         \$20         \$51,84           Personal         \$89,391,627         \$1,934,630         \$66,370         \$883,017         \$32,6483         \$92,251,84           Stal                                                                                                    | Manager C                                   | \$4,461,262  | (\$135,925)   | \$0      | \$111,262  | \$0        | \$4,436,59  |
| Directly Owned         \$12,821,163         \$2,000,000         \$0         \$339,469         \$0         \$15,160,63           Bradford Brickleberry Invocable Trust         \$10,827,175         \$0         \$0         \$85,194         \$0         \$11,012,36           Manager I         \$13,437         \$0         \$0         \$13         \$13,437         \$0         \$13         \$13,437         \$0         \$13         \$13,437         \$0         \$13,433         \$0         \$13,437         \$0         \$13,433         \$0         \$13,437         \$0         \$13,433         \$0         \$13,64,837           Manager M         \$2,399,645         \$0         \$0         \$\$1,82,602         \$0         \$\$116,169         \$0         \$\$2,37,781           Directly Owned         \$6,52,568         \$0         \$0         \$\$0         \$\$0         \$\$11,92,50         \$\$0         \$\$0         \$\$0         \$\$15,160,63         \$\$116,169         \$\$0         \$\$2,864,876         \$\$0         \$\$0         \$\$0         \$\$13,50,050         \$\$11,92,50         \$\$0         \$\$11,92,50         \$\$0         \$\$11,92,50         \$\$0         \$\$11,92,50         \$\$0         \$\$13,92,603         \$\$15,150,163         \$\$0         \$\$11,92,50         \$\$10,82,50         \$\$11,92,50         \$\$10,82,50                                                                                                    | Southern Trust Fixed Income SMA (600551984) | \$46.327.475 | (\$65,370)    | \$65.370 | (\$36,146) | (\$32,698) | \$46,258,63 |
| Bradford Brickleberry Inrevocable Trust         \$10,927,175         \$0         \$0         \$85,194         \$0         \$11,012,36           Manager I         \$679,997         \$0         \$0         \$0         \$0         \$579,99           Manager K         \$1,314,937         \$0         \$0         \$0         \$51,012,36           Manager M         \$2,399,445         \$0         \$0         \$59,399         \$0         \$2,377,81           Directly Owned         \$5,52,696         \$0         \$0         \$116,169         \$0         \$2,377,81           Poundation         \$1,92,602         \$0         \$0         \$116,169         \$0         \$6,643,76           Personal         \$52,46,63         \$135,925         \$0         \$13,30         \$0         \$56,333         \$0         \$532,898         \$9,391,527         \$1,934,630         \$66,370         \$893,017         \$92,261,84         \$92,251,84         \$92,251,84         \$92,251,84         \$92,251,84         \$92,251,84         \$92,251,84         \$92,251,84         \$92,251,84         \$92,251,84         \$92,251,84         \$92,251,84         \$92,251,84         \$92,251,84         \$92,251,84         \$92,251,84         \$92,251,84         \$92,251,84         \$92,251,84         \$92,251,84         \$92,251,84                                                                                                    | Directly Owned                              | \$12,821,163 | \$2,000,000   | \$0      | \$339,469  | \$0        | \$15,160,63 |
| Manager I         \$679,997         \$0         \$0         \$0         \$0         \$679,99           Manager K         \$1,14,937         \$0         \$0         \$0         \$1,305,79           Manager M         \$2,399,645         \$0         \$0         \$2,1363         \$0         \$2,337,81           Directly Owned         \$5,522,696         \$0         \$0         \$11,61,69         \$0         \$86,84,76           Foundation         \$1,192,602         \$0         \$0         \$11,333         \$0         \$83,337,81           Personal         \$5,246,463         \$135,925         \$0         \$1,333         \$0         \$83,83,71           Otati         \$89,391,627         \$1,934,630         \$66,370         \$893,017         \$32,2698         \$92,251,84                                                                                                    | Bradford Brickleberry Irrevocable Trust     | \$10,927,175 | \$0           | \$0      | \$85,194   | \$0        | \$11,012,36 |
| Manager K         \$1,314,937         \$0         \$0         \$9,139}         \$0         \$1,305,79           Manager M         \$2,399,645         \$0         \$0         \$2,1335         \$0         \$2,377,81           Directly Owned         \$6,532,596         \$0         \$0         \$116,169         \$0         \$6,648,76           Foundation         \$1,192,602         \$0         \$0         \$0         \$0         \$0         \$1,192,602         \$0         \$0         \$0         \$0         \$1,192,602         \$0         \$0         \$1,192,602         \$0         \$0         \$1,192,602         \$0         \$1,193,303         \$0         \$6,383,71         \$1,192,603         \$1,193,4,630         \$1,13,33         \$0         \$6,383,71         \$2,2,61,84         \$1,323,630         \$56,370         \$893,017         \$32,269,89         \$92,261,84         \$92,261,84         \$92,261,84         \$92,261,84         \$92,261,84         \$92,261,84         \$92,261,84         \$92,261,84         \$92,261,84         \$92,261,84         \$92,261,84         \$92,261,84         \$92,261,84         \$92,261,84         \$92,261,84         \$92,261,84         \$92,261,84         \$92,261,84         \$92,261,84         \$92,261,84         \$92,261,84         \$92,261,84         \$92,261,84         \$92,261,84 <t< td=""><td>Manager I</td><td>\$679,997</td><td>\$0</td><td>\$0</td><td>\$0</td><td>\$0</td><td>\$679.99</td></t<>                                                                                                    | Manager I                                   | \$679,997    | \$0           | \$0      | \$0        | \$0        | \$679.99    |
| Manager M         \$2,399,645         \$0         \$0         \$2,377,81           Directly Owned         \$5,522,896         \$0         \$0         \$116,169         \$0         \$5,648,76           Foundation         \$1,192,602         \$0         \$0         \$10         \$119,102,602         \$0         \$133         \$0         \$119,260           Personal         \$5,246,63         \$135,925         \$0         \$1,333         \$0         \$5,833,91         \$5,833,91         \$5,833,91         \$5,833,91         \$5,833,91         \$5,833,91         \$5,833,91         \$5,92,251,84           Total         \$89,391,527         \$1,934,630         \$665,370         \$893,017         \$52,269,83         \$92,251,84                                                                                                    | Manager K                                   | \$1.314.937  | \$0           | \$0      | (\$9,139)  | \$0        | \$1,305,79  |
| Directly Owned         \$6,532,596         \$0         \$0         \$116,169         \$0         \$6,648,76           Foundation         \$1,192,602         \$0         \$0         \$0         \$0         \$1,192,602           Personal         \$6,646,453         \$135,925         \$0         \$1,333         \$0         \$6,383,71           total         \$89,391,527         \$1,934,630         \$66,370         \$8893,017         \$52,608)         \$92,251,84                                                                                                    | Manager M                                   | \$2,399,645  | \$0           | \$0      | (\$21,835) | \$0        | \$2,377,81  |
| Foundation         \$1,192,502         \$0         \$0         \$0         \$1,192,502           Personal         \$5,246,463         \$135,925         \$0         \$1,1333         \$0         \$6,383,71           stal         \$89,391,627         \$1,934,630         \$66,370         \$893,017         \$32,698)         \$92,251,84                                                                                                    | Directly Owned                              | \$6,532,596  | \$0           | \$0      | \$116,169  | \$0        | \$6,648,76  |
| Personal         \$6,246,453         \$135,925         \$0         \$1,333         \$0         \$6,383,71           stal         \$89,391,527         \$1,934,630         \$66,370         \$893,017         (\$32,698)         \$92,251,84                                                                                                    | Foundation                                  | \$1,192,502  | \$0           | \$0      | \$0        | \$0        | \$1,192,50  |
| stal \$89,391,527 \$1,934,630 \$65,370 \$893,017 (\$32,698) \$92,251,84                                                                                                    | Personal                                    | \$6,246,453  | \$135,925     | \$0      | \$1,333    | \$0        | \$6,383,71  |
|                                                                                                    | otal                                        | \$89,391,527 | \$1,934,630   | \$65,370 | \$893,017  | (\$32,698) | \$92,251,84 |
|                                                                                                    |                                             |              |               |          |            |            |             |
|                                                                                                    |                                             |              |               |          |            |            |             |

Summarize how asset values have changed over the reporting period.

#### INCOME

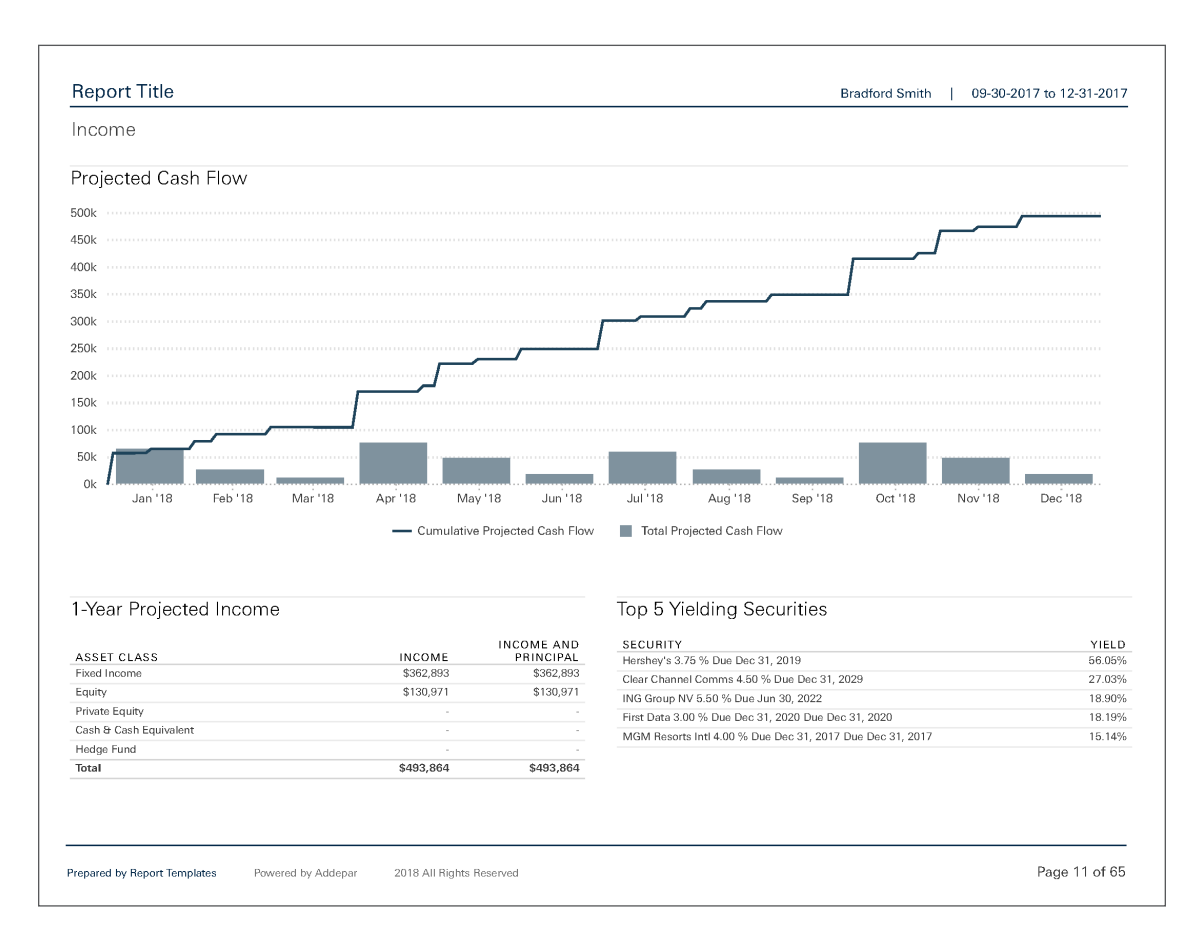

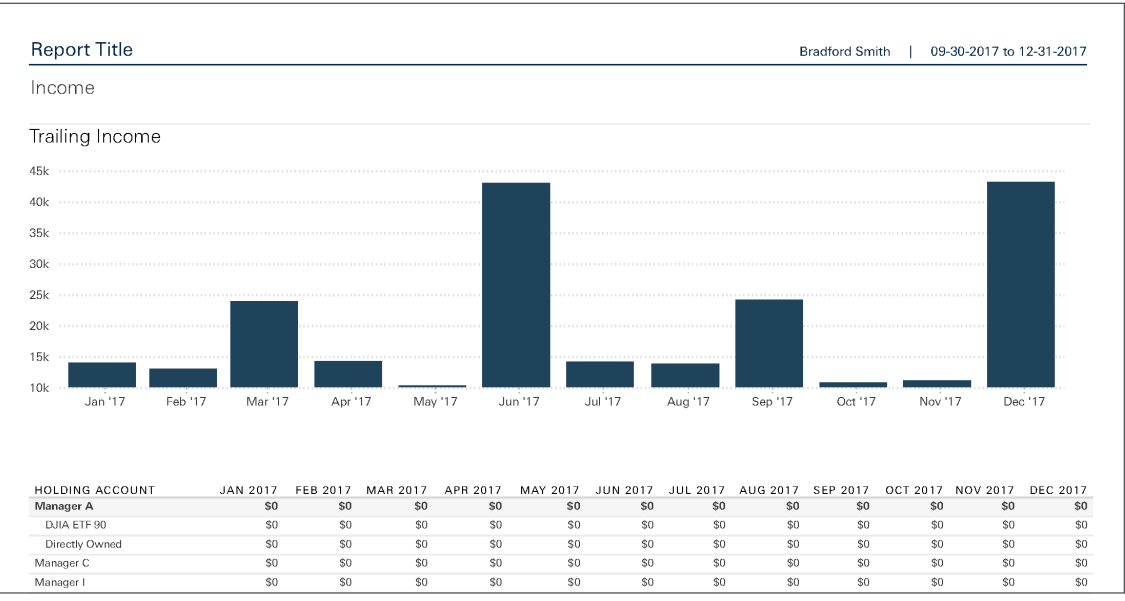

Compare monthly projected cash flows with actual cash income from the previous year.

#### **PORTFOLIO DETAILS**

-

\_

| ortfolio Details                       |                   |               |          |          |              |              |                |
|----------------------------------------|-------------------|---------------|----------|----------|--------------|--------------|----------------|
| SSET                                   | % OF<br>PORTFOLIO | TICKER SYMBOL | QUANTITY | PRICE    | SEP 30, 2017 | DEC 31, 2017 | CHANGE IN VALU |
| adford Smith                           | 100.00%           |               |          |          | \$53,165,701 | \$55,931,308 | \$2,765,60     |
| Bradford Brickleberry Individual Trust | 66.77%            |               |          |          | \$34,799,571 | \$37,342,725 | \$2,543,15     |
| Manager A                              | 14.06%            |               |          |          | \$7,493,378  | \$7,866,692  | \$373,31       |
| DJIA ETF 90                            | 1.79%             |               |          |          | \$916,986    | \$1,000,397  | \$83,41        |
| Stock                                  | 1.79%             |               |          |          | \$916,986    | \$1,000,397  | \$83,41        |
| 3M                                     | 0.08%             | MMM           | 195      | \$235.37 | \$40,857     | \$45,815     | \$4,98         |
| American Express                       | 0.08%             | AXP           | 436      | \$99.31  | \$39,445     | \$43,304     | \$3,85         |
| AT&T                                   | 0.04%             | T             | 532      | \$38.88  | \$20,842     | \$20,688     | (\$15          |
| Bank of America                        | 0.05%             | BAC           | 874      | \$29.52  | \$22,142     | \$25,795     | \$3,65         |
| Boeing                                 | 0.14%             | BA            | 271      | \$294.91 | \$68,929     | \$79,965     | \$11,03        |
| Chevron Corp.                          | 0.05%             | CVX           | 206      | \$125.19 | \$24,170     | \$25,752     | \$1,58         |
| Cisco Systems                          | 0.04%             | CSCO          | 613      | \$38.30  | \$20,610     | \$23,472     | \$2,86         |
| Coca-Cola                              | 0.04%             | КО            | 533      | \$45.88  | \$23,988     | \$24,452     | \$46           |
| DuPont                                 | 0.07%             | DD            | 462      | \$83.93  | \$38,809     | \$38,809     | 5              |
| ExxonMobil                             | 0.03%             | XOM           | 210      | \$83.64  | \$17,212     | \$17,560     | \$34           |
| General Electric                       | 0.03%             | GE            | 887      | \$17.45  | \$21,437     | \$15,470     | (\$5,96        |
| Hewlett-Packard                        | 0.01%             | HPQ.          | 308      | \$26.96  | \$8,296      | \$8,296      | 9              |
| Home Depot                             | 0.18%             | HD            | 538      | \$189.53 | \$88,003     | \$101,977    | \$13,95        |
| IBM                                    | 0.03%             | IBM           | 120      | \$153.42 | \$17,388     | \$18,387     | \$1,00         |
| Intel                                  | 0.06%             | INTC          | 749      | \$46.16  | \$28,516     | \$34,567     | \$6,08         |
| Johnson & Johnson                      | 0.06%             | JNJ           | 236      | \$139.72 | \$30,721     | \$33,016     | \$2,29         |
| JPMorgan Chase                         | 0.07%             | JPM           | 342      | \$106.94 | \$32,636     | \$36,541     | \$3,90         |
| McDonald's                             | 0.08%             | MCD           | 249      | \$172.12 | \$39,021     | \$42,866     | \$3,8          |
| Merck                                  | 0.05%             | MRK           | 454      | \$56.27  | \$29,063     | \$25,541     | (\$3,52        |
| Microsoft                              | 0.09%             | MSFT          | 569      | \$85.54  | \$42,359     | \$48,642     | \$6,28         |
| Pfizer                                 | 0.06%             | PFE           | 868      | \$36.22  | \$30,982     | \$31,434     | \$45           |
| Procter & Gamble                       | 0.04%             | PG            | 250      | \$91.88  | \$22,736     | \$22,961     | \$22           |
| UnitedHealth Group                     | 0.23%             | UNH           | 571      | \$220.46 | \$111,870    | \$125,927    | \$14,05        |
| Verizon                                | 0.04%             | VZ            | 472      | \$52.93  | \$23,347     | \$24,970     | \$1,62         |
| Wal-Mart                               | 0.05%             | WMT           | 289      | \$98.75  | \$22,582     | \$28,539     | \$5,98         |
| Walt Disney                            | 0.10%             | DIS           | 518      | \$107.51 | \$51,025     | \$55,653     | \$4,62         |
| Directly Owned                         | 12.28%            |               |          |          | \$6,576,391  | \$6,866,295  | \$289.90       |

Break down all client holdings by investment type, and detail changes in value over the reporting period.

#### **PORTFOLIO PERFORMANCE**

#### **PERFORMANCE OVERVIEW**

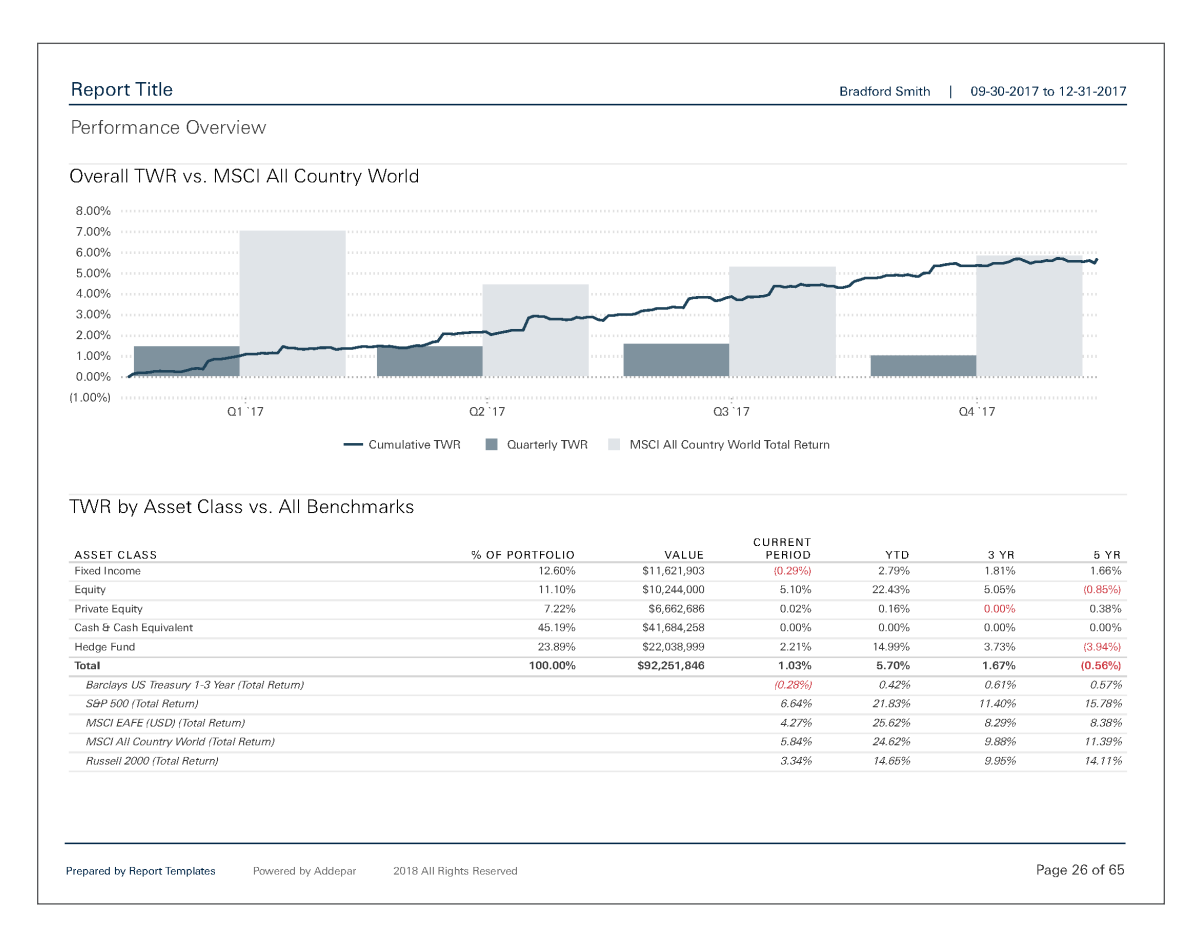

Provide your clients with a high-level overview of their returns versus market returns over the past five years.

#### **PERFORMANCE VS. S&P 500**

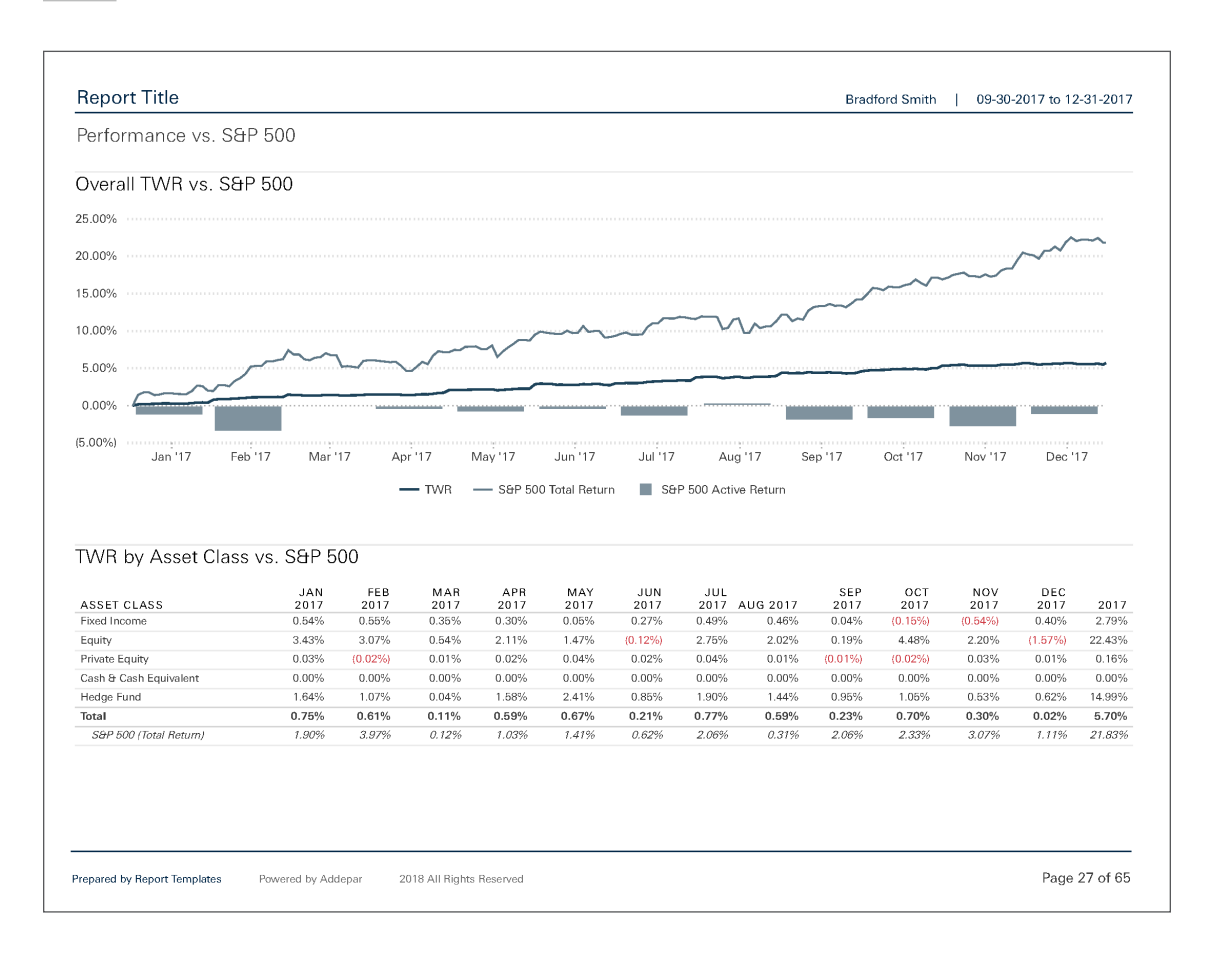

Hone in on a portfolio's overall returns versus the S&P 500 over the past year.

#### **CONTRIBUTION ANALYSIS**

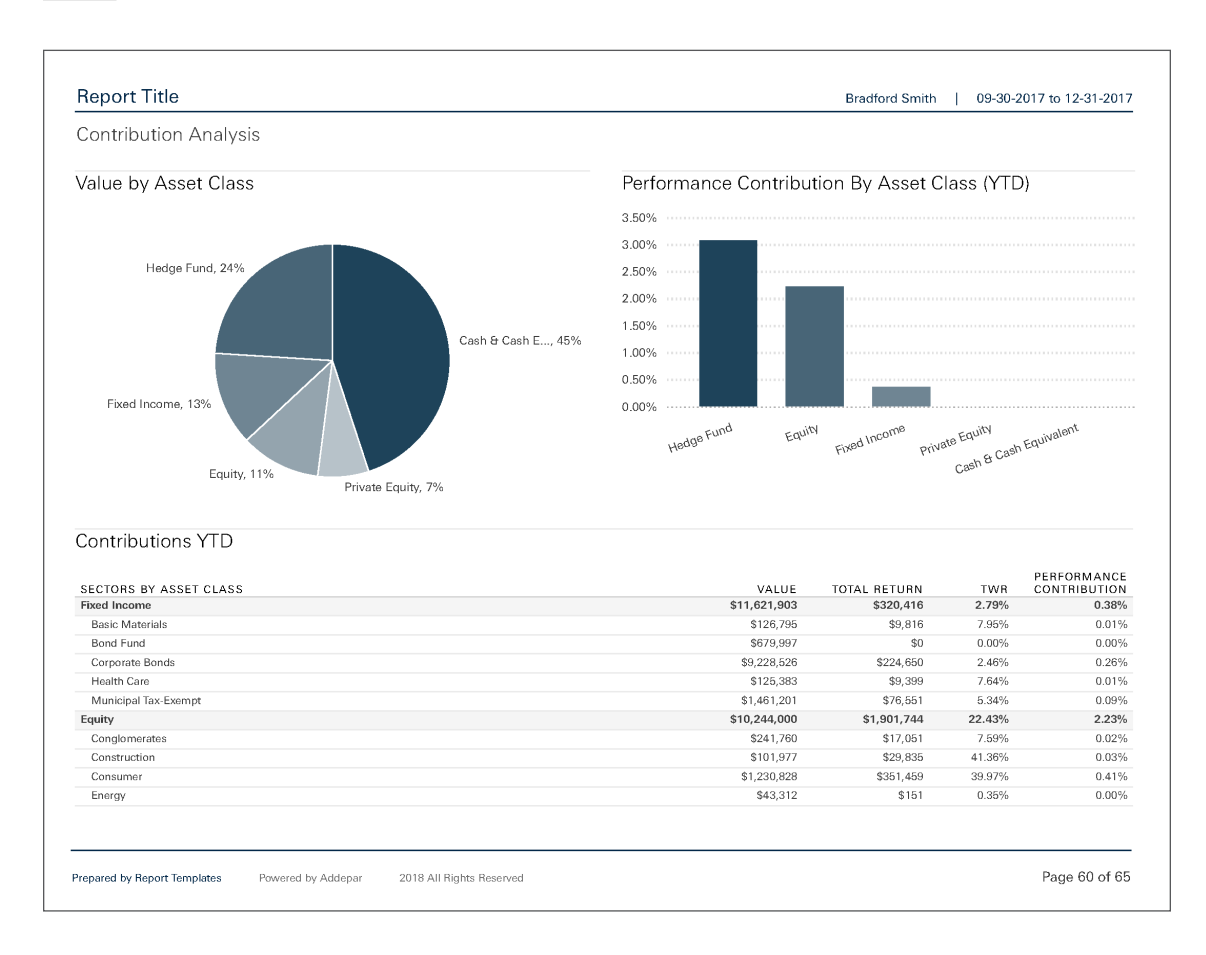

Portray the extent to which each asset class and sector has contributed to year-to-date portfolio performance.

#### BENCHMARKS

\_

| Report Title                                |             |                |        |        |        |        |        | Bradfe | ord Smith | 09-30  | 0-2017 to 1 | 2-31-201 |
|---------------------------------------------|-------------|----------------|--------|--------|--------|--------|--------|--------|-----------|--------|-------------|----------|
| Benchmarks                                  |             |                |        |        |        |        |        |        |           |        |             |          |
| BENCHMARK                                   |             | VTD            | 2 VB   | 3 VB   | 4 YB   | 5 VB   | 6 VB   | 7 VB   | 8 VB      | 9 VB   | 10. YB      | 15 V     |
| Dow Jones Industrial Average (Total Return) | 10.96%      | 28.11%         | 22.13% | 14.34% | 13.25% | 16.36% | 15.31% | 14.29% | 14.26%    | 15.17% | 9.27%       | 10.25    |
| IASDAQ                                      | 6.27%       | 28.24%         | 17.39% | 13.37% | 13.38% | 17.97% | 17.62% | 14.63% | 14.91%    | 17.82% | 10.03%      | 11.56    |
| ussell 2000 Value (Total Return)            | 2.05%       | 7.84%          | 19.16% | 9.54%  | 8.18%  | 13.00% | 13.82% | 10.84% | 12.46%    | 13.33% | 8.17%       | 10.65    |
| ussell 3000 (Total Return)                  | 6.34%       | 21.13%         | 16.83% | 11.11% | 11.47% | 15.57% | 15.70% | 13.48% | 13.91%    | 15.43% | 8.59%       | 10.24    |
| &P 500 (Total Return)                       | 6.64%       | 21.83%         | 16.77% | 11.40% | 11.97% | 15.78% | 15.81% | 13.75% | 13.91%    | 15.24% | 8.49%       | 9.91     |
|                                             |             |                |        |        |        |        |        |        |           |        |             |          |
| epared by Report Templates Powered by A     | ddepar 2018 | All Rights Res | served |        |        |        |        |        |           |        | Page        | 28 of 6  |

List all the benchmarks used to gauge portfolio performance, as well as their annual returns over the past 15 years.

#### **EXPOSURE**

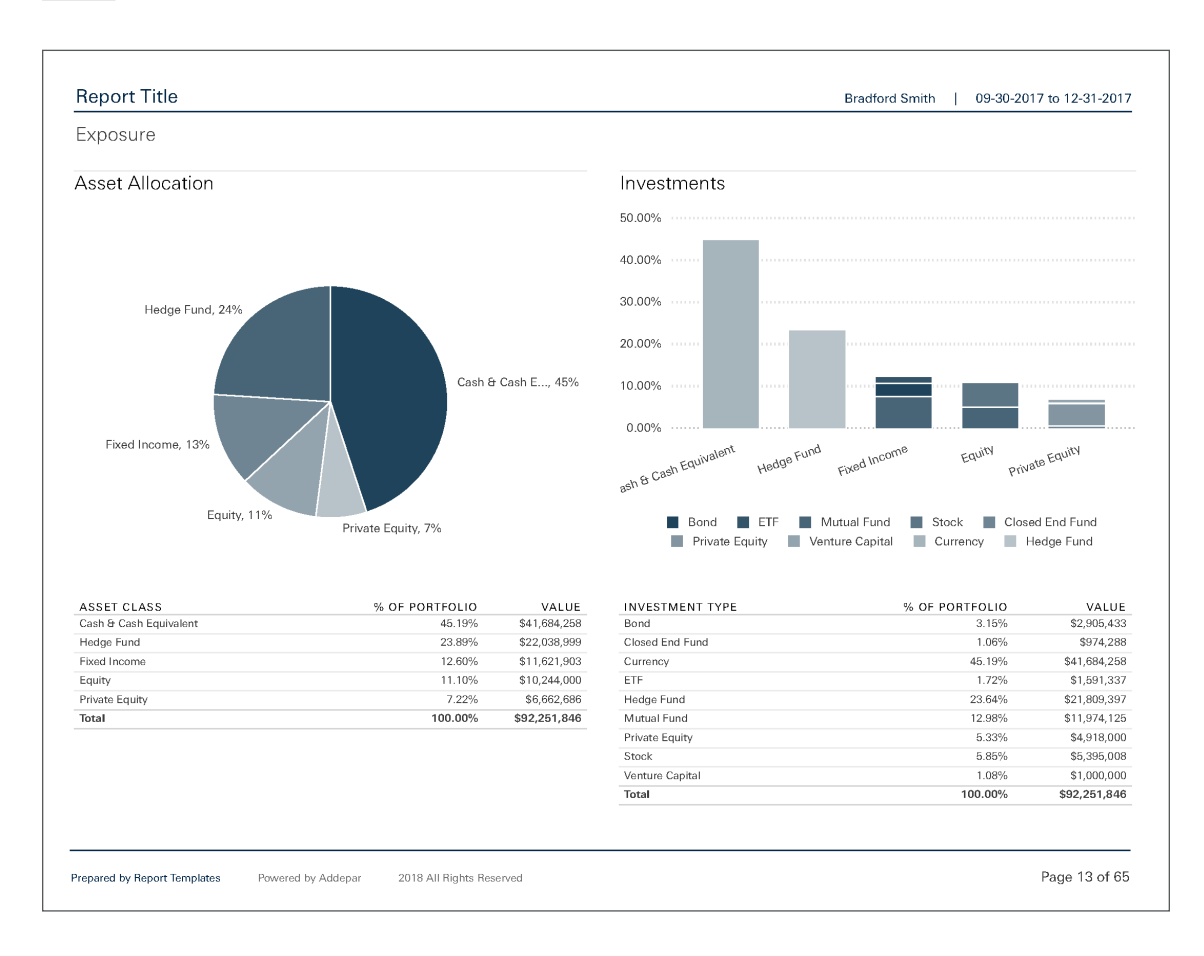

Break down exposure by asset allocation and investment type.

RISK

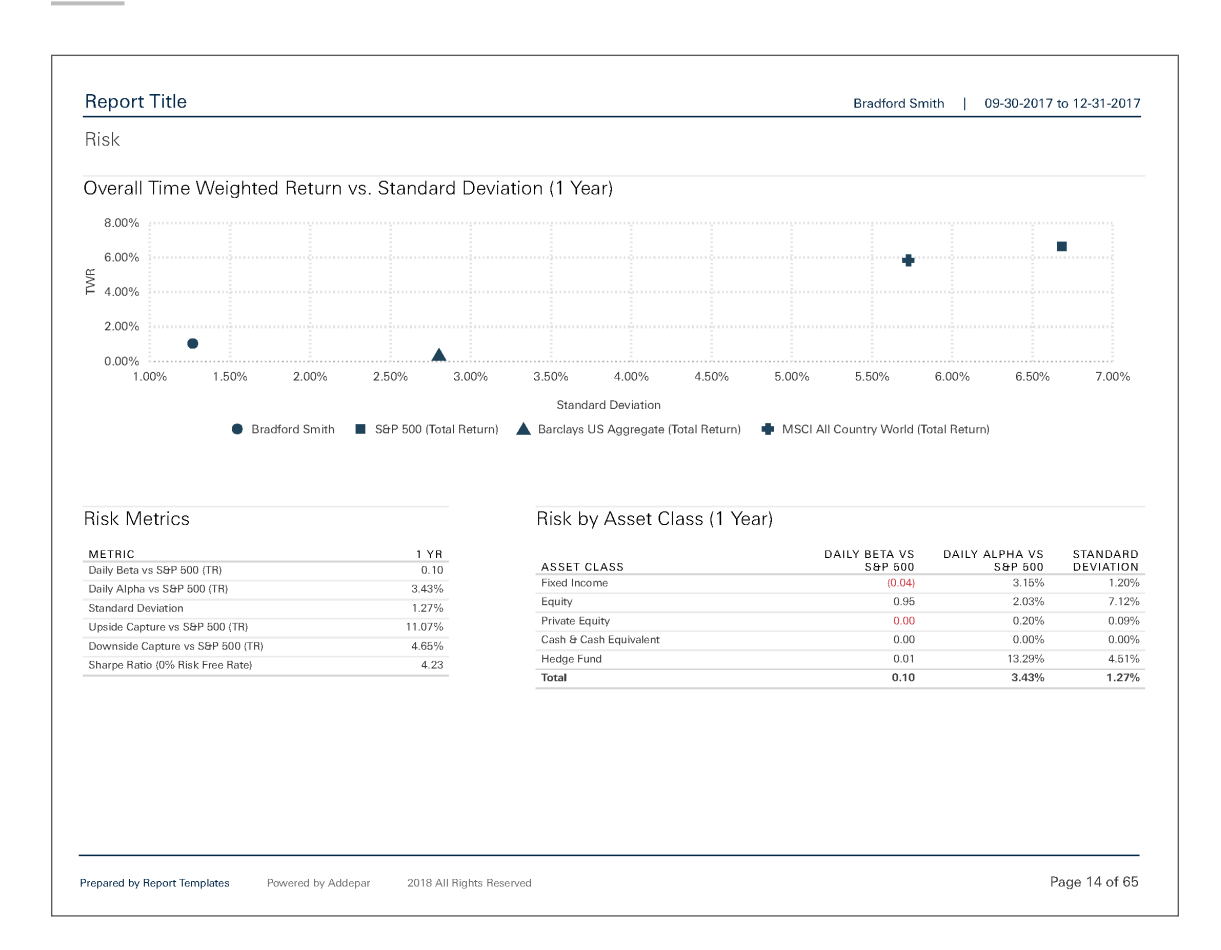

Assess risk by asset class, and effectively demonstrate how diversification protects against downside—even if leads to short-term poor performance. The section leverages risk metrics such as standard deviation, upside capture, downside capture, and beta.

#### PERFORMANCE BY ASSET CLASS

#### CASH OVERVIEW

\_

.....

| Cash Overview                          |                  |                         |                      |             |         |         |              |         |         |               |
|----------------------------------------|------------------|-------------------------|----------------------|-------------|---------|---------|--------------|---------|---------|---------------|
| Cash Flow YTD                          |                  |                         |                      |             |         |         |              |         |         |               |
| EGAL ENTITY                            | VALUE            | NET CASH FLOW           | DEPOSITS             | WITHDRAWALS | NET TRA | NSFERS  | NET JOURNALS | CONTRI  | BUTIONS | DISTRIBUTIONS |
| Bradford Brickleberry Individual Trust | \$39,000,333     | \$0                     | \$0                  | \$0         |         | \$0     | \$0          | l.      | \$0     | \$            |
| oundation                              | \$503,000        | \$0                     | \$0                  | \$0         |         | \$0     | \$0          | 1       | \$0     | \$            |
| Directly Owned                         | \$2,180,925      | \$635,925               | \$0                  | \$0         |         | \$0     | \$135,928    | i       | \$0     | \$            |
| fotal                                  | \$41,684,258     | \$635,925               | \$0                  | \$0         |         | \$0     | \$135,925    | i       | \$0     | \$            |
| )utstanding Commitm                    | ents             |                         |                      | Cash I      | Balance |         |              |         |         |               |
| SECURITY                               |                  | DIRECT OWNER            | UNFUNDE<br>COMMITMEN | D 41.70m T  |         |         |              |         |         | 1             |
| Challenger Partners Income Fund        | Bradford Brickl  | eberry Individual Trust | \$4,997,13           | 0 41.65m    |         |         |              |         |         |               |
| bony Maw Partners                      | Bradford Brickl  | eberry Individual Trust | \$500,00             | 0 41.60m    |         |         |              |         |         |               |
| und B5                                 |                  | Foundation              | \$38,00              | 0 41 EEm    |         |         |              |         |         |               |
| Fund F1                                |                  | Foundation              | \$301,05             | 0 41.5511   |         |         |              |         |         |               |
| und H1                                 |                  | Personal                | \$100,00             | 0 41.50m    |         |         |              |         |         |               |
| und J3                                 |                  | Personal                | \$25,00              | 0 41.45m    |         |         |              |         |         |               |
| und L1                                 |                  | Personal                | \$107,50             | 0 41.40m    |         |         |              |         |         |               |
| Fund M2                                |                  | Personal                | \$50,00              | 0 41.4011   |         |         |              |         |         |               |
| und M3                                 |                  | Personal                | \$10,00              | 0 41.35m    |         |         |              |         |         |               |
| und P1                                 |                  | Personal                | \$100,00             | 0 41.30m    |         |         |              |         |         |               |
| und T3                                 |                  | Personal                | \$112,00             | 0 41.2Em    |         |         |              |         |         |               |
| und T4                                 |                  | Personal                | \$200,00             | 0 41.2511   |         |         |              |         |         |               |
| Fund T5                                |                  | Personal                | \$289,35             | 0 41.20m    |         |         |              |         |         |               |
| und U3                                 |                  | Personal                | \$125,00             | 0 41.15m    |         |         |              |         |         |               |
| und X2                                 |                  | Personal                | \$70,00              | 0 41.10m    |         |         |              |         |         |               |
| Fund Y2                                |                  | Personal                | \$75,00              | 0 41.10m    |         |         |              |         |         |               |
| und Z1                                 |                  | Personal                | \$300,00             | 0 41.05m    |         |         |              |         |         |               |
| roxima Midnight Real Estate Fund       | Bradford Brickle | berry Irrevocable Trust | \$6,78               | 2 41.00m    |         |         |              |         |         |               |
| hanos Investors Fund LP                | Bradford Brickl  | eberry Individual Trust | \$500,00             | 0           | Feb '17 | Apr '17 | Jun '17      | Aug '17 | Oct '17 | Dec '17       |
| lotal                                  |                  |                         | \$7,906,81           | 2           |         |         |              |         |         |               |

Summarize year-to-date cash flows and current unfunded commitments for legal entities, as well as the monthly cash balance over the past year.

#### **EQUITY OVERVIEW**

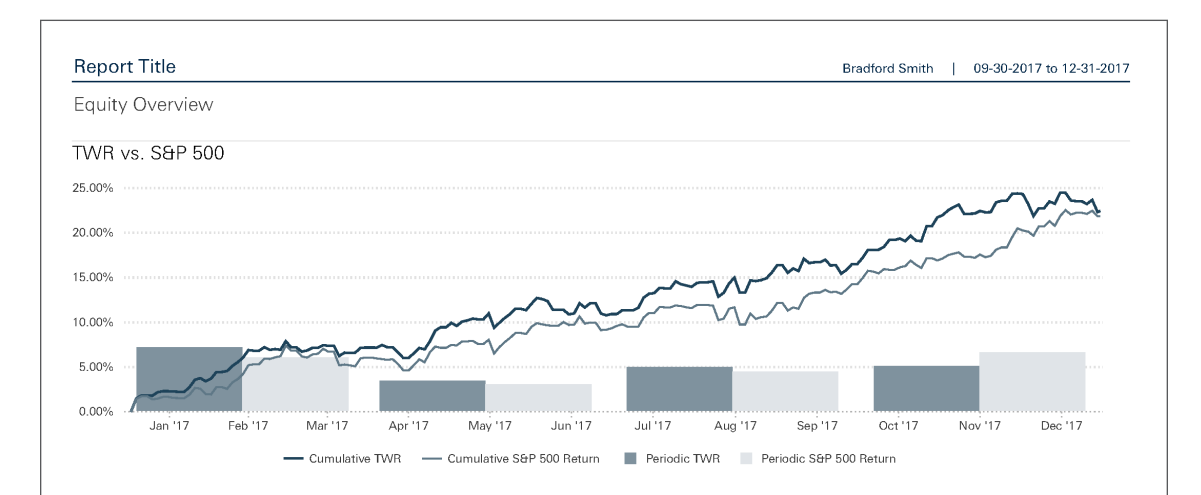

| ASSET                             | % OF PORTFOLIO            | VALUE           | TWR      | ASSET              | % OF PORTFOLIO | VALUE       | TW      |
|-----------------------------------|---------------------------|-----------------|----------|--------------------|----------------|-------------|---------|
| Delaware Select Growth Fund       | 2.34%                     | \$2,155,625     | 15.19%   | Boeing             | 0.09%          | \$79,965    | 89.43   |
| Vanguard Equity Income Fund       | 2.21%                     | \$2,038,562     | 14.01%   | Caterpillar        | 0.05%          | \$45,139    | 69.929  |
| McDonald's                        | 1.29%                     | \$1,192,215     | 41.41%   | Salesforce         | 1.13%          | \$1,046,917 | 49.33%  |
| Salesforce                        | 1.13%                     | \$1,046,917     | 49.33%   | Apple              | 0.96%          | \$882,780   | 46.11%  |
| Apple                             | 0.96%                     | \$882,780       | 46.11%   | McDonald's         | 1.29%          | \$1,192,215 | 41.41%  |
| Delaware Large Cap Value Fund     | 0.71%                     | \$654,805       | 13.15%   | Home Depot         | 0.11%          | \$101,977   | 41.36%  |
| Microsoft                         | 0.45%                     | \$416,841       | 37.66%   | UnitedHealth Group | 0.14%          | \$125,927   | 37.75%  |
| Mosaic                            | 0.29%                     | \$269,257       | (12.51%) | Microsoft          | 0.45%          | \$416,841   | 37.66%  |
| Walgreens                         | 0.23%                     | \$212,494       | 0.00%    | American Express   | 0.05%          | \$43,304    | 34.06%  |
| Royal Caribbean Cruises           | 0.21%                     | \$195,506       | 20.18%   |                    |                |             |         |
| repared by Report Templates Power | red by Addepar 2018 All I | Rights Reserved |          |                    |                | Page        | 30 of 6 |

| Report Title      |          |       |             |             | Bradfor            | d Smith   | 09-30-2017 to | 12-31-201           |
|-------------------|----------|-------|-------------|-------------|--------------------|-----------|---------------|---------------------|
| Equity Overview   |          |       |             |             |                    |           |               |                     |
| Activity Overview |          |       |             |             |                    |           |               |                     |
|                   | QUANTITY | PRICE | VALUE       | COST BASIS  | UNREALIZED<br>GAIN | TWR (YTD) | P/E RATIO     | BETA VS.<br>S&P 500 |
| Manager A         |          |       | \$5,807,401 | \$2,516,070 | \$3,291,330        | 24.56%    | -             | 0.9                 |
| DJIA ETF 90       |          |       | \$986,019   | \$367,853   | \$618,166          | 22.11%    | -             | 0.9                 |
| Conglomerates     |          |       | \$211,723   | \$84,875    | \$126,849          | 6.45%     |               | 0.3                 |
| 3M                | 195      | \$235 | \$45,815    | \$14,122    | \$31,693           | 31.81%    | 26.27         | 0.7                 |
| DuPont            | 462      | \$84  | \$38,809    | \$14,149    | \$24,660           | 14.35%    | 29.98         | 0.0                 |
| General Electric  | 887      | \$17  | \$15,470    | \$14,158    | \$1,312            | (44.78%)  | 20.29         | 1.2                 |
| Johnson & Johnson | 236      | \$140 | \$33,016    | \$14,133    | \$18,883           | 21.27%    | 24.30         | 0.4                 |
| Procter & Gamble  | 250      | \$92  | \$22,961    | \$14,149    | \$8,811            | 9.28%     | 24.50         | -0.3                |
| Walt Disney       | 518      | \$108 | \$55,653    | \$14,163    | \$41,490           | 3.16%     | 18.89         | 0.1                 |
| Construction      |          |       | \$101,977   | \$14,161    | \$87,815           | 41.36%    | 26.29         | 0.8                 |
| Home Depot        | 538      | \$190 | \$101,977   | \$14,161    | \$87,815           | 41.36%    | 26.29         | 0.8                 |
| Consumer          |          |       | \$81,479    | \$42,447    | \$39,032           | 22.39%    | -             | 0.4                 |
| Coca-Cola         | 533      | \$46  | \$24,452    | \$14,155    | \$10,297           | 10.66%    | 44.12         | -0.1                |
| McDonald's        | 249      | \$172 | \$42,866    | \$14,131    | \$28,735           | 41.41%    | 24.91         | 0.8                 |
| Wal-Mart          | 289      | \$49  | \$14,161    | \$14,161    | \$0                | 0.00%     | -             | 0.0                 |
| Energy            |          |       | \$43,312    | \$28,278    | \$15,034           | 0.35%     |               | 0.2                 |
| Chevron Corp.     | 206      | \$125 | \$25,752    | \$14,154    | \$11,597           | 6.36%     | 36.50         | 0.0                 |
| ExxonMobil        | 210      | \$84  | \$17,560    | \$14,123    | \$3,437            | (7.33%)   | 27.24         | 0.6                 |
| Financials        |          |       | \$105,640   | \$42,455    | \$63,185           | 30.26%    |               | 1.1                 |
| American Express  | 436      | \$99  | \$43,304    | \$14,154    | \$29,150           | 34.06%    | 13.84         | 1.0                 |
| Bank of America   | 874      | \$30  | \$25,795    | \$14,164    | \$11,630           | 33.57%    | 16.87         | 1.1                 |

Examine and compare equities by sector, holding account, and security.

#### **FIXED INCOME OVERVIEW**

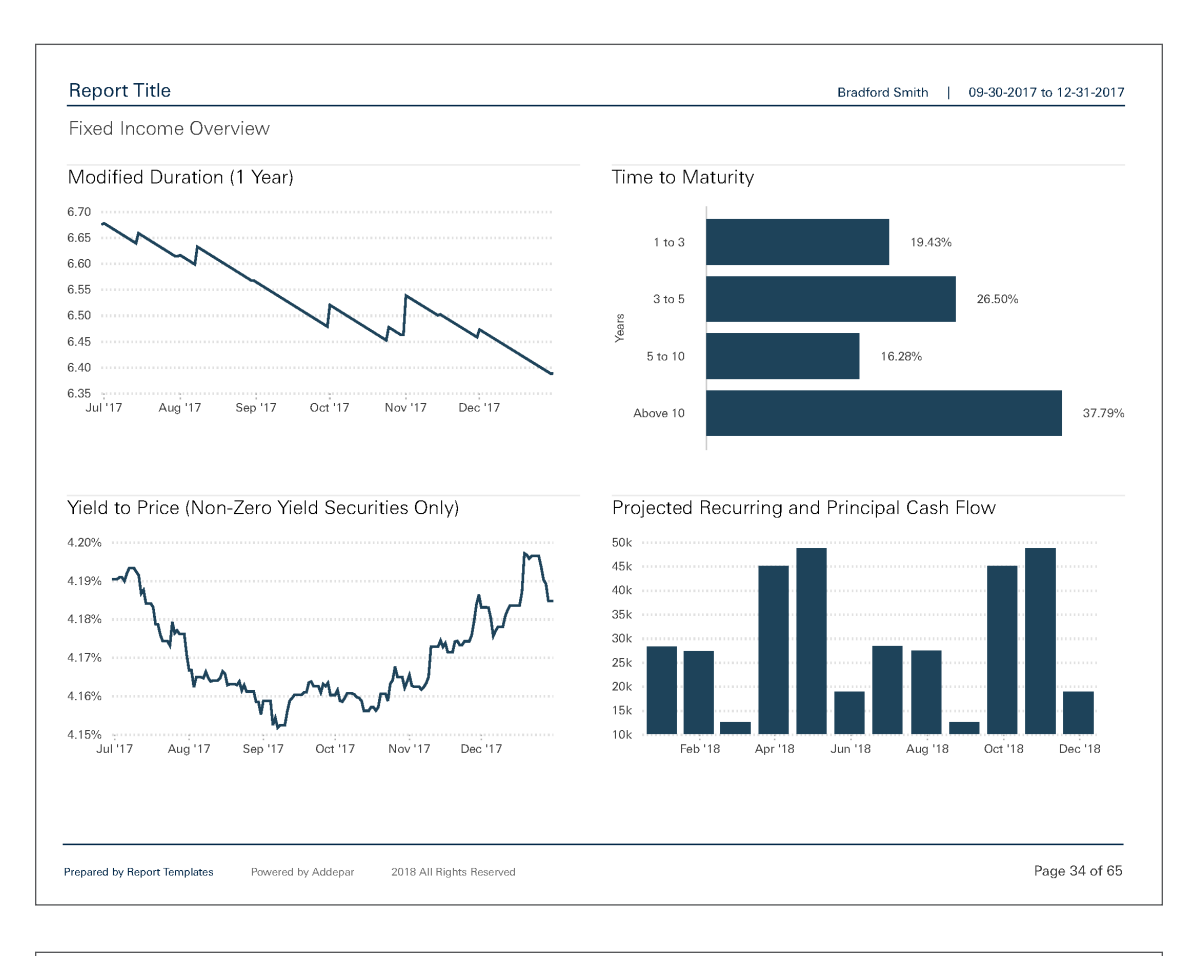

| Report Title                                                   |             |             |                   |                | Brad                            | ford Smith           | 09-30-2017           | to 12-31-201         |
|----------------------------------------------------------------|-------------|-------------|-------------------|----------------|---------------------------------|----------------------|----------------------|----------------------|
| Fixed Income Overview                                          |             |             |                   |                |                                 |                      |                      |                      |
| Activity Overview                                              |             |             |                   |                |                                 |                      |                      |                      |
| ASSETS BY INVESTMENT TYPE                                      | VALUE       | COST BASIS  | ACCRUED<br>INCOME | COUPON<br>RATE | YIELD TO<br>MATURITY<br>(PRICE) | YEARS TO<br>MATURITY | MODIFIED<br>DURATION | % OF FIXED<br>INCOME |
| Bond                                                           | \$2,905,433 | \$2,860,212 | \$45,221          | 5.26%          | 15.52%                          | 9                    |                      | 25.00%               |
| Automatic Data Processing 5.00 % Due Sep 30, 2032              | \$126,556   | \$124,975   | \$1,581           | 7.60%          | 7.58%                           | 22                   | 10.64                | 1.09%                |
| Bay Area Toll Auth Calif Toll Bridge Rev 3.90 % Due Dec 31, 20 | \$204,174   | \$199,980   | \$4,194           | 7.55%          | 8.58%                           | 21                   | 9.74                 | 1.76%                |
| Clear Channel Comms 4.50 % Due Dec 31, 2029                    | \$128,018   | \$122,500   | \$5,518           | 6.62%          | 27.24%                          | 22                   | 3.67                 | 1.10%                |
| Crown Castle Intl 6.00 % Due Mar 31, 2029                      | \$380,993   | \$373,800   | \$7,193           | 2.60%          | 54.68%                          | 1                    | 0.80                 | 3.28%                |
| First Data 3.00 % Due Dec 31, 2020 Due Dec 31, 2020            | \$117,181   | \$113,400   | \$3,781           | 6.88%          | 48.02%                          | 3                    | 1.93                 | 1.01%                |
| Hershey's 3.75 % Due Dec 31, 2019                              | \$124,977   | \$124,977   | \$0               | 5.70%          |                                 | 0                    | 0.00                 | 1.08%                |
| ING Group NV 5.50 % Due Jun 30, 2022                           | \$147,928   | \$137,600   | \$10,328          | 6.50%          | 32.77%                          | 5                    | 3.25                 | 1.27%                |
| Johnson & Johnson Callable 4.00 % Due Mar 31, 2029             | \$126,795   | \$124,958   | \$1,837           | 3.00%          | 2.23%                           | 2                    | 2.37                 | 1.09%                |
| Long Beach Calif HBR Rev 4.00 % Due Jun 30, 2022 Due Jun 3     | \$274,582   | \$273,000   | \$1,582           | 4.13%          | 6.46%                           | 4                    |                      | 2.36%                |
| Menlo Pk City Sch Dis GO 4.40 % Due Jan 2, 2023 Due Jan 2,     | \$277,594   | \$273,750   | \$3,844           | 6.15%          | 4.03%                           | 5                    | 4.08                 | 2.39%                |
| MGM Resorts Intl 4.00 % Due Dec 31, 2017 Due Dec 31, 2017      | \$166,400   | \$166,400   | \$0               | 6.30%          |                                 | 0                    |                      | 1.43%                |
| NYC School Dist GO 4.30 % Due Dec 31, 2034 Due Dec 31, 20      | \$201,532   | \$199,989   | \$1,543           | 2.25%          | 0.88%                           | 17                   | 14.06                | 1.73%                |
| SD CNTY Calif WTR Auth Water Rev BDS 4.00 % Due Dec 31,        | \$202,283   | \$199,950   | \$2,333           | 5.25%          | 7.44%                           | 25                   | 12.07                | 1.74%                |
| SF Calif City & CNT WTR Rev BDS 3.95 % Due Dec 31, 2017        | \$301,037   | \$299,985   | \$1,052           | 3.54%          | 7.86%                           | 4                    | 3.93                 | 2.59%                |
| TEVA Pharma 3.75 % Due Jun 30, 2021                            | \$125,383   | \$124,949   | \$434             | 2.75%          | 2.77%                           | 24                   | 17.85                | 1.08%                |

Focus exclusively on fixed income and use relevant key metrics to examine both investment types and individual securities.

#### **HEDGE FUND OVERVIEW**

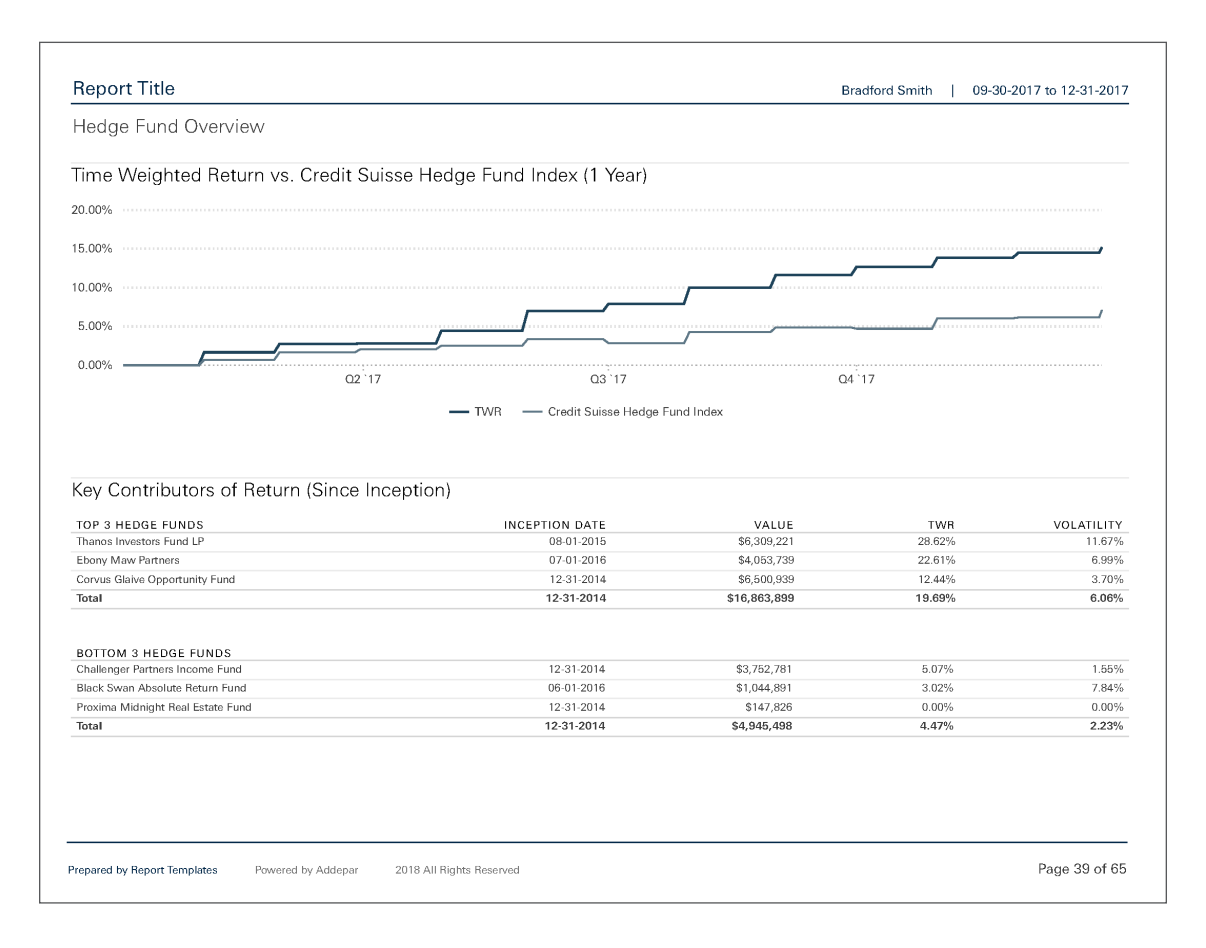

| Hedge Fund Overview                   |                |              |                               |          |          |           |
|---------------------------------------|----------------|--------------|-------------------------------|----------|----------|-----------|
| Activity Overview                     |                |              |                               |          |          |           |
| SECURITY                              | INCEPTION DATE | VALUE        | VOLATILITY SINCE<br>INCEPTION | TWR 1 YR | TWR 3 YR | TWR SINCE |
| Black Swan Absolute Return Fund       | 06-01-2016     | \$1,044,891  | 7.84%                         | 3.02%    | 4.67% †  | 3.02%     |
| Challenger Partners Income Fund       | 12-31-2014     | \$3,752,781  | 1.55%                         | 5.07%    | 2.44%    | 5.07%     |
| Corvus Glaive Opportunity Fund        | 12-31-2014     | \$6,500,939  | 3.70%                         | 12.44%   | 0.78%    | 12.44%    |
| Ebony Maw Partners                    | 07-01-2016     | \$4,053,739  | 6.99%                         | 22.61%   | 14.84% † | 22.61%    |
| Proxima Midnight Real Estate Fund     | 12-31-2014     | \$147,826    | 0.00%                         | 0.00%    | 0.00%    | 0.00%     |
| Thanos Investors Fund LP              | 08-01-2015     | \$6,309,221  | 11.67%                        | 28.62%   | 18.85% † | 28.62%    |
| Total                                 | 12-31-2014     | \$21,809,397 | 4.49%                         | 15.19%   | 3.77%    | 15.19%    |
| MSCI All Country World (Total Return) |                |              | 5.64%                         | 24.62%   | 9.88%    | 24.62%    |
| S&P 500 (Total Return)                |                |              | 6.58%                         | 21.83%   | 11.40%   | 21.83%    |

Share an overview of hedge fund performance and allocation by strategy.

#### **PRIVATE EQUITY & VENTURE CAPITAL OVERVIEW**

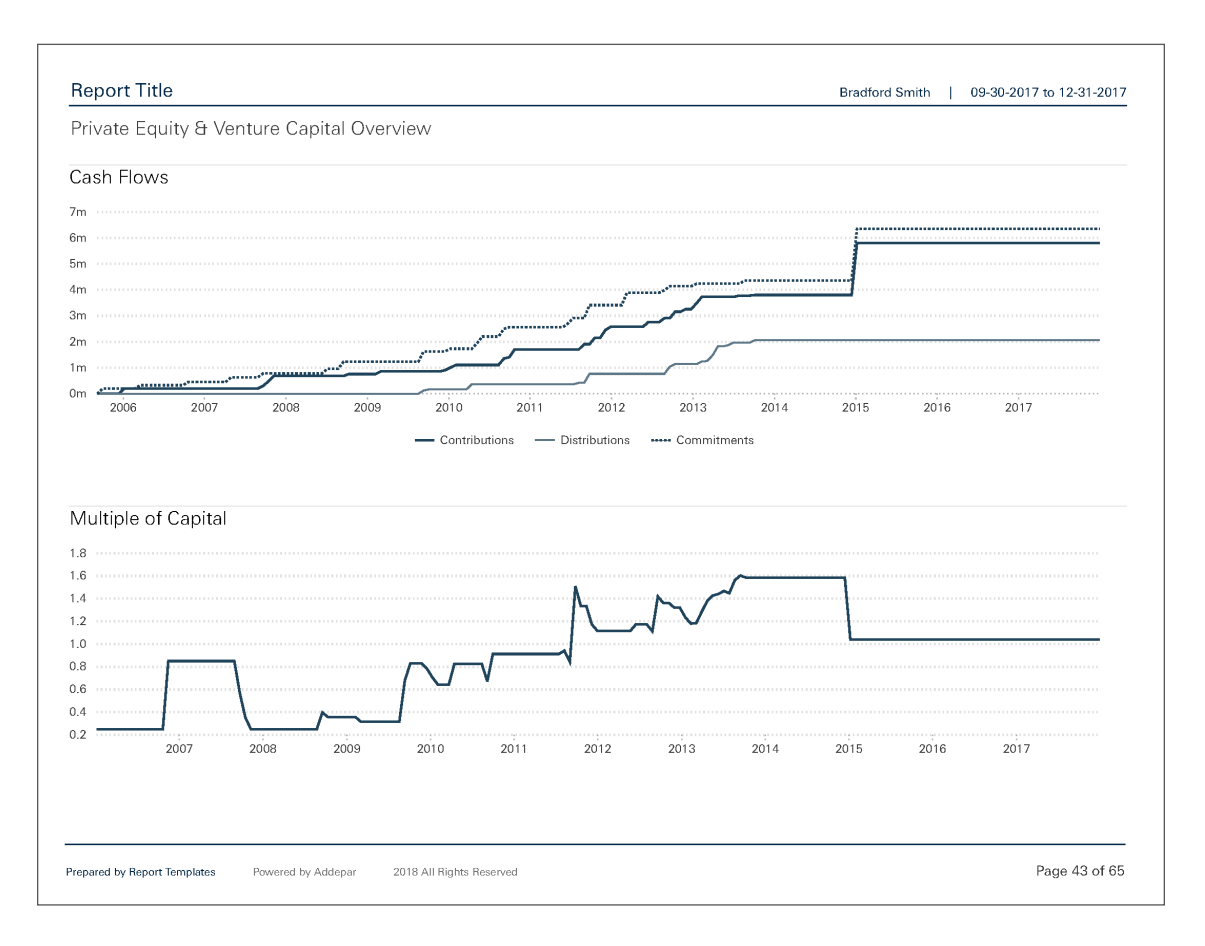

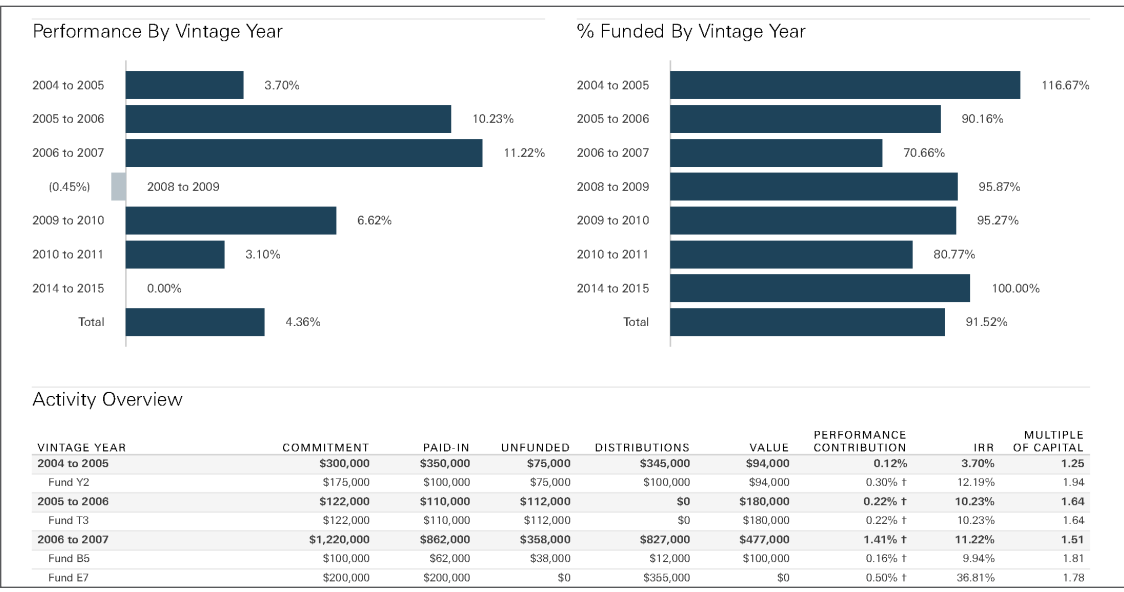

Summarize commitments, paid-in capital, distributions, and performance.

#### MANAGED FUNDS

**FUND OVERVIEW** 

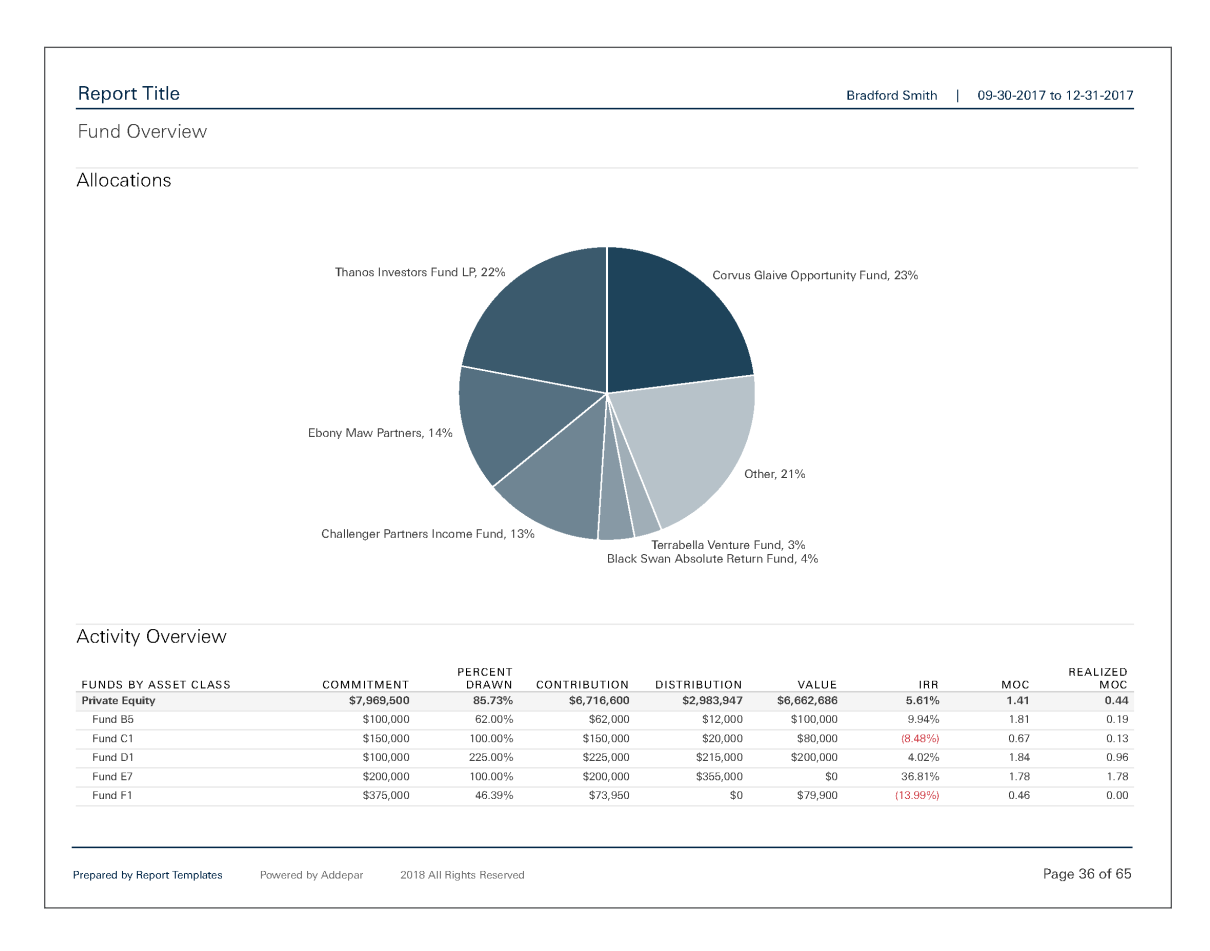

If you manage funds, you can use this section to illustrate how funds are allocated and their key activity.

#### LEGAL ENTITY OVERVIEW

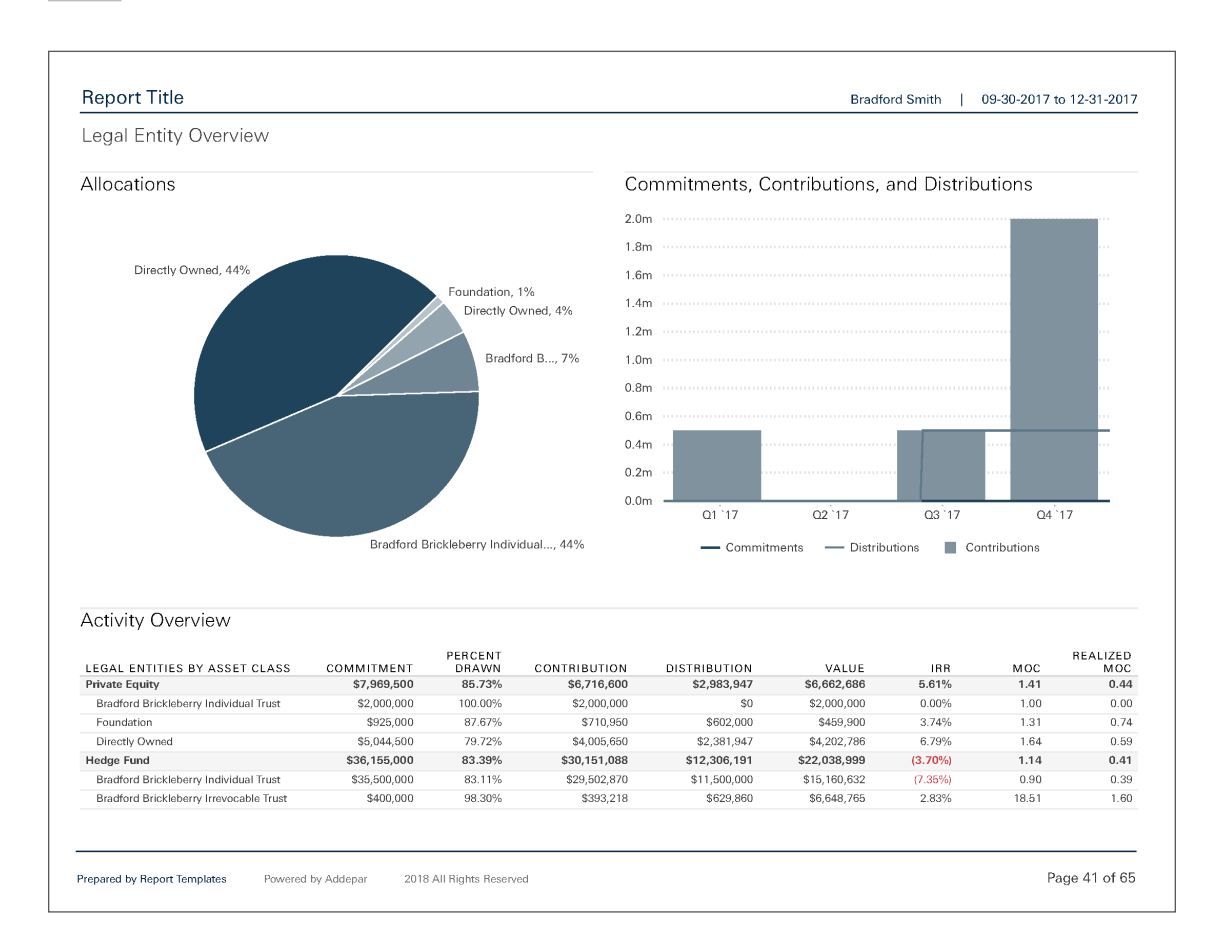

If you manage funds, you can provide a summary of legal entity allocation; total commitments, contributions, and distributions over the past four quarters; and key activity specific to each legal entity.

#### CAPITAL ACCOUNT STATEMENT

\_\_\_\_\_

| Report Title                              |                 |              | Bradford Smith   09-30-2017 to 12-31-201 |
|-------------------------------------------|-----------------|--------------|------------------------------------------|
| Capital Account Statement                 |                 |              |                                          |
|                                           | QUARTER TO DATE | YEAR TO DATE | INCEPTION TO DATE                        |
| Beginning Capital                         | -               | -            | -                                        |
| Capital Contributions/(Distributions)     |                 |              |                                          |
| Contributions                             | \$2,000,000     | \$3,000,000  | -                                        |
| Less: Distributions                       | \$0             | \$500,000    |                                          |
| Net Capital Contributions/(Distributions) | \$1,934,630     | \$2,763,227  | -                                        |
| Net Operating Income/(Expense):           |                 |              |                                          |
| Income                                    | \$0             | \$0          |                                          |
| Expense                                   | \$0             | \$0          |                                          |
| Realized Gain/{Loss} on Investments       | \$0             | \$0          | -                                        |
| Total Net Operating Income/(Expense)      | \$0             | \$0          |                                          |
| Unrealized Gain/(Loss) on Investments     | \$0             | \$0          |                                          |
| Transfer                                  | \$0             | \$0          |                                          |
| Ending Capital                            |                 | -            |                                          |
| Commitment Summary                        |                 |              |                                          |
| Commitment                                |                 |              |                                          |
| Less: Paid in Capital                     |                 |              |                                          |
| Transfer Adjustment                       |                 |              | -                                        |
| Remaining Capital Commitment              |                 |              | -                                        |
|                                           |                 |              |                                          |
|                                           |                 |              | D                                        |

Summarize each partner's capital account activity by quarter and year, as well as since inception.

#### TRANSACTIONS

\_

#### **ALL TRANSACTIONS**

| II Transactions                                                                           |            |                       |                           |         |
|-------------------------------------------------------------------------------------------|------------|-----------------------|---------------------------|---------|
| RANSACTION TYPE                                                                           | TRADE DATE | VALUE                 | TAGS                      | COMMENT |
| ontribution                                                                               | 11-01-2017 | (\$2,000,000)         |                           |         |
| Contribution: \$1,000,000.00 on Thanos Investors Fund LP                                  | 11-01-2017 | (\$1,000,000)         |                           |         |
| Contribution: \$1,000,000.00 on Ebony Maw Partners                                        | 11-01-2017 | (\$1,000,000)         |                           |         |
| vidend (Of Cash)                                                                          |            | \$18,682              | Import 67864 - 03/12/2018 |         |
| Dividend (Of Cash): \$5,340.72 on Vanguard Limited-Term Tex Exempt Fund paid to (unknown) | 10-31-2017 | \$5,341               | Import 67864 - 03/12/2018 |         |
| Dividend (Of Cash): \$5,771.74 on Vanguard Limited-Term Tax Exempt Fund paid to (unknown) | 11-30-2017 | \$5,772               | Import 67864 - 03/12/2018 |         |
| Dividend (Of Cash): \$7,569.47 on Vanguard Limited-Term Tex Exempt Fund paid to (unknown) | 12-31-2017 | \$7,569               | Import 67864 - 03/12/2018 |         |
| terest Income                                                                             |            | \$46,688              | Import 67864 - 03/12/2018 |         |
| Interest Income: \$817.12 paid to unknown                                                 | 10-31-2017 | \$817                 | Import 67864 - 03/12/2018 |         |
| Interest Income: \$1,335.90 paid to unknown                                               | 10-31-2017 | \$1,336               | Import 67864 - 03/12/2018 |         |
| Interest Income: \$1,347.93 paid to unknown                                               | 10-31-2017 | \$1,348               | Import 67864 - 03/12/2018 |         |
| Interest Income: \$455.69 paid to unknown                                                 | 10-31-2017 | \$456                 | Import 67864 - 03/12/2018 |         |
| Interest Income: \$1,034.34 paid to unknown                                               | 10-31-2017 | \$1,034               | Import 67864 - 03/12/2018 |         |
| Interest Income: \$571.75 paid to unknown                                                 | 10-31-2017 | \$572                 | Import 67864 - 03/12/2018 |         |
| Interest Income: \$721.34 paid to unknown                                                 | 11-30-2017 | \$721                 | import 67884 - 03/12/2018 |         |
| Interest Income: \$1,446.93 paid to unknown                                               | 11-30-2017 | \$1,447               | Import 67864 - 03/12/2018 |         |
| Interest Income: \$1,011.71 paid to unknown                                               | 11-30-2017 | \$1,012               | Import 67884 - 03/12/2018 |         |
| Interest Income: \$483.18 paid to unknown                                                 | 11-30-2017 | \$483                 | Import 67884 - 03/12/2018 |         |
| Interest Income: \$1,029.83 paid to unknown                                               | 11-30-2017 | \$1,030               | Import 67884 - 03/12/2018 |         |
| Interest Income: \$752.30 paid to unknown                                                 | 11-30-2017 | \$752                 | Import 67864 - 03/12/2018 |         |
| Interest Income: \$970.26 paid to unknown                                                 | 12-31-2017 | \$970                 | Import 67864 - 03/12/2018 |         |
| Interest Income: \$1,809.55 paid to unknown                                               | 12-31-2017 | \$1,610               | Import 67884 - 03/12/2018 |         |
| Interest Income: \$1,247.59 paid to unknown                                               | 12-31-2017 | \$1,248               | Import 67864 - 03/12/2018 |         |
| Interest Income: \$655.86 paid to unknown                                                 | 12-31-2017 | \$856                 | Import 67864 - 03/12/2018 |         |
| Interest Income: \$4,608.75 paid to unknown                                               | 12-31-2017 | \$4,609               | Import 67864 - 03/12/2018 |         |
| Interest Income: \$4,698.75 paid to unknown                                               | 12-31-2017 | \$4,699               | Import 67864 - 03/12/2018 |         |
| Interest Income: \$2,539.68 paid to unknown                                               | 12-31-2017 | \$2,540               | Import 67864 - 03/12/2018 |         |
| Interest Income: \$3,076.80 paid to unknown                                               | 12-31-2017 | \$3,077               | Import 67864 - 03/12/2018 |         |
| Interest Income: \$5,877.36 paid to unknown                                               | 12-31-2017 | \$5,877               | Import 87884 - 03/12/2018 |         |
| Interest Income: \$5,115.88 paid to unknown                                               | 12-31-2017 | \$5,116               | Import 67864 - 03/12/2018 |         |
| Interest Income: \$3,081.60 paid to unknown                                               | 12-31-2017 | \$3,082               | Import 87884 - 03/12/2018 |         |
| Interest Income: \$1,479.65 paid to unknown                                               | 12-31-2017 | \$1,480               | Import 67864 - 03/12/2018 |         |
| Interest Income: \$718.44 paid to unknown                                                 | 12-31-2017 | \$/18                 | Import 6/864 - 03/12/2018 |         |
|                                                                                           | 10.00.0017 | \$271,850             |                           |         |
| Sell: 1,500 shares at \$76.00 per share (Koyai Caribbean Cruises)                         | 12-30-2017 | \$114,000             |                           |         |
| Sell, 1,000 shares at \$20,00 per share (Klope) (PE 00 in (co.)                           | 12-30-2017 | \$114,000<br>\$21,025 |                           |         |
| Selli 1,046.5 shares at \$20.00 per share (AlCoa) (\$5.00 in tees)                        | 12-31-2017 | 821,925               |                           |         |

List all transactions that occurred within the current period, by transaction type.

#### **CONTRIBUTIONS AND DISTRIBUTIONS**

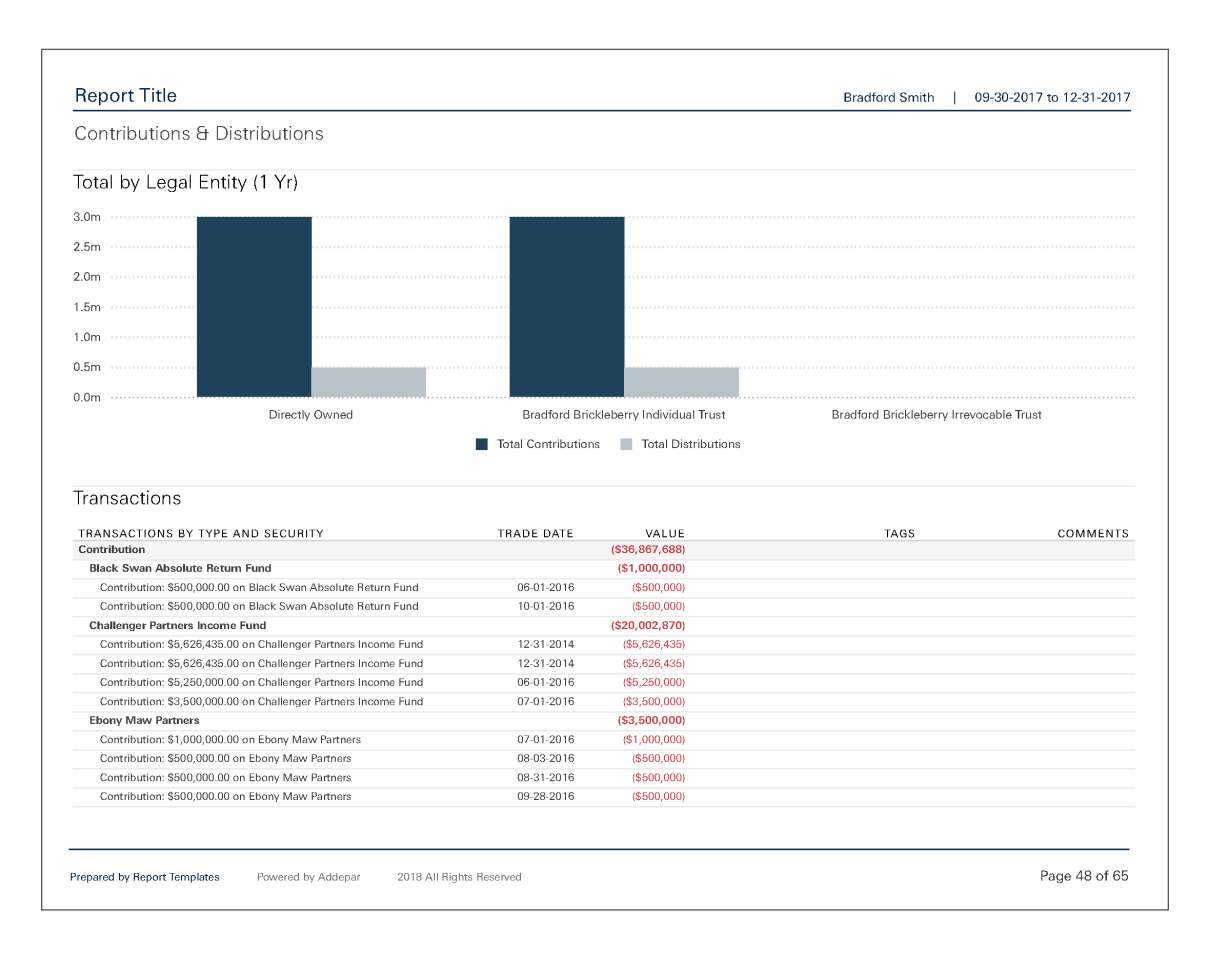

Summarize all contributions and distributions across legal entities, and list all transactions that occurred on each security.

#### **DEPOSITS AND WITHDRAWALS**

\_

|                                             |            |             | Bradford Smith   U        | J9-30-2017 to 12-31-201 |
|---------------------------------------------|------------|-------------|---------------------------|-------------------------|
| Deposits & Withdrawals                      |            |             |                           |                         |
| RANSACTIONS BY TYPE AND HOLDING ACCOUNT     | TRADE DATE | VALUE       | TAGS                      | COMMENT                 |
| Deposit                                     |            | \$200,333   |                           |                         |
| Personal                                    |            | \$140,000   |                           |                         |
| Deposit: \$15,000.00                        | 01-25-2013 | \$15,000    |                           |                         |
| Deposit: \$125,000.00                       | 03-09-2013 | \$125,000   |                           |                         |
| Southern Trust Fixed Income SMA (600551984) |            | \$333       |                           |                         |
| Deposit: \$332.75                           | 03-21-2013 | \$333       | Import 67864 - 03/12/2018 |                         |
| Directly Owned                              |            | \$60,000    |                           |                         |
| Deposit: \$60,000.00                        | 02-23-2013 | \$60,000    |                           |                         |
| Vithdrawal                                  |            | (\$112,000) |                           |                         |
| Personal                                    |            | (\$45,000)  |                           |                         |
| Withdrawal: \$45,000.00                     | 02-16-2013 | (\$45,000)  |                           |                         |
| Directly Owned                              |            | (\$67,000)  |                           |                         |
| Withdrawal: \$50,000.00                     | 01-14-2013 | (\$50,000)  |                           |                         |
| Withdrawal: \$17,000.00                     | 03-18-2013 | (\$17,000)  |                           |                         |
|                                             |            |             |                           |                         |
|                                             |            |             |                           |                         |

List all deposits and withdrawals, and identify which securities they were posted to.

#### **PURCHASES AND SALES**

\_

|                                                                    |            |           |               | Biadiord Sinitin   09 | -30-2017 10 12-31-201 |
|--------------------------------------------------------------------|------------|-----------|---------------|-----------------------|-----------------------|
| urchases & Sales                                                   |            |           |               |                       |                       |
| RANSACTIONS BY HOLDING ACCOUNT AND TYPE                            | TRADE DATE | UNITS     | VALUE         | TAGS                  | COMMENT               |
| lanager A                                                          |            | 92,262.40 | (\$689,063)   |                       |                       |
| DJIA ETF 90                                                        |            | 11,749.55 | (\$367,853)   |                       |                       |
| Buy                                                                | 10-01-2009 | 11,749.55 | (\$367,853)   |                       |                       |
| Buy: 873.8 shares at \$16.21 per share (Bank of America)           | 10-01-2009 | 873.80    | (\$14,164)    |                       |                       |
| Buy: 532.1 shares at \$26.61 per share (AT&T)                      | 10-01-2009 | 532.10    | (\$14,159)    |                       |                       |
| Buy: 538.05 shares at \$26.32 per share (Home Depot)               | 10-01-2009 | 538.05    | (\$14,161)    |                       |                       |
| Buy: 209.95 shares at \$67.27 per share (ExxonMobil)               | 10-01-2009 | 209.95    | (\$14,123)    |                       |                       |
| Buy: 436.05 shares at \$32.46 per share (American Express)         | 10-01-2009 | 436.05    | (\$14,154)    |                       |                       |
| Buy: 886.55 shares at \$15.97 per share (General Electric)         | 10-01-2009 | 886.55    | (\$14,158)    |                       |                       |
| Buy: 612.85 shares at \$23.09 per share (Cisco Systems)            | 10-01-2009 | 612.85    | (\$14,151)    |                       |                       |
| Buy: 571.2 shares at \$24.79 per share (UnitedHealth Group)        | 10-01-2009 | 571.20    | (\$14,160)    |                       |                       |
| Buy: 471.75 shares at \$30.01 per share (Verizon)                  | 10-01-2009 | 471.75    | (\$14,157)    |                       |                       |
| Buy: 119.85 shares at \$117.90 per share (IBM)                     | 10-01-2009 | 119.85    | (\$14,130)    |                       |                       |
| Buy: 205.7 shares at \$68.81 per share (Chevron Corp.)             | 10-01-2009 | 205.70    | (\$14,154)    |                       |                       |
| Buy: 748.85 shares at \$18.90 per share (Intel)                    | 10-01-2009 | 748.85    | (\$14,153)    |                       |                       |
| Buy: 249.05 shares at \$56.74 per share (McDonald's)               | 10-01-2009 | 249.05    | (\$14,131)    |                       |                       |
| Buy: 341.7 shares at \$41.37 per share (JPMorgan Chase)            | 10-01-2009 | 341.70    | (\$14,136)    |                       |                       |
| Buy: 307.7 shares at \$45.96 per share (Hewlett-Packard)           | 10-01-2009 | 307.70    | (\$14,142)    |                       |                       |
| Buy: 194.65 shares at \$72.55 per share (3M)                       | 10-01-2009 | 194.65    | (\$14,122)    |                       |                       |
| Buy: 462.4 shares at \$30.60 per share (DuPont)                    | 10-01-2009 | 462.40    | (\$14,149)    |                       |                       |
| Buy: 517.65 shares at \$27.36 per share (Walt Disney)              | 10-01-2009 | 517.65    | (\$14,163)    |                       |                       |
| Buy: 532.95 shares at \$26.56 per share (Coca-Cola)                | 10-01-2009 | 532.95    | (\$14,155)    |                       |                       |
| Buy: 453.9 shares at \$31.18 per share (Merck)                     | 10-01-2009 | 453.90    | (\$14,153)    |                       |                       |
| Buy: 568.65 shares at \$24.88 per share (Microsoft)                | 10-01-2009 | 568.65    | (\$14,148)    |                       |                       |
| Buy: 867.85 shares at \$16.31 per share (Pfizer)                   | 10-01-2009 | 867.85    | (\$14,155)    |                       |                       |
| Buy: 271.15 shares at \$52.11 per share (Boeing)                   | 10-01-2009 | 271.15    | (\$14,130)    |                       |                       |
| Buy: 289 shares at \$49.00 per share (Wal-Mart)                    | 10-01-2009 | 289.00    | (\$14,161)    |                       |                       |
| Buy: 249.9 shares at \$56.62 per share (Procter & Gamble)          | 10-01-2009 | 249.90    | (\$14,149)    |                       |                       |
| Buy: 236.3 shares at \$59.81 per share (Johnson & Johnson)         | 10-01-2009 | 236.30    | (\$14,133)    |                       |                       |
| Directly Owned                                                     |            | 80,512.85 | (\$321,210)   |                       |                       |
| Buy                                                                |            | 95,250.15 | (\$2,568,390) |                       |                       |
| Dung 54 914 9 observe at \$22.26 per above (Managuerd Equity Inco. | 01-03-2005 | 54,814.80 | (\$1,274,992) |                       |                       |

List all purchases and sales, and identify the holding accounts where the transactions took place.

#### TAX ANALYSIS

\_

#### **REALIZED GAINS AND LOSSES**

| SECURITIES BY HOLDING ACCOUNT         PURCHASE DATE         COST BASIS         PROCEEDS         SHORT TERM         REALIZED GAIN         REALIZED GAIN         REA                                                                                                    | zed Gains & Losses              |               |          |           |            |           |               |               |
|----------------------------------------------------------------------------------------------------|---------------------------------|---------------|----------|-----------|------------|-----------|---------------|---------------|
| Manager C         S95,392         S105,925         S0         S40,633         S40,633         Celebration of the second of the second o |                                 | PURCHASE DATE | DISPOSED | PROCEEDS  | SHORT TERM | LONG TERM | REALIZED GAIN | REALIZED GAIN |
| Alcoa         \$14,167         \$21,925         \$0         \$7,758         \$7,758           1,096 5 units closed on 12/31/2017         10.01/2009         \$14,167         \$21,925         \$0         \$7,758         \$7,758           Royal Caribbean Cruises         01-03-2005         \$81,225         \$114,000         \$32,775         \$32,775         \$32,775           1,500 units closed on 12/30/2017         01.03 2005         \$81,225         \$100         \$0         \$32,775         \$32,775           0ral         \$32,075         \$32,775         \$32,775         \$32,775         \$32,775           0ral         \$395,392         \$135,925         \$0         \$40,533         \$40,533         \$40,533                                                                                                    | er C                            | TORONAGE DATE | \$95,392 | \$135,925 | \$0        | \$40,533  | \$40,533      | 42.49         |
| 1,096.5 units closed on 12/31/2017       10-01-2003       \$14,167       \$21,925       \$0       \$37,758       \$7,758       \$7,758       \$7,758       \$7,758       \$7,758       \$7,758       \$7,758       \$7,758       \$7,758       \$7,758       \$7,758       \$7,758       \$7,758       \$7,758       \$7,758       \$7,758       \$7,758       \$7,758       \$7,758       \$7,758       \$7,758       \$7,758       \$7,758       \$7,758       \$7,758       \$7,758       \$7,758       \$7,758       \$7,758       \$7,758       \$7,758       \$7,758       \$7,758       \$7,758       \$7,758       \$7,758       \$7,758       \$7,758       \$7,758       \$7,758       \$7,758       \$7,758       \$7,758       \$7,758       \$7,758       \$7,758       \$7,758       \$7,758       \$7,758       \$7,758       \$7,758       \$7,758       \$7,758       \$7,758       \$7,758       \$7,758       \$7,758       \$7,758       \$7,758       \$7,758       \$7,758       \$7,758       \$7,758       \$7,758       \$7,758       \$7,758       \$7,758       \$7,758       \$7,758       \$7,758       \$7,758       \$7,758       \$7,758       \$7,758       \$7,758       \$7,758       \$7,758       \$7,758       \$7,758       \$7,758       \$7,758       \$7,758       \$7,758       \$7,758       \$7,7                                                                                                    |                                 |               | \$14,167 | \$21,925  | \$0        | \$7,758   | \$7,758       | 54.76         |
| Royal Caribbean Cruises         01-03-2005         \$81,225         \$114,000         \$0         \$32,775         \$32,775           1,600 units closed on 12/30/2017         01-03/2005         \$81,225         \$114,000         \$0         \$32,775         \$32,775           otal         \$95,392         \$135,925         \$0         \$40,633         \$40,633         \$40,633                                                                                                    | 96.5 units closed on 12/31/2017 | 10-01-2009    | \$14,167 | \$21,925  | \$0        | \$7,758   | \$7,758       |               |
| 1,500 units closed on 12/30/2017       01-03-2005       \$81,225       \$114,000       \$0       \$32,775       \$32,775         otal       \$96,392       \$135,925       \$0       \$40,533       \$40,533                                                                                                    | Caribbean Cruises               | 01-03-2005    | \$81,225 | \$114,000 | \$0        | \$32,775  | \$32,775      | 40.35         |
| \$95,392         \$135,925         \$0         \$40,533         \$40,533                                                                                                    | 00 units closed on 12/30/2017   | 01-03-2005    | \$81,225 | \$114,000 | \$0        | \$32,775  | \$32,775      |               |
|                                                                                                    |                                 |               | \$95,392 | \$135,925 | \$0        | \$40,533  | \$40,533      | 42.49         |
|                                                                                                    |                                 |               |          |           |            |           |               |               |

Report on short- and long-term realized gains and losses for holding accounts and underlying securities.

#### **UNREALIZED GAINS AND LOSSES**

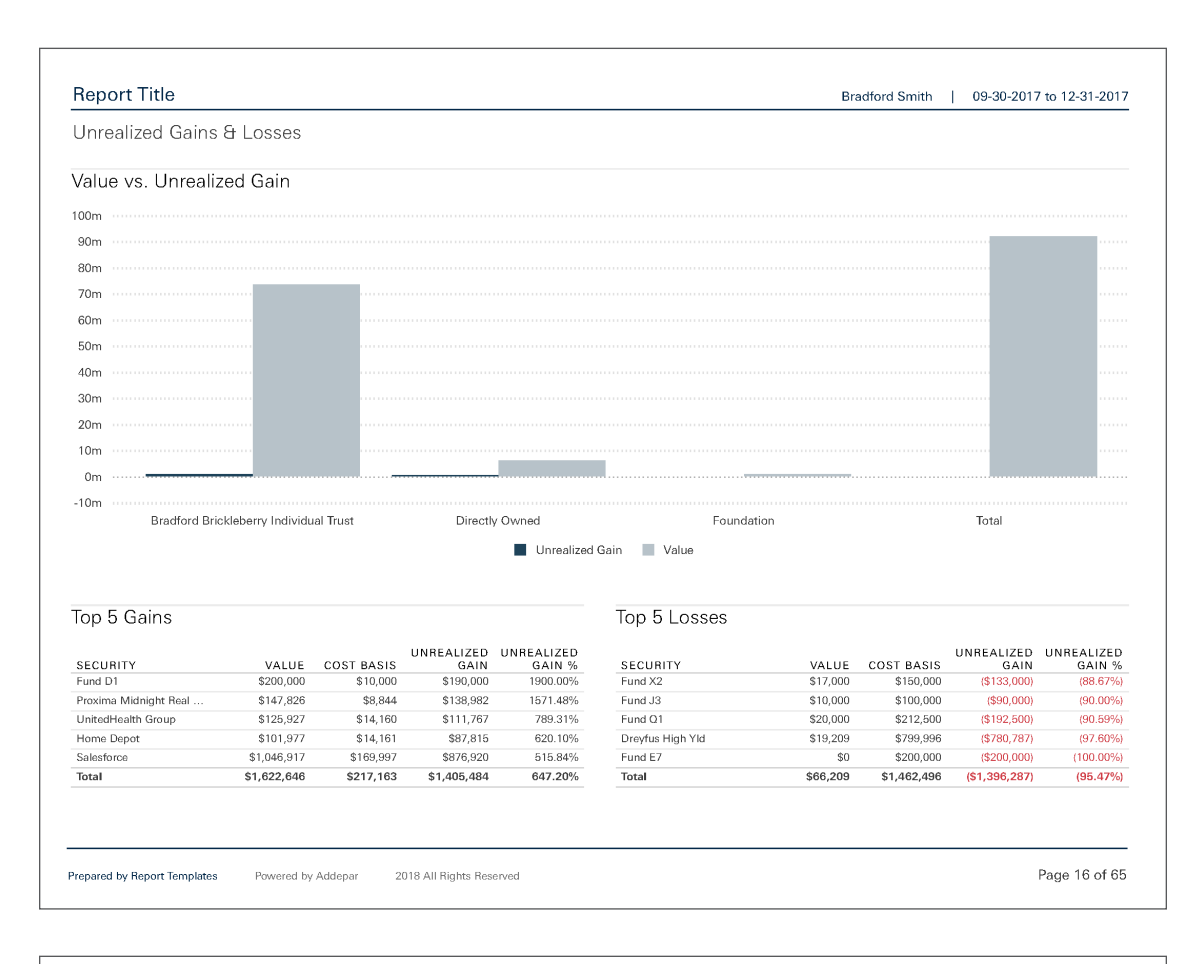

| Report Title Bradford Smith   09-30-2017 to 12-31- |          |       |                  |             |             |                                  |                                 |                    | 7 to 12-31-201       |
|----------------------------------------------------|----------|-------|------------------|-------------|-------------|----------------------------------|---------------------------------|--------------------|----------------------|
| Unrealized Gains & Losses                          |          |       |                  |             |             |                                  |                                 |                    |                      |
| Activity Overview                                  |          |       |                  |             |             |                                  |                                 |                    |                      |
| SECURITIES BY HOLDING ACCOUNT                      | QUANTITY | PRICE | COST PER<br>UNIT | VALUE       | COST BASIS  | SHORT TERM<br>UNREALIZED<br>GAIN | LONG TERM<br>UNREALIZED<br>GAIN | UNREALIZED<br>GAIN | UNREALIZED<br>GAIN % |
| Manager A                                          |          |       |                  | \$7,807,401 | \$4,516,070 |                                  |                                 | \$3,291,330        | 73%                  |
| DJIA ETF 90                                        |          |       |                  | \$986,019   | \$367,853   | \$0                              | \$618,166                       | \$618,166          | 168%                 |
| 3M                                                 | 194.7    | \$235 | \$73             | \$45,815    | \$14,122    | \$0                              | \$31,693                        | \$31,693           | 224%                 |
| American Express                                   | 436.1    | \$99  | \$32             | \$43,304    | \$14,154    | \$0                              | \$29,150                        | \$29,150           | 206%                 |
| AT&T                                               | 532.1    | \$39  | \$27             | \$20,688    | \$14,159    | \$0                              | \$6,529                         | \$6,529            | 46%                  |
| Bank of America                                    | 873.8    | \$30  | \$16             | \$25,795    | \$14,164    | \$0                              | \$11,630                        | \$11,630           | 82%                  |
| Boeing                                             | 271.2    | \$295 | \$52             | \$79,965    | \$14,130    | \$0                              | \$65,835                        | \$65,835           | 466%                 |
| Chevron Corp.                                      | 205.7    | \$125 | \$69             | \$25,752    | \$14,154    | \$0                              | \$11,597                        | \$11,597           | 82%                  |
| Cisco Systems                                      | 612.9    | \$38  | \$23             | \$23,472    | \$14,151    | \$0                              | \$9,321                         | \$9,321            | 66%                  |
| Coca-Cola                                          | 533.0    | \$46  | \$27             | \$24,452    | \$14,155    | \$0                              | \$10,297                        | \$10,297           | 73%                  |
| DuPont                                             | 462.4    | \$84  | \$31             | \$38,809    | \$14,149    | \$0                              | \$24,660                        | \$24,660           | 174%                 |
| ExxonMobil                                         | 210.0    | \$84  | \$67             | \$17,560    | \$14,123    | \$0                              | \$3,437                         | \$3,437            | 24%                  |
| General Electric                                   | 886.6    | \$17  | \$16             | \$15,470    | \$14,158    | \$0                              | \$1,312                         | \$1,312            | 9%                   |
| Hewlett-Packard                                    | 307.7    | \$27  | \$46             | \$8,296     | \$14,142    | \$0                              | (\$5,846)                       | (\$5,846)          | (41%)                |
| Home Depot                                         | 538.1    | \$190 | \$26             | \$101,977   | \$14,161    | \$0                              | \$87,815                        | \$87,815           | 620%                 |
| IBM                                                | 119.9    | \$153 | \$118            | \$18,387    | \$14,130    | \$0                              | \$4,257                         | \$4,257            | 30%                  |
| Intel                                              | 748.9    | \$46  | \$19             | \$34,567    | \$14,153    | \$0                              | \$20,414                        | \$20,414           | 144%                 |
| Johnson & Johnson                                  | 236.3    | \$140 | \$60             | \$33,016    | \$14,133    | \$0                              | \$18,883                        | \$18,883           | 134%                 |
| JPMorgan Chase                                     | 341.7    | \$107 | \$41             | \$36,541    | \$14,136    | \$0                              | \$22,405                        | \$22,405           | 158%                 |
| McDonald's                                         | 249.1    | \$172 | \$57             | \$42,866    | \$14,131    | \$0                              | \$28,735                        | \$28,735           | 203%                 |

Summarize unrealized gains and losses for holding accounts and underlying securities, and highlight key performers.

#### TAX SUMMARY

\_

-

|                                             | Bradford Smith   09-30-2017 to 12-31-201 |          |                             |                            |                  |  |  |
|---------------------------------------------|------------------------------------------|----------|-----------------------------|----------------------------|------------------|--|--|
| ax Summary (YTD)                            |                                          |          |                             |                            |                  |  |  |
| IOLDING ACCOUNTS BY LEGAL ENTITY            | INCOME                                   | EXPENSES | SHORT TERM<br>REALIZED GAIN | LONG TERM<br>REALIZED GAIN | REALIZEI<br>GAII |  |  |
| 3radford Brickleberry Individual Trust      | \$236,773                                | \$0      | \$0                         | \$40,533                   | \$40,53          |  |  |
| Manager A                                   | \$0                                      | \$0      | \$0                         | \$0                        | \$               |  |  |
| DJIA ETF 90                                 | \$0                                      | \$0      | \$0                         | \$0                        | \$               |  |  |
| Directly Owned                              | \$0                                      | \$0      | \$0                         | \$0                        | \$               |  |  |
| Manager C                                   | \$0                                      | \$0      | \$0                         | \$40,533                   | \$40,53          |  |  |
| Southern Trust Fixed Income SMA (600561984) | \$236,773                                | \$0      | \$0                         | \$0                        | \$               |  |  |
| Directly Owned                              | \$0                                      | \$0      | \$0                         | \$0                        | \$               |  |  |
| radford Brickleberry Irrevocable Trust      | \$0                                      | \$0      | \$0                         | \$0                        | \$               |  |  |
| Manager I                                   | \$0                                      | \$0      | \$0                         | \$0                        | 9                |  |  |
| Manager K                                   | \$0                                      | \$0      | \$0                         | \$0                        | 9                |  |  |
| Manager M                                   | \$0                                      | \$0      | \$0                         | \$0                        | 9                |  |  |
| Directly Owned                              | \$0                                      | \$0      | \$0                         | \$0                        | 9                |  |  |
| oundation                                   | \$0                                      | \$0      | \$0                         | \$0                        | 9                |  |  |
| irectly Owned                               | \$0                                      | \$0      | \$0                         | \$0                        | \$               |  |  |
| Personal                                    | \$0                                      | \$0      | \$0                         | \$0                        | \$               |  |  |
| otal                                        | \$236,773                                | \$0      | \$0                         | \$40,533                   | \$40,53          |  |  |
|                                             |                                          |          |                             |                            |                  |  |  |
|                                             |                                          |          |                             |                            |                  |  |  |

Provide a comprehensive overview of various tax-related activities. You can easily filter out accounts that have no impact such as IRAs or foundations.

#### ADMINISTRATIVE

#### **BILLING SUMMARY**

\_

| illing Summary                 |                 |                                    |                                   |                                    |                                      |                |
|--------------------------------|-----------------|------------------------------------|-----------------------------------|------------------------------------|--------------------------------------|----------------|
|                                |                 |                                    | AVERAGE DAILY                     |                                    |                                      |                |
| SSEIS BY FEE SCHEDULE          |                 | VALUE                              | 601 270 769 72                    | ASSEIS BILLED ON                   | ¢1 407 494 11                        | BILL TO ACCOUN |
| Pradford Smith                 |                 | \$92,251,040                       | \$91,279,708.72                   | \$92,200,025                       | \$1,457,464.11                       | Prodford Smit  |
| Bradford Bricklehomy Individu  | al Truct        | \$32,201,040                       | \$72,012,705,700.72               | \$72,200,020                       | \$1,437,404.11                       | Bradford Smit  |
| Manager A                      | ai ilust        | \$7,003,203                        | \$7,512,755.44                    | \$73,018,042                       | \$1,340,075.13                       | Bradford Smit  |
| INIAnager A                    |                 | \$7,807,401                        | \$7,090,900.03                    | \$7,807,401                        | \$37,382.23                          | Bradiord Smit  |
| DJIA ETF 90                    |                 | \$960,019                          | 3946,172.01                       | \$900,019                          | \$4,080.16                           | Bradford Smit  |
| Directly Owned                 |                 | \$0,021,301                        | 50,742,766.03                     | 30,021,301                         | \$32,802.07                          | Bradiord Smit  |
| Manager C                      |                 | \$4,436,599                        | \$4,625,301.75                    | \$4,435,599                        | \$22,489.65                          | Bradford Smit  |
| Southern Trust Fixed Income s  | 5MA (600661984) | \$46,258,631                       | \$46,280,988.45                   | \$46,213,410                       | \$1,216,170.63                       | Bradford Smit  |
| Directly Owned                 |                 | \$15,160,632                       | \$14,315,544.72                   | \$15,150,632                       | \$64,632.71                          | Bradford Smit  |
| Bradford Brickleberry Irrevoca | ble Irust       | \$11,012,369                       | \$10,925,625.21                   | \$11,012,369                       | \$55,084.94                          | Bradford Smit  |
| Manager I                      |                 | \$679,997                          | \$679,996.67                      | \$679,997                          | \$3,427.93                           | Bradford Smit  |
| Manager K                      |                 | \$1,305,798                        | \$1,313,053.11                    | \$1,305,798                        | \$6,628.73                           | Bradford Smit  |
| Manager M                      |                 | \$2,377,810                        | \$2,388,466.05                    | \$2,377,810                        | \$12,096.84                          | Bradford Smi   |
| Directly Owned                 |                 | \$6,648,765                        | \$6,544,109.38                    | \$6,648,765                        | \$32,931.44                          | Bradford Smit  |
| Foundation                     |                 | \$1,192,502                        | \$1 192 502 18                    | \$1,192,502                        | \$18,689.87                          | Bradford Smit  |
| rounducon                      |                 | + -,= -==                          | \$1,102,002.10                    |                                    |                                      |                |
| Personal                       |                 | \$6,383,711                        | \$6,248,845.88                    | \$6,383,711                        | \$83,034.18                          | Bradford Smit  |
| Personal                       |                 | \$6,383,711<br><b>\$92,251,846</b> | \$6,248,845.88<br>\$91,279,768.72 | \$6,383,711<br><b>\$92,206,625</b> | \$83,034.18<br><b>\$1,497,484.11</b> | Bradford Smi   |
| Personal<br>otal               |                 | \$6,383,711<br>\$92,251,846        | \$6,248,848,88<br>\$91,279,768.72 | \$6,383,711<br>\$92,206,625        | \$83,034.18<br>\$1,497,484.11        | Bradford Sm    |

Detail how your firm is billing a portfolio.

#### INVOICE

\_

-

| nvoice                                      |              |                |                |                  |
|---------------------------------------------|--------------|----------------|----------------|------------------|
| ASSET                                       | MARKET VALUE | BILLABLE VALUE | FEE            | FEE SCHEDULI     |
| Bradford Smith                              | \$89,391,527 | \$92,206,625   | \$1,515,494.14 | Top Tier Schedul |
| Bradford Brickleberry Individual Trust      | \$71,025,396 | \$73,618,042   | \$1,354,137.70 | Top Tier Schedul |
| Manager A                                   | \$7,415,497  | \$7,807,401    | \$39,357.86    | Top Tier Schedu  |
| DJIA ETF 90                                 | \$908,565    | \$986,019      | \$4,970.62     | Top Tier Schedu  |
| Directly Owned                              | \$6,506,932  | \$6,821,381    | \$34,387.24    | Top Tier Schedu  |
| Manager C                                   | \$4,461,262  | \$4,436,599    | \$22,365.32    | Top Tier Schedu  |
| Southern Trust Fixed Income SMA (600551984) | \$46,327,475 | \$46,213,410   | \$1,215,988.32 | Top Tier Schedu  |
| Directly Owned                              | \$12,821,163 | \$15,160,632   | \$76,426.20    | Top Tier Schedu  |
| Bradford Brickleberry Irrevocable Trust     | \$10,927,175 | \$11,012,369   | \$55,514.41    | Top Tier Schedu  |
| Manager I                                   | \$679,997    | \$679,997      | \$3,427.93     | Top Tier Schedu  |
| Manager K                                   | \$1,314,937  | \$1,305,798    | \$6,582.65     | Top Tier Schedu  |
| Manager M                                   | \$2,399,645  | \$2,377,810    | \$11,986.77    | Top Tier Schedu  |
| Directly Owned                              | \$6,532,596  | \$6,648,765    | \$33,517.06    | Top Tier Schedu  |
| Foundation                                  | \$1,192,502  | \$1,192,502    | \$18,689.87    | Top Tier Schedu  |
| Personal                                    | \$6,246,453  | \$6,383,711    | \$87,152.16    | Top Tier Schedu  |
| lotal                                       | \$89.391.527 | \$92,206,625   | \$1,515,494,14 |                  |
|                                             |              |                |                |                  |
|                                             |              |                |                |                  |

Quickly draft invoices you have share with your clients.

# Share your views and reports in your online portal

Once you've created reports and views, you can upload them to your portal and share them with clients and stakeholders.

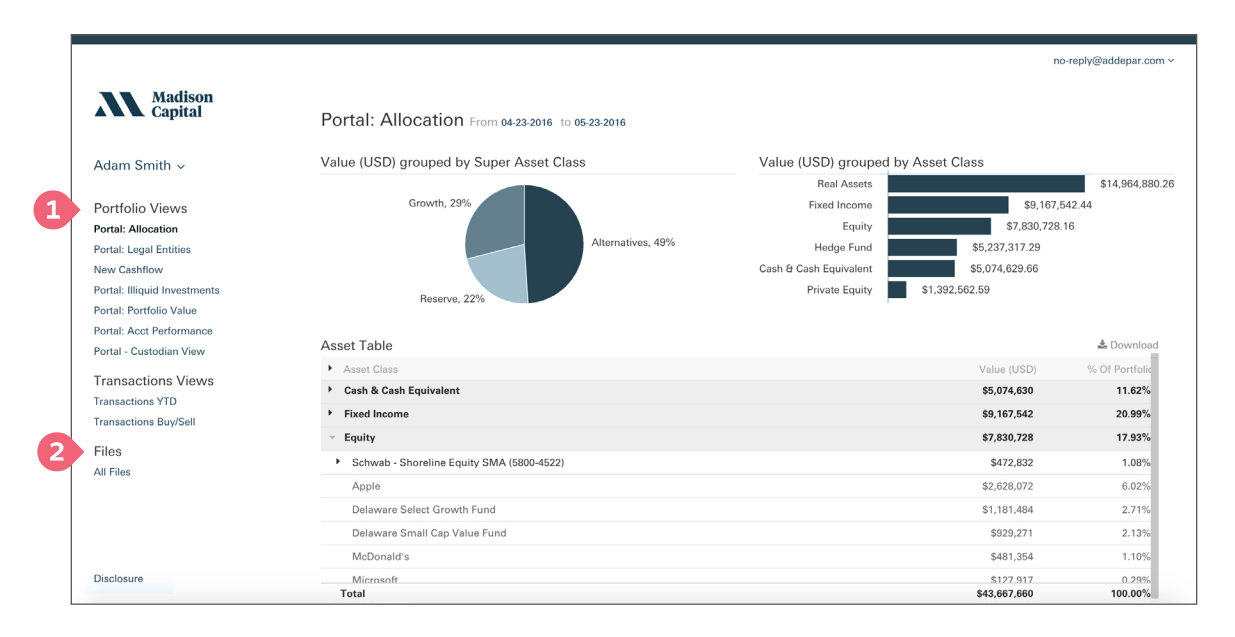

- 1. Select an analysis or transactions view
- 2. View or download files, including any shared report PDFs

Addepar is the financial operating system that brings common sense and data-driven investing to our financial world. Addepar gives asset owners and advisors a clearer financial picture at every level, all in one place. It handles all types of assets denominated in any currency. With customizable reporting, financial advisors can visualize and communicate relevant information to anyone who needs it. Secure, scalable, and fast, Addepar is purpose-built to power the global financial system. Hundreds of single and multi-family offices, wealth advisors, large financial institutions, endowments, and foundations manage over \$1 trillion in assets on the Addepar platform. Addepar has offices in Silicon Valley, New York, Chicago, and Salt Lake City.

ADDEPAR.COM +1 (855) 464-6268 INQUIRIES@ADDEPAR.COM